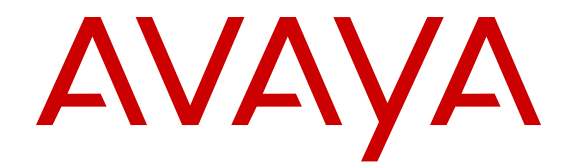

## Port Security for Avaya Scopia<sup>®</sup> Solution Reference Guide

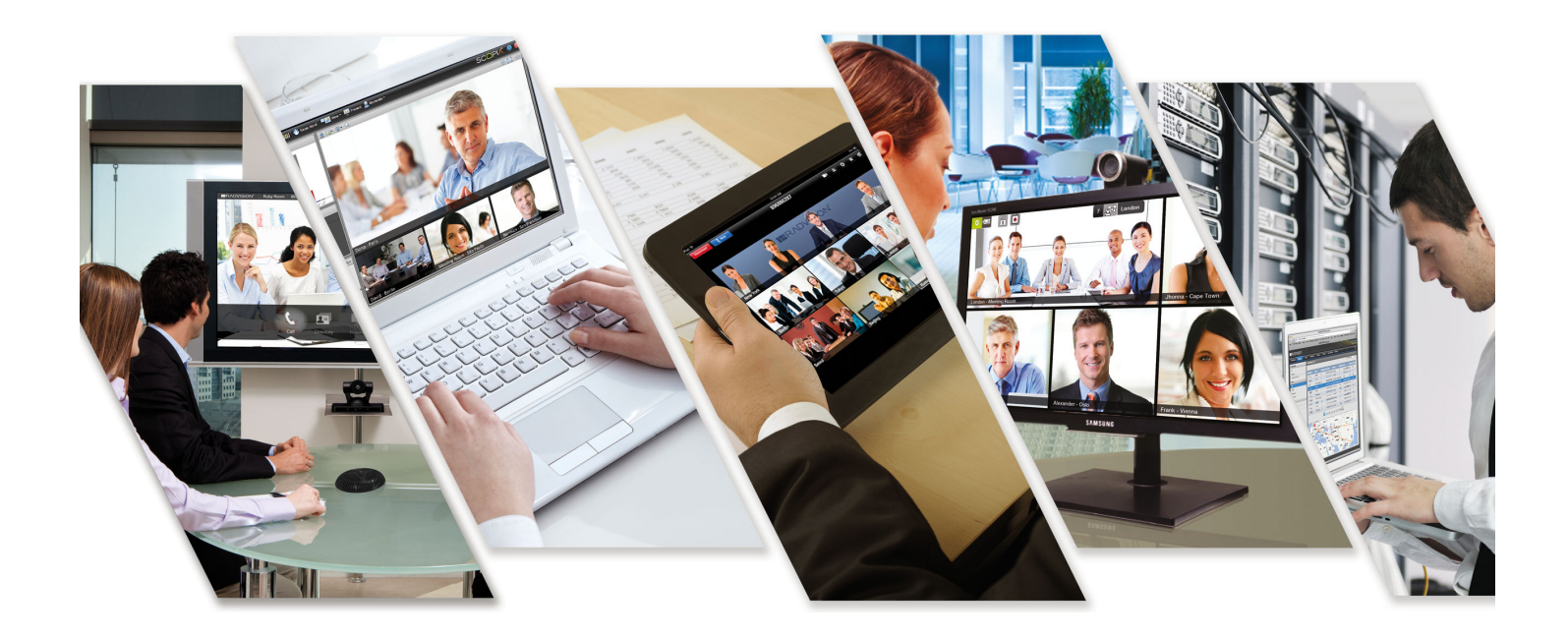

Release 8.3.2 Issue 1 April 2015

#### Notice

While reasonable efforts have been made to ensure that the information in this document is complete and accurate at the time of printing, Avaya assumes no liability for any errors. Avaya reserves the right to make changes and corrections to the information in this document without the obligation to notify any person or organization of such changes.

#### **Documentation disclaimer**

"Documentation" means information published by Avaya in varying mediums which may include product information, operating instructions and performance specifications that Avaya may generally make available to users of its products and Hosted Services. Documentation does not include marketing materials. Avaya shall not be responsible for any modifications, additions, or deletions to the original published version of documentation unless such modifications, additions, or deletions were performed by Avaya. End User agrees to indemnify and hold harmless Avaya, Avaya's agents, servants and employees against all claims, lawsuits, demands and judgments arising out of, or in connection with, subsequent modifications, additions or deletions to this documentation, to the extent made by End User.

#### Link disclaimer

Avaya is not responsible for the contents or reliability of any linked websites referenced within this site or documentation provided by Avaya. Avaya is not responsible for the accuracy of any information, statement or content provided on these sites and does not necessarily endorse the products, services, or information described or offered within them. Avaya does not guarantee that these links will work all the time and has no control over the availability of the linked pages.

#### Warranty

Avaya provides a limited warranty on Avaya hardware and software. Refer to your sales agreement to establish the terms of the limited warranty. In addition, Avaya's standard warranty language, as well as information regarding support for this product while under warranty is available to Avaya customers and other parties through the Avaya Support website: <u>http://support.avaya.com</u> or such successor site as designated by Avaya. Please note that if You acquired the product(s) from an authorized Avaya Channel Partner outside of the United States and Canada, the warranty is provided to You by said Avaya Channel Partner and not by Avaya.

"Hosted Service" means a hosted service subscription that You acquire from either Avaya or an authorized Avaya Channel Partner (as applicable) and which is described further in Hosted SAS or other service description documentation regarding the applicable hosted service. If You purchase a Hosted Service subscription, the foregoing limited warranty may not apply but You may be entitled to support services in connection with the Hosted Service as described further in your service description documents for the applicable Hosted Service. Contact Avaya or Avaya Channel Partner (as applicable) for more information.

#### **Hosted Service**

THE FOLLOWING APPLIES IF YOU PURCHASE A HOSTED SERVICE SUBSCRIPTION FROM AVAYA OR AN AVAYA CHANNEL PARTNER (AS APPLICABLE), THE TERMS OF USE FOR HOSTED SERVICES ARE AVAILABLE ON THE AVAYA WEBSITE, HTTP://SUPPORT.AVAYA.COM/LICENSEINFO UNDER THE LINK "Avaya Terms of Use for Hosted Services" OR SUCH SUCCESSOR SITE AS DESIGNATED BY AVAYA, AND ARE APPLICABLE TO ANYONE WHO ACCESSES OR USES THE HOSTED SERVICE. BY ACCESSING OR USING THE HOSTED SERVICE, OR AUTHORIZING OTHERS TO DO SO, YOU, ON BEHALF OF YOURSELF AND THE ENTITY FOR WHOM YOU ARE DOING SO (HEREINAFTER REFERRED TO INTERCHANGEABLY AS "YOU" AND "END USER"), AGREE TO THE TERMS OF USE. IF YOU ARE ACCEPTING THE TERMS OF USE ON BEHALF A COMPANY OR OTHER LEGAL ENTITY, YOU REPRESENT THAT YOU HAVE THE AUTHORITY TO BIND SUCH ENTITY TO THESE TERMS OF USE. IF YOU DO NOT HAVE SUCH AUTHORITY, OR IF YOU DO NOT WISH TO ACCEPT THESE TERMS OF USE, YOU MUST NOT ACCESS OR USE THE HOSTED SERVICE OR AUTHORIZE ANYONE TO ACCESS OR USE THE HOSTED SERVICE. YOUR USE OF THE HOSTED SERVICE SHALL BE LIMITED BY THE NUMBER AND TYPE OF LICENSES PURCHASED UNDER YOUR CONTRACT FOR THE HOSTED SERVICE, PROVIDED, HOWEVER, THAT FOR CERTAIN HOSTED SERVICES IF APPLICABLE, YOU MAY HAVE THE OPPORTUNITY TO USE FLEX LICENSES, WHICH WILL BE INVOICED ACCORDING TO ACTUAL USAGE ABOVE THE CONTRACT LICENSE LEVEL. CONTACT AVAYA OR AVAYA'S CHANNEL PARTNER FOR MORE INFORMATION ABOUT THE LICENSES FOR THE APPLICABLE HOSTED SERVICE, THE AVAILABILITY OF ANY FLEX LICENSES (IF APPLICABLE), PRICING AND BILLING INFORMATION, AND OTHER IMPORTANT INFORMATION REGARDING THE HOSTED SERVICE.

#### Licenses

THE SOFTWARE LICENSE TERMS AVAILABLE ON THE AVAYA WEBSITE, HTTP://SUPPORT.AVAYA.COM/LICENSEINFO OR SUCH SUCCESSOR SITE AS DESIGNATED BY AVAYA. ARE APPLICABLE TO ANYONE WHO DOWNLOADS, USES AND/OR INSTALLS AVAYA SOFTWARE, PURCHASED FROM AVAYA INC., ANY AVAYA AFFILIATE, OR AN AVAYA CHANNEL PARTNER (AS APPLICABLE) UNDER A COMMERCIAL AGREEMENT WITH AVAYA OR AN AVAYA CHANNEL PARTNER. UNLESS OTHERWISE AGREED TO BY AVAYA IN WRITING, AVAYA DOES NOT EXTEND THIS LICENSE IF THE SOFTWARE WAS OBTAINED FROM ANYONE OTHER THAN AVAYA, AN AVAYA AFFILIATE OR AN AVAYA CHANNEL PARTNER; AVAYA RESERVES THE RIGHT TO TAKE LEGAL ACTION AGAINST YOU AND ANYONE ELSE USING OR SELLING THE SOFTWARE WITHOUT A LICENSE. BY INSTALLING, DOWNLOADING OR USING THE SOFTWARE, OR AUTHORIZING OTHERS TO DO SO, YOU, ON BEHALF OF YOURSELF AND THE ENTITY FOR WHOM YOU ARE INSTALLING, DOWNLOADING OR USING THE SOFTWARE (HEREINAFTER REFERRED TO INTERCHANGEABLY AS "YOU" AND "END USER"), AGREE TO THESE TERMS AND CONDITIONS AND CREATE A BINDING CONTRACT BETWEEN YOU AND AVAYA INC. OR THE APPLICABLE AVAYA AFFILIATE ("AVAYA").

Avaya grants You a license within the scope of the license types described below, with the exception of Heritage Nortel Software, for which the scope of the license is detailed below. Where the order documentation does not expressly identify a license type, the applicable license will be a Designated System License. The applicable number of licenses and units of capacity for which the license is granted will be one (1), unless a different number of licenses or units of capacity is specified in the documentation or other materials available to You. "Software" means computer programs in object code, provided by Avaya or an Avaya Channel Partner, whether as stand-alone products, pre-installed on hardware products, and any upgrades, updates, patches, bug fixes, or modified versions thereto. "Designated Processor" means a single stand-alone computing device. "Server" means a Designated Processor that hosts a software application to be accessed by multiple users. "Instance" means a single copy of the Software executing at a particular time: (i) on one physical machine; or (ii) on one deployed software virtual machine ("VM") or similar deployment.

### License types

Designated System(s) License (DS). End User may install and use each copy or an Instance of the Software only on a number of Designated Processors up to the number indicated in the order. Avaya may require the Designated Processor(s) to be identified in the order by type, serial number, feature key, Instance, location or other specific designation, or to be provided by End User to Avaya through electronic means established by Avaya specifically for this purpose.

Concurrent User License (CU). End User may install and use the Software on multiple Designated Processors or one or more Servers, so long as only the licensed number of Units are accessing and using the Software at any given time. A "Unit" means the unit on which Avaya, at its sole discretion, bases the pricing of its licenses and can be, without limitation, an agent, port or user, an e-mail or voice mail account in the name of a person or corporate function (e.g., webmaster or helpdesk), or a directory entry in the administrative database utilized by the Software that permits one user to interface with the Software. Units may be linked to a specific, identified Server or an Instance of the Software.

Database License (DL). End User may install and use each copy or an Instance of the Software on one Server or on multiple Servers provided that each of the Servers on which the Software is installed communicates with no more than one Instance of the same database.

CPU License (CP). End User may install and use each copy or Instance of the Software on a number of Servers up to the number indicated in the order provided that the performance capacity of the Server(s) does not exceed the performance capacity specified for the Software. End User may not re-install or operate the Software on Server(s) with a larger performance capacity without Avaya's prior consent and payment of an upgrade fee.

Named User License (NU). You may: (i) install and use the Software on a single Designated Processor or Server per authorized Named User (defined below); or (ii) install and use the Software on a Server so long as only authorized Named Users access and use the Software. "Named User", means a user or device that has been expressly authorized by Avaya to access and use the Software. At Avaya's sole discretion, a "Named User" may be, without limitation, designated by name, corporate function (e.g., webmaster or helpdesk), an e-mail or voice mail account in the name of a person or corporate function, or a directory entry in the administrative database utilized by the Software that permits one user to interface with the Software.

Shrinkwrap License (SR). You may install and use the Software in accordance with the terms and conditions of the applicable license agreements, such as "shrinkwrap" or "clickthrough" license accompanying or applicable to the Software ("Shrinkwrap License").

#### Copyright

Except where expressly stated otherwise, no use should be made of materials on this site, the Documentation, Software, Hosted Service, or hardware provided by Avaya. All content on this site, the documentation, Hosted Service, and the product provided by Avaya including the selection, arrangement and design of the content is owned either by Avaya or its licensors and is protected by copyright and other intellectual property laws including the sui generis rights relating to the protection of databases. You may not modify, copy, reproduce, republish, upload, post, transmit or distribute in any way any content, in whole or in part, including any code and software unless expressly authorized by Avaya. Unauthorized reproduction, transmission, dissemination, storage, and or use without the express written consent of Avaya can be a criminal, as well as a civil offense under the applicable law.

#### Virtualization

Each product has its own ordering code and license types. Note that each Instance of a product must be separately licensed and ordered. For example, if the end user customer or Avaya Channel Partner would like to install two Instances of the same type of products, then two products of that type must be ordered.

#### **Third Party Components**

"Third Party Components" mean certain software programs or portions thereof included in the Software or Hosted Service may contain software (including open source software) distributed under third party agreements ("Third Party Components"), which contain terms regarding the rights to use certain portions of the Software ("Third Party Terms"). As required, information regarding distributed Linux OS source code (for those products that have distributed Linux OS source code) and identifying the copyright holders of the Third Party Components and the Third Party Terms that apply is available in the products, Documentation or on Avaya's website at: http:// support.avaya.com/Copyright or such successor site as designated by Avaya. You agree to the Third Party Terms for any such Third Party Components.

THIS PRODUCT IS LICENSED UNDER THE AVC PATENT PORTFOLIO LICENSE FOR THE PERSONAL USE OF A CONSUMER OR OTHER USES IN WHICH IT DOES NOT RECEIVE REMUNERATION TO (i) ENCODE VIDEO IN COMPLIANCE WITH THE AVC STANDARD ("AVC VIDEO") AND/OR (ii) DECODE AVC VIDEO THAT WAS ENCODED BY A CONSUMER ENGAGED IN A PERSONAL ACTIVITY AND/OR WAS OBTAINED FROM A VIDEO PROVIDER LICENSED TO PROVIDE AVC VIDEO. NO LICENSE IS

#### GRANTED OR SHALL BE IMPLIED FOR ANY OTHER USE. ADDITIONAL INFORMATION MAY BE OBTAINED FROM MPEG LA, L.L.C. SEE <u>HTTP://WWW.MPEGLA.COM</u>.

### Note to Service Provider

The product or Hosted Service may use Third Party Components subject to Third Party Terms that do not allow hosting and require a Service Provider to be independently licensed for such purpose. It is your responsibility to obtain such licensing.

### **Preventing Toll Fraud**

"Toll Fraud" is the unauthorized use of your telecommunications system by an unauthorized party (for example, a person who is not a corporate employee, agent, subcontractor, or is not working on your company's behalf). Be aware that there can be a risk of Toll Fraud associated with your system and that, if Toll Fraud occurs, it can result in substantial additional charges for your telecommunications services.

### Avaya Toll Fraud intervention

If You suspect that You are being victimized by Toll Fraud and You need technical assistance or support, call Technical Service Center Toll Fraud Intervention Hotline at +1-800-643-2353 for the United States and Canada. For additional support telephone numbers, see the Avaya Support website: <a href="http://support.avaya.com">http://support.avaya.com</a> or such successor site as designated by Avaya. Suspected security vulnerabilities with Avaya products should be reported to Avaya by sending mail to: securityalerts@avaya.com.

#### **Downloading Documentation**

For the most current versions of Documentation, see the Avaya Support website: <u>http://support.avaya.com</u>, or such successor site as designated by Avaya.

#### **Contact Avaya Support**

See the Avaya Support website: <a href="http://support.avaya.com">http://support.avaya.com</a> for product or Hosted Service notices and articles, or to report a problem with your Avaya product or Hosted Service. For a list of support telephone numbers and contact addresses, go to the Avaya Support website: <a href="http://support.avaya.com">http://support.avaya.com</a> (or such successor site as designated by Avaya), scroll to the bottom of the page, and select Contact Avaya Support.

### Trademarks

The trademarks, logos and service marks ("Marks") displayed in this site, the Documentation, Hosted Service(s), and product(s) provided by Avaya are the registered or unregistered Marks of Avaya, its affiliates, or other third parties. Users are not permitted to use such Marks without prior written consent from Avaya or such third party which may own the Mark. Nothing contained in this site, the Documentation, Hosted Service(s) and product(s) should be construed as granting, by implication, estoppel, or otherwise, any license or right in and to the Marks without the express written permission of Avaya or the applicable third party.

Avaya is a registered trademark of Avaya Inc.

All non-Avaya trademarks are the property of their respective owners. Linux $^{\mbox{\tiny @}}$  is the registered trademark of Linus Torvalds in the U.S. and other countries.

## Contents

| Chapter 1: About Port Security in Video Networks                                                                | 8    |
|----------------------------------------------------------------------------------------------------|------|
| Chapter 2: Implementing Port Security for Avaya Scopia <sup>®</sup> Management                                  | 9    |
| Ports to Open on Avaya Scopia <sup>®</sup> Management                                                           | 9    |
| Chapter 3: Implementing Port Security for the Scopia <sup>®</sup> Elite MCU                                     | . 15 |
| Ports to Open for the Scopia <sup>®</sup> Elite 6000 Series MCU                                                 | . 15 |
| Ports to Open for the Scopia <sup>®</sup> Elite 5100 Series MCU                                                 | . 18 |
| Ports to Open on the Scopia <sup>®</sup> Elite 5200 Series MCU                                                  | . 21 |
| Configuring Ports on All Models of the Scopia <sup>®</sup> Elite MCU                                            | . 24 |
| Configuring the UDP Port Ranges for RTP/RTCP on the Scopia <sup>®</sup> Elite MCU                               | . 25 |
| Configuring the TCP Port Range for H.245 on the Scopia <sup>®</sup> Elite MCU                                   | . 26 |
| Configuring the HTTP Port on the Scopia <sup>®</sup> Elite MCU.                                                 | . 27 |
| Configuring the UDP Port for RAS on the Scopia <sup>®</sup> Elite MCU                                           | . 28 |
| Configuring the UDP Port for the Gatekeeper on the Scopia <sup>®</sup> Elite MCU                                | . 29 |
| Configuring the TCP Port Q.931 on the Scopia <sup>®</sup> Elite MCU                                             | . 29 |
| Configuring the TCP/UDP/TLS Port for SIP on the Scopia <sup>®</sup> Elite MCU                                   | . 30 |
| Configuring the TCP Port Range for SIP BFCP on the Scopia <sup>®</sup> Elite MCU                                | . 31 |
| Configuring Security Access Levels for the Scopia <sup>®</sup> Elite MCU                                        | . 32 |
| Chapter 4: Implementing Port Security for Scopia <sup>®</sup> Desktop                                           | . 34 |
| Ports to Open on Scopia <sup>®</sup> Desktop                                                                    | . 34 |
| Limiting Port Ranges on the Scopia <sup>®</sup> Desktop server                                                  | . 41 |
| Limiting the UDP Port Range for RTP/RTCP on the Scopia <sup>®</sup> Desktop server                              | . 41 |
| Limiting the TCP Port Range for H.245/Q.931 on the Scopia <sup>®</sup> Desktop server                           | . 42 |
| Configuring the TCP Streaming Port on the Scopia <sup>®</sup> Desktop server                                    | . 43 |
| Chapter 5: Implementing Port Security for Avaya Scopia <sup>®</sup> PathFinder                                  | . 45 |
| Ports to Open on Scopia <sup>®</sup> PathFinder                                                                 | . 45 |
| Configuring Ports on the PathFinder server                                                                      | . 50 |
| Configuring the UDP Port for RAS on the PathFinder server                                                       | . 50 |
| Limiting the TCP/UDP Port Range for H.323 Direct Access Calls on the PathFinder server.                         | . 50 |
| Chapter 6: Implementing Port Security for the Scopia <sup>®</sup> Video Gateway and the                         |      |
| Avava Scopia <sup>®</sup> SIP Gateway                                                                           | . 52 |
| Ports to Open on the Scopia <sup>®</sup> Video Gateway, the Avaya Scopia <sup>®</sup> SIP Gateway, and the      |      |
| Avaya Scopia <sup>®</sup> TIP Gateway                                                                           | . 52 |
| Configuring Ports on the Scopia <sup>®</sup> Video Gateway, Avaya Scopia <sup>®</sup> SIP Gateway and the Avaya |      |
| Scopia <sup>®</sup> TIP Gateway                                                                                 | . 56 |
| Limiting TCP Port Range for H.245 on the Scopia $^{ m R}$ Video Gateway, Avaya Scopia $^{ m R}$ SIP             |      |
| Gateway, and Avaya Scopia <sup>®</sup> TIP Gateway                                                              | . 57 |
| Configuring RTP/RTCP/SRTP Ports on the Scopia <sup>®</sup> Video Gateway, SIP Gateway and                       |      |
| Avaya Scopia <sup>®</sup> TIP Gateway                                                                           | . 58 |

| Configuring UDP Port for RAS on the Scopia <sup>®</sup> Video Gateway, SIP Gateway and Avaya    | 60         |
|-------------------------------------------------------------------------------------------------|------------|
| Configuring TCP Port for Q.931 on the Scopia <sup>®</sup> Video Gateway, SIP Gateway, and Avaya | . 00       |
| Scopia <sup>®</sup> TIP Gateway                                                                 | . 61       |
| Chapter 7: Implementing Port Security for Avaya Scopia® ECS Gatekeeper                          | . 62       |
| Ports to Open on Avaya Scopia <sup>®</sup> ECS Gatekeeper                                       | . 62       |
| Configuring Ports on Avaya Scopia <sup>®</sup> ECS Gatekeeper                                   | . 64       |
| Limiting the TCP Port Range for H.245/Q.931 on Avaya Scopia <sup>®</sup> ECS Gatekeeper         | . 65       |
| Configuring the HTTP Port on Avaya Scopia <sup>®</sup> ECS Gatekeeper                           | 66         |
| Configuring the TCP Port for the Alternate Gatekeeper Protocol on Avaya Scopia $^{ m @}$ ECS    |            |
| Gatekeeper                                                                                      | 67         |
| Configuring the UDP Port for SNMP Traps on Avaya Scopia <sup>®</sup> ECS Gatekeeper             | 69         |
| Chapter 8: Implementing Port Security for the Scopia <sup>®</sup> XT Desktop server             | 71         |
| Ports to Open for the Scopia <sup>®</sup> XT Desktop server                                     | . 71       |
| Limiting Port Ranges on the Scopia <sup>®</sup> XT Desktop server                               | . 74       |
| Limiting the TCP Port Range on the Scopia <sup>®</sup> XT Desktop server                        | 75         |
| Limiting the UDP Port Range on the Scopia <sup>®</sup> XT Desktop server                        | . 75       |
| Chapter 9: Implementing Port Security for the Avaya Scopia <sup>®</sup> XT Series               | . 77       |
| Opening Ports for the XT Series                                                                 | . 77       |
| Configuring the TCP or UDP Port Range on the Avaya Scopia <sup>®</sup> XT Series                | . 86       |
| Chapter 10: Implementing Port Security for the Scopia <sup>®</sup> VC240                        | 89         |
| Ports to Open for Scopia <sup>®</sup> VC240                                                     | . 89       |
| Configuring Port Ranges on the Scopia <sup>®</sup> VC240                                        | . 00       |
| Configuring the TCP Port Range for H 245 on the Scopia <sup>®</sup> VC240                       | . 92       |
| Configuring the UDP Port Range for RTP/RTCP on the Scopia <sup>®</sup> VC240                    | . 02       |
| Chapter 11: Implementing Port Security for the Scopia <sup>®</sup> Gateway                      | 03         |
| Ports to Open on the Sconia <sup>®</sup> Gateway                                                | . 33<br>Q3 |
| Configuring Ports on the Scopia <sup>®</sup> Gateway                                            | 96         |
| Configuring the HTTP Port on the Sconia <sup>®</sup> Gateway                                    | 96         |
| Configuring the Gatekeener Port on the Scopia <sup>®</sup> Gateway                              | . 00       |
| Configuring the TCP Port for $O$ 931 on the Scopia <sup>®</sup> Gateway                         | 98         |
| Configuring Security Access Levels for the Scopia <sup>®</sup> Gateway                          | 101        |
| Chapter 12: Implementing Bort Socurity for the Scopia 3G Cateway                                | 107        |
| Porte to Open on the Sconia 3C Cateway                                                          | 102        |
| Configuring Ports on the Scopia 3G Gateway                                                      | 102        |
| Configuring the HTTP Port on the Scopia 3C Cateway                                              | 104        |
| Configuring the LIDP Port for PAS on the Scopia 3C Cateway                                      | 105        |
| Configuring the TCP Port for $0.931$ on the Scopia 3G Gateway                                   | 103        |
| Configuring the SIP Port on the Sconia 3C Cateway                                               | 107        |
| Configuring the OFFF of the Levels for the Scopia 3G Cateway                                    | 100        |
| Ports to Onen on the Sconia 3G Gateway SP for Media Blade                                       | 110        |
| Chapter 42: Implementing Dart Convitu for the Coortin® MOUL                                     | 140        |
| Chapter 15: Implementing Port Security for the Scopia® MCU                                      | 112        |

| Ports to Open on the Scopia <sup>®</sup> MCU Blade                                         | 112 |
|--------------------------------------------------------------------------------------------|-----|
| Configuring Ports on the Scopia® MCU Blade                                                 | 115 |
| Configuring the HTTP Port on the Scopia <sup>®</sup> MCU Blade                             | 115 |
| Limiting the TCP Port Range for H.245 on the Scopia <sup>®</sup> MCU Blade                 | 116 |
| Configuring the UDP Port for RAS on the Scopia <sup>®</sup> MCU Blade                      | 119 |
| Configuring the TCP Port for Q.931 on the Scopia <sup>®</sup> MCU Blade                    | 120 |
| Configuring the SIP Port on the Scopia <sup>®</sup> MCU Blade                              | 122 |
| Configuring the UDP Port for RTP/RTCP on the Scopia <sup>®</sup> MCU Blade                 | 123 |
| Configuring Security Access Levels for the Scopia <sup>®</sup> MCU Blade                   | 125 |
| Ports to Open on the MVP for Scopia <sup>®</sup> MCU                                       | 126 |
| Configuring UDP Ports for RTP/RTCP on the MVP for Scopia <sup>®</sup> MCU                  | 127 |
| Chapter 14: Implementing Port Security for the Avaya Scopia <sup>®</sup> Web Collaboration |     |
| server                                                                                     | 129 |
| Ports to open for the Avaya Scopia <sup>®</sup> Web Collaboration server                   | 129 |
| Chapter 15: Implementing Port Security for the Avaya Scopia <sup>®</sup> Streaming and     |     |
| Recording server                                                                           | 133 |
| Ports to open for the Avava Scopia <sup>®</sup> Streaming and Recording server             | 133 |
| Limiting RTP/UDP Ports on the Conference Point                                             | 139 |
|                                                                                            |     |

## Chapter 1: About Port Security in Video Networks

This document provides the information you need to know to implement port security, including details of TCP/IP/UDP ports used throughout the SCOPIA Solution, organized by product name. To determine which ports you should open to enable optimal product functionality, see the port entries for the specific product. To maximize security, consult the procedures in each section that describe how to configure ports, limit port ranges, and configure security modes.

The various components of the SCOPIA Solution can be combined to fit the existing network topology and the video requirements of the organization. For more information, see the Deployments of the Scopia<sup>®</sup> Solution section of the *Scopia<sup>®</sup> Solution Guide*.

Each port entry includes the following information:

- **Port Range**: Specifies the TCP/IP/UDP port/port range.
- **Direction**: Specifies the direction of traffic through the port/port range, relative to the Scopia<sup>®</sup> Solution product (in or out of the Scopia<sup>®</sup> Solution product, or bidirectional).
- **Protocol**: Specifies the protocol used by the port/port range.
- Destination: Specifies the recipient (client or server) of the traffic.
- Functionality: Specifies the function of the port/port range.
- **Result of Blocking Port**: Specifies the system limitations that occur when this port/port range is blocked.
- **Required**: Specifies whether opening this port/port range is mandatory, recommended, or optional, relative to the standard usage of the Scopia<sup>®</sup> Solution product. To obtain the functionality described for a particular port/port range, it is mandatory to open the particular port/port range.

## Chapter 2: Implementing Port Security for Avaya Scopia<sup>®</sup> Management

Avaya Scopia<sup>®</sup> Management is a set of management, control and scheduling applications that provide robust network management and easy-to-use conference scheduling.

Avaya Scopia<sup>®</sup> Management is located in the enterprise (internal) network and is connected to the DMZ and public network via firewalls.

Avaya Scopia<sup>®</sup> Management can connect to H.323 endpoints in public and partner networks via Avaya Scopia<sup>®</sup> PathFinder, and to H.323 and SIP endpoints located in the enterprise network. For a list of TCP/IP/UDP ports supported by Avaya Scopia<sup>®</sup> Management, see <u>Ports to Open on Avaya</u> <u>Scopia<sup>®</sup> Management</u> on page 9.

## **Related Links**

Ports to Open on Avaya Scopia® Management on page 9

## Ports to Open on Avaya Scopia<sup>®</sup> Management

Avaya Scopia<sup>®</sup> Management is typically deployed in the enterprise network or the DMZ.

When opening ports to and from Scopia<sup>®</sup> Management, use the following as a reference:

- For ports both to and from Scopia<sup>®</sup> Management, see <u>Table 1: Bidirectional Ports to Open on</u> <u>Scopia<sup>®</sup> Management</u> on page 10.
- For outbound ports from Scopia<sup>®</sup> Management, see <u>Table 2: Outbound Ports to Open from</u> <u>Scopia<sup>®</sup> Management</u> on page 12.
- For inbound ports into Scopia<sup>®</sup> Management, see <u>Table 3: Inbound Ports to Open on Scopia<sup>®</sup></u> <u>Management</u> on page 14.

## Important:

Choose the specific firewalls to open ports, depending on where your Avaya Scopia<sup>®</sup> Management and other Scopia<sup>®</sup> Solution products are deployed.

Table 1: Bidirectional Ports to Open on Scopia® Management

| Port<br>Range | Protocol        | Source/<br>Destination                                                                                            | Functionality                                                                                                    | Result of<br>Blocking Port                                                                                                    | Required                                                                                                    |
|---------------|-----------------|----------------------------------------------------------------------------------------------------|----------------------------------------------------------------------------------------------------|----------------------------------------------------------------------------------------------------|----------------------------------------------------------------------------------------------------|
| 23            | Telnet<br>(TCP) | Sony PCS<br>address book,<br>MCM, Endpoints                                                                       | Enables you to use<br>Sony PCS address<br>book, retrieve element<br>logs, and control MCM<br>and endpoints.                                                                                                    | Cannot use Sony<br>PCS address<br>book feature or<br>retrieve logs from<br>various devices<br>(such as MCM).                                       | Recommended                                                                                                    |
| 80            | HTTP<br>(TCP)   | Web client                                                                                                    | In: Provides access to<br>the Scopia <sup>®</sup><br>Management web user<br>interface. When<br>installed with the<br>gatekeeper, this port<br>defaults to 8080.<br>Out: Provides access to<br>the Scopia <sup>®</sup><br>Management web user<br>interface, TANDBERG<br>MXP management<br>(XML API via HTTP)<br>and Scopia <sup>®</sup> Elite MCU. | Cannot manage<br>TANDBERG<br>MXP and<br>Scopia <sup>®</sup> Elite<br>MCU from the<br>Scopia <sup>®</sup><br>Management<br>administrator<br>portal. | Mandatory<br>You can configure<br>this port during<br>installation (see<br><i>Installation Guide</i><br><i>for Avaya Scopia</i> ®<br><i>Management</i> ). |
| 161           | SNMP<br>(UDP)   | Any managed<br>element                                                                                            | Enables SNMP<br>configuration                                                                                                    | Cannot operate<br>the SNMP<br>service with<br>devices, and<br>forward trap<br>events do not<br>function.                                           | Mandatory                                                                                                    |
| 162           | SNMP<br>(UDP)   | Any third-party<br>SNMP manager                                                                                   | Enables sending SNMP<br>trap events from any<br>managed element                                                                                                    | Cannot operate<br>the SNMP<br>service with<br>devices, and<br>forward trap<br>events do not<br>function.                                           | Recommended                                                                                                    |
| 389           | LDAP<br>(TCP)   | LDAP servers                                                                                                    | Enables connection to<br>LDAP servers                                                                                                    | Cannot work with LDAP Servers                                                                                                    | Mandatory for<br>LDAP<br>authentication                                                                                                    |
| 3336          | XML (TCP)       | Scopia <sup>®</sup><br>Management/<br>Scopia <sup>®</sup> Video<br>Gateway / TIP<br>Gateway/ SIP<br>Gateway / MCU | Enables communication<br>between Scopia <sup>®</sup><br>Management and the<br>Scopia <sup>®</sup> Video<br>Gateway/ TIP Gateway /<br>SIP Gateway/ MCU via                                                                                                    | Scopia <sup>®</sup><br>Management<br>cannot connect<br>to the Scopia <sup>®</sup><br>Video Gateway/<br>TIP Gateway /                               | Mandatory if<br>deployed with<br>Scopia <sup>®</sup> Video<br>Gateway/ TIP<br>Gateway / SIP<br>Gateway/ MCU                                               |

| Port<br>Range | Protocol          | Source/<br>Destination                                      | Functionality                                                                                                    | Functionality Result of Blocking Port                                                                                 |                                                                                                 |
|---------------|-------------------|-------------------------------------------------------------|----------------------------------------------------------------------------------------------------|----------------------------------------------------------------------------------------------------|-------------------------------------------------------------------------------------------------|
|               |                   |                                                             | the moderator's XML<br>API (used for managing<br>meetings via Scopia <sup>®</sup><br>Management)                                                                                         | e moderator's XML<br>SIP Gateway/<br>I (used for managing<br>eetings via Scopia <sup>®</sup><br>AML API<br>anagement) |                                                                                                 |
| 3342          | SOCKS<br>(TCP)    | Scopia <sup>®</sup><br>Management                           | Enables synchronization<br>between multiple<br>redundant Scopia <sup>®</sup><br>Management<br>installations                                                                              |                                                                                                    | Mandatory in<br>deployments with<br>a redundant<br>Scopia <sup>®</sup><br>Management<br>server. |
| 3346          | XML (TLS)         | Scopia <sup>®</sup><br>Management                           | Enable secure XML<br>Connection to Scopia <sup>®</sup><br>Management<br>Connection to Scopia <sup>®</sup><br>Management                                                                  |                                                                                                    | Mandatory for any<br>XML secure<br>clients                                                      |
| 5060          | SIP (TCP/<br>UDP) | B2B/ Other SIP components                                   | Enables SIP signaling                                                                                                    | Cannot connect<br>SIP calls                                                                                           | Mandatory                                                                                       |
| 5061          | SIP (TLS)         | B2B/ Other SIP components                                   | Enables secure SIP signaling                                                                                                    | bles secure SIP No TLS connection available                                                                           |                                                                                                 |
| 5432          | TCP               | Scopia <sup>®</sup><br>Management                           | Enables master/slave<br>data synchronization<br>(used for Scopia <sup>®</sup> Cannot<br>synchronize data<br>between the<br>master and slave<br>servers<br>internal database)             |                                                                                                    | Mandatory for<br>redundancy<br>deployments with<br>an internal<br>database                      |
| 5556          | TCP               | Avaya Scopia <sup>®</sup><br>Web<br>Collaboration<br>server | Enables Scopia®Scopia® WebManagement to receive<br>alarms from Scopia®Collaboration<br>server cannot<br>send alarms to<br>Scopia®<br>Management.                                         |                                                                                                    | Mandatory when<br>Scopia <sup>®</sup> Web<br>Collaboration<br>server is in your<br>deployment.  |
| 7800-7802     | UDP               | Scopia <sup>®</sup><br>Management                           | Enables dataRedundancysynchronizationfunctionality isbetween redundantnot availableScopia® Managementservers                                                                             |                                                                                                    | Mandatory for<br>redundancy<br>deployments                                                      |
| 8011          | HTTP<br>(TCP)     | Web client                                                  | servers       Scopia®         Provides access to the internal ECS web user interface       Scopia®         Management client cannot access internal ECS web user interface       Scopia® |                                                                                                    | Mandatory for<br>accessing the<br>ECS web user<br>interface                                     |

| Table 2: Outbound Ports to | Open from Sco | pia <sup>®</sup> Management |
|----------------------------|---------------|-----------------------------|
|----------------------------|---------------|-----------------------------|

| Port Range | Protocol           | Destination                                                                                                    | Functionality                                                                                                    | Result of<br>Blocking Port                                                                                                    | Required                                                           |
|------------|--------------------|----------------------------------------------------------------------------------------------------|----------------------------------------------------------------------------------------------------|----------------------------------------------------------------------------------------------------|--------------------------------------------------------------------|
| 7          | Echo (TCP)         | Video Network<br>DevicesDetects online status of<br>video network devicesCannot det<br>online statu<br>                                                                                                    |                                                                                                    | Cannot detect<br>online status of<br>video network<br>devices                                                                                                 | Mandatory                                                          |
| 21         | FTP (TCP)          | Scopia®<br>ManagementEnables downloading<br>logs from ECS or other<br>devices that allow logs to<br>be downloaded via FTP.<br>Enables importing and<br>exporting TANDBERG<br>Local Address Book.<br>Enables software<br>upgrade.Cannot download<br> |                                                                                                    | Cannot download<br>logs from ECS or<br>from other devices<br>via FTP, import or<br>export TANDBERG<br>Local Address<br>Book, or perform<br>software upgrades. | Mandatory                                                          |
| 22         | SSH (TCP)          | Scopia <sup>®</sup><br>Management                                                                                                    | Detects LifeSize<br>endpoints. Enables<br>downloading Avaya<br>Scopia <sup>®</sup> PathFinder<br>server logs. Detects and<br>manages Scopia <sup>®</sup><br>VC240. | Cannot detect<br>LifeSize endpoints,<br>download Avaya<br>Scopia <sup>®</sup><br>PathFinder server<br>logs, or detect/<br>manage Scopia <sup>®</sup><br>VC240 | Mandatory                                                          |
| 24         | Telnet<br>(TCP)    | Polycom<br>endpoints                                                                                                    | Enables you to control<br>Polycom endpoints                                                                                                    | Cannot control<br>Polycom endpoints                                                                                                    | Optional                                                           |
| 25         | SMTP<br>(TCP)      | SMTP server                                                                                                    | Enables connection to<br>SMTP server for sending<br>email notifications                                                                                            | Cannot send email notifications                                                                                                    | Mandatory                                                          |
| 53         | DNS (UDP)          | DNS server                                                                                                    | Enables DNS queries                                                                                                    | Cannot parse<br>domain names                                                                                                    | Mandatory                                                          |
| 445        | NTLM (TCP/<br>UDP) | Active Directory<br>Server                                                                                                    | Enables connection to the Active Directory Server                                                                                                    | NTLM SSO does<br>not function                                                                                                    | Mandatory                                                          |
| 636        | LDAP over<br>SSL   | Directory<br>Server                                                                                                    | Enables connection to the Directory Server                                                                                                    | ection to Cannot connect to Ma<br>server the Directory<br>Server                                                                                              |                                                                    |
| 3089       | ТСР                | Avaya Scopia <sup>®</sup><br>PathFinder                                                                                                    | Detects endpoints via<br>Avaya Scopia®Cannot detect<br>endpoints via<br>Avaya Scopia®<br>PathFinderPathFinderAvaya Scopia®<br>PathFinder                           |                                                                                                    | Mandatory                                                          |
| 3338       | XML (TCP)          | MCU/ Scopia <sup>®</sup><br>Video<br>Gateway / TIP                                                                                                    | Enables connection to<br>MCU/ Scopia <sup>®</sup> Video<br>Gateway / TIP Gateway/<br>SIP Gateway via the                                                           | Cannot perform<br>configuration for<br>MCU/ Scopia <sup>®</sup><br>Video Gateway /                                                                            | Mandatory if<br>deployed with<br>MCU/ Scopia <sup>®</sup><br>Video |

| Port Range | Protocol        | Destination                                                                | Functionality Result of<br>Blocking Port                                                                                                    |                                                                                                    | Required                                                                                                    |
|------------|-----------------|----------------------------------------------------------------------------|----------------------------------------------------------------------------------------------------|----------------------------------------------------------------------------------------------------|----------------------------------------------------------------------------------------------------|
|            |                 | Gateway/ SIP<br>Gateway                                                    | <ul> <li>Image: Application of the state of the state</li></ul> |                                                                                                    | Gateway / TIP<br>Gateway/ SIP<br>Gateway                                                                                                   |
| 3339       | XML (TCP)       | B2B                                                                        | Enables you to use the<br>Scopia <sup>®</sup> Management<br>XML API<br>Cannot<br>communicate with<br>the B2BUA<br>component via<br>Scopia <sup>®</sup><br>Management XML<br>API                                                                                                    |                                                                                                    | Mandatory                                                                                                    |
| 3340       | TCP/TLS         | Scopia <sup>®</sup><br>Desktop                                             | Enables connection to<br>Scopia <sup>®</sup> Desktop                                                                                                    | Scopia <sup>®</sup> Desktop<br>cannot use<br>Scopia <sup>®</sup><br>Management to<br>place or manage<br>calls                                         | Mandatory if<br>deployed with<br>Scopia <sup>®</sup><br>Desktop                                                                            |
| 3346       | XML (TLS)       | Scopia <sup>®</sup> Video<br>Gateway/ TIP<br>Gateway / SIP<br>Gateway/ MCU | Enables secure<br>connection to the<br>Scopia <sup>®</sup> Video Gateway/<br>TIP Gateway / SIP<br>Gateway/ MCU via the<br>moderator's XML API<br>(used for managing<br>meetings via Scopia <sup>®</sup><br>Management)                                                                                                    | Cannot securely<br>connect to the<br>Scopia <sup>®</sup> Video<br>Gateway/ TIP<br>Gateway / SIP<br>Gateway/ MCU via<br>the XML API                    | Mandatory for<br>a secure XML<br>API<br>connection<br>with Scopia <sup>®</sup><br>Video<br>Gateway/ TIP<br>Gateway/ SIP<br>Gateway/<br>MCU |
| 3348       | XML (TLS)       | Scopia <sup>®</sup> Video<br>Gateway/ TIP<br>Gateway / SIP<br>Gateway/ MCU | Enables secure<br>connection to Scopia <sup>®</sup><br>Video Gateway/ TIP<br>Gateway / SIP Gateway/<br>MCU via the<br>administrator's XML API<br>(used for configuring<br>devices via Scopia <sup>®</sup><br>Management)                                                                                                    | Cannot securely<br>connect to the<br>Scopia <sup>®</sup> Video<br>Gateway/ TIP<br>Gateway / SIP<br>Gateway/ MCU via<br>the administrator's<br>XML API | Mandatory for<br>a secure XML<br>API<br>connection<br>with Scopia <sup>®</sup><br>Video<br>Gateway/ TIP<br>Gateway/ SIP<br>Gateway/<br>MCU |
| 8089       | XML (TCP)       | Avaya Scopia®<br>PathFinder<br>server                                      | Enables connection to<br>Avaya Scopia <sup>®</sup><br>PathFinder server (v7.0<br>and later) via Avaya<br>Scopia <sup>®</sup> PathFinder<br>server XML API                                                                                                    | Cannot connect to<br>Avaya Scopia <sup>®</sup><br>PathFinder server<br>via Avaya Scopia <sup>®</sup><br>PathFinder server<br>XML API                  | Optional                                                                                                    |
| 50000      | Telnet<br>(TCP) | Sony endpoints                                                             | Enables you to control<br>Sony endpoints                                                                                                    | Cannot control<br>Sony endpoints                                                                                                    | Optional                                                                                                    |

| Port Range | Protocol    | Destination   | Functionality                             | Result of<br>Blocking Port          | Required                                                                         |
|------------|-------------|---------------|-------------------------------------------|-------------------------------------|----------------------------------------------------------------------------------|
| 55003      | ТСР         | XT Series     | Enables connection to the XT Series       | Cannot connect to the XT Series     | Mandatory if<br>deployed with<br>XT Series                                       |
| 63148      | DIIOP (TCP) | Domino server | Enables connection with the Domino server | Cannot connect to the Domino Server | Mandatory if<br>Scopia <sup>®</sup><br>Management<br>works with<br>Domino Server |

## Table 3: Inbound Ports to Open on Scopia® Management

| Port<br>Range | Protocol       | Destination     | Functionality                                                                                                    | Result of<br>Blocking Port                                                               | Required                                                                                                    |
|---------------|----------------|-----------------|----------------------------------------------------------------------------------------------------|------------------------------------------------------------------------------------------|----------------------------------------------------------------------------------------------------|
| 443           | HTTPS<br>(TCP) | Web client      | Enables Tomcat to run over SSL                                                                                                   | Cannot access<br>Scopia <sup>®</sup><br>Management<br>web user<br>interface via<br>HTTPS | Mandatory if using HTTPS                                                                                                    |
| 3341          | ТСР            | IBM<br>Sametime | Enables connection<br>to IBM Sametime<br>application                                                                             | Cannot work with<br>IBM Sametime                                                         | Mandatory if Scopia <sup>®</sup><br>Management works with IBM<br>Sametime                                                                                                    |
| 8080          | HTTP<br>(TCP)  | Web client      | Provides access to<br>the Avaya Scopia <sup>®</sup><br>PathFinder and<br>Scopia <sup>®</sup><br>Management web<br>user interface | Cannot access<br>the Avaya<br>Scopia <sup>®</sup><br>PathFinder web<br>user interface    | Mandatory if deployed with<br>Avaya Scopia <sup>®</sup> PathFinder or<br>Scopia <sup>®</sup> Management<br>internal Gatekeeper.<br>You can configure this port<br>during installation (see<br><i>Installation Guide for Avaya</i><br><i>Scopia<sup>®</sup> Management</i> ). |
| 9443          | HTTPS<br>(TCP) | Web client      | Enables Tomcat to run over SSL                                                                                                   | Cannot access<br>Scopia <sup>®</sup><br>Management<br>web user<br>interface via<br>HTTPS | Mandatory if using HTTPS.<br>You can configure this port as<br>part of setting up HTTPS (see<br>Administrator Guide for<br>Avaya Scopia <sup>®</sup><br>Management).                                                                                                    |

## **Related Links**

Implementing Port Security for Avaya Scopia® Management on page 9

# Chapter 3: Implementing Port Security for the Scopia<sup>®</sup> Elite MCU

The Scopia<sup>®</sup> Elite MCU is a hardware unit that houses videoconferences from multiple endpoints, both H.323 and SIP.

This section details the ports used for the Scopia<sup>®</sup> Elite 6000 Series MCU and Scopia<sup>®</sup> Elite 5000 Series MCU, and the relevant configuration procedures:

## **Related Links**

Ports to Open for the Scopia<sup>®</sup> Elite 6000 Series MCU on page 15 Ports to Open for the Scopia<sup>®</sup> Elite 5100 Series MCU on page 18 Ports to Open on the Scopia<sup>®</sup> Elite 5200 Series MCU on page 21 Configuring Ports on All Models of the Scopia<sup>®</sup> Elite MCU on page 24 Configuring Security Access Levels for the Scopia<sup>®</sup> Elite MCU on page 32

## Ports to Open for the Scopia<sup>®</sup> Elite 6000 Series MCU

The Scopia<sup>®</sup> Elite 6000 Series MCU is typically located in the enterprise network and is connected to the DMZ. When opening ports on the Scopia<sup>®</sup> Elite MCU, use the following as a reference:

- If you are opening ports that are both in and out of the Scopia<sup>®</sup> Elite 6000 Series MCU, see <u>Table 4: Bidirectional Ports to Open on the Scopia<sup>®</sup> Elite 6000 Series MCU</u> on page 16.
- If you are opening ports inbound to the Scopia<sup>®</sup> Elite 6000 Series MCU, see <u>Table 6: Inbound</u> <u>Ports to Open to the Scopia<sup>®</sup> Elite 6000 Series MCU</u> on page 18.

## Important:

The specific firewalls you need to open ports on depends on where your MCU and other Scopia<sup>®</sup> Solution products are deployed.

| Port Range | Protoc<br>ol         | Destination                                                                                                    | Functionality                                             | Result of Blocking<br>Port                                                                           | Required                                                                                                    |
|------------|----------------------|----------------------------------------------------------------------------------------------------|-----------------------------------------------------------|----------------------------------------------------------------------------------------------------|----------------------------------------------------------------------------------------------------|
| 1024-1324  | H.245<br>(TCP)       | Any H.323<br>device                                                                                                    | Enables H.245<br>signaling                                | Cannot connect H.<br>323 calls                                                                       | Mandatory<br>To configure, see<br><u>Configuring the TCP Port</u><br><u>Range for H.245 on the</u><br><u>Scopia<sup>®</sup> Elite MCU</u> on<br>page 26                                                      |
| 1719       | RAS<br>(UDP)         | H.323<br>gatekeeper                                                                                                    | Enables RAS<br>signaling                                  | Cannot<br>communicate with H.<br>323 gatekeeper                                                      | Mandatory<br>To configure, see<br>Configuring the UDP Port<br>for RAS on the Scopia®<br>Elite MCU on page 28<br>and Configuring the UDP<br>Port for the Gatekeeper<br>on the Scopia® Elite<br>MCU on page 29 |
| 1720       | Q.931<br>(TCP)       | Any H.323<br>device                                                                                                    | Enables Q.931<br>signaling                                | Cannot connect H.<br>323 calls                                                                       | Mandatory<br>To configure, see<br><u>Configuring the TCP Port</u><br><u>Q.931 on the Scopia®</u><br><u>Elite MCU</u> on page 29                                                                              |
| 3336       | XML<br>(TCP)         | Conference<br>Control web<br>client<br>endpoint,<br>Scopia®<br>Managemen<br>t, or third-<br>party<br>controlling<br>applications | Enables you to<br>manage the MCU<br>via the XML API       | Cannot use MCU<br>Conference Control<br>web user interface.<br>Cannot use XML<br>API to control MCU. | Mandatory if deployed<br>with Scopia <sup>®</sup><br>Management                                                                                                    |
| 3337       | XML<br>(TCP)         | Other MCUs                                                                                                    | Enables use of<br>MCU Cascading<br>XML API                | Cannot cascade<br>between two MCUs                                                                   | Mandatory if multiple<br>MCUs are deployed with<br>Scopia <sup>®</sup> Management                                                                                                    |
| 3338       | XML<br>(TCP)         | Scopia <sup>®</sup><br>Managemen<br>t, or third-<br>party<br>configuration<br>applications                                       | Enables you to<br>configure the<br>MCU via the XML<br>API | Cannot configure<br>MCU via the XML<br>API                                                           | Mandatory if deployed<br>with Scopia <sup>®</sup><br>Management                                                                                                    |
| 3400-3580  | SIP<br>BFCP<br>(TCP) | Any SIP<br>video                                                                                                    | Enables SIP<br>content sharing                            | Cannot share SIP contents                                                                            | Mandatory if using<br>content sharing with SIP<br>over TCP                                                                                                    |

| Port Range                 | Protoc<br>ol                   | Destination                                                            | Functionality                                             | Result of Blocking<br>Port                         | Required                                                                                                    |
|----------------------------|--------------------------------|------------------------------------------------------------------------|-----------------------------------------------------------|----------------------------------------------------|----------------------------------------------------------------------------------------------------|
|                            |                                | network<br>device                                                      |                                                           |                                                    | To configure, see<br><u>Configuring the TCP Port</u><br><u>Range for SIP BFCP on</u><br><u>the Scopia<sup>®</sup> Elite</u><br><u>MCU</u> on page 31                                         |
| 5060                       | SIP<br>(TCP/<br>UDP)           | Any SIP<br>video<br>network<br>device                                  | Enables SIP<br>signaling                                  | Cannot connect SIP calls                           | Mandatory if using SIP<br>over TCP/ UDP<br>To configure, see<br><u>Configuring the</u><br><u>TCP/UDP/TLS Port for</u><br><u>SIP on the Scopia<sup>®</sup> Elite</u><br><u>MCU</u> on page 30 |
| 5061                       | SIP<br>(TLS)                   | Any SIP<br>video<br>network<br>device                                  | Enables secure<br>SIP signaling                           | Cannot connect SIP calls over TLS                  | Mandatory if using SIP<br>over TLS<br>To configure, see<br><u>Configuring the</u><br><u>TCP/UDP/TLS Port for</u><br><u>SIP on the Scopia<sup>®</sup> Elite</u><br><u>MCU</u> on page 30      |
| 12000-13200<br>16384-16984 | RTP/<br>RTCP/<br>SRTP<br>(UDP) | Any H.323<br>or SIP<br>media-<br>enabled<br>video<br>network<br>device | Enables real-time<br>delivery of video<br>and audio media | Cannot transmit/<br>receive video media<br>streams | Mandatory<br>To configure, see<br><u>Configuring the UDP Port</u><br><u>Ranges for RTP/RTCP</u><br><u>on the Scopia<sup>®</sup> Elite</u><br><u>MCU</u> on page 25                           |

## Table 5: Outbound ports to open from Scopia<sup>®</sup> Elite 6000 Series MCU

| Port range | Protocol      | Destination                                                         | Function                               | Result of<br>blocking port | Required    |
|------------|---------------|---------------------------------------------------------------------|----------------------------------------|----------------------------|-------------|
| 162        | SNMP (UDP)    | Scopia <sup>®</sup><br>Management or<br>any SNMP<br>manager station | Enables sending<br>SNMP trap<br>events | Cannot send<br>SNMP traps  | Recommended |
| 53         | DNS (TCP/UDP) | DNS server                                                          | Enable querying<br>DNS for FQDN        | DNS is disabled            | Mandatory   |

| Port<br>Range | Protocol                       | Destination | Functionality                                                                                                    | Result of Blocking<br>Port                                                            | Required                                                                                                    |
|---------------|--------------------------------|-------------|----------------------------------------------------------------------------------------------------|---------------------------------------------------------------------------------------|----------------------------------------------------------------------------------------------------|
| 21            | FTP<br>(TCP)                   | FTP Server  | Enables audio stream<br>recording                                                                                                    | Cannot record audio streams                                                           | Optional                                                                                                    |
| 22            | SSH<br>(TCP)                   | SSH Client  | Enables you to view<br>logs                                                                                                    | Cannot view logs in<br>real-time (logs are<br>collected on the<br>compact flash card) | Optional                                                                                                    |
| 80            | HTTP<br>(TCP)                  | Web client  | Provides access to the<br>MCU Administrator and<br>Conference Control web<br>user interfaces; used for<br>software upgrade           | Cannot configure<br>MCU                                                               | Mandatory if using<br>HTTP<br>To configure, see<br><u>Configuring the</u><br><u>HTTP Port on the</u><br><u>Scopia®_Elite</u><br><u>MCU</u> on page 27 |
| 443           | HTTPS<br>(HTTP<br>over<br>SSL) | Web client  | Provides secure access<br>to the MCU<br>Administrator and<br>Conference Control web<br>user interfaces; used for<br>software upgrade | Cannot configure<br>MCU                                                               | Mandatory if using<br>HTTPS                                                                                                    |

## **Related Links**

Implementing Port Security for the Scopia<sup>®</sup> Elite MCU on page 15

## Ports to Open for the Scopia<sup>®</sup> Elite 5100 Series MCU

The Scopia<sup>®</sup> Elite 5100 Series MCU is typically located in the enterprise network and is connected to the DMZ. When opening ports on the Scopia<sup>®</sup> Elite 5100 Series MCU, use the following as a reference:

- If you are opening ports that are both in and out of the Scopia<sup>®</sup> Elite 5100 Series MCU, see <u>Table 7: Bidirectional Ports to Open on the Scopia<sup>®</sup> Elite 5100 Series MCU</u> on page 19.
- If you are opening ports outbound from the Scopia<sup>®</sup> Elite 5100 Series MCU, see <u>Table 8</u>:
   <u>Outbound Ports to Open from the Scopia<sup>®</sup> Elite 5100 Series MCU</u> on page 20.
- If you are opening ports inbound to the Scopia<sup>®</sup> Elite 5100 Series MCU, see <u>Table 9: Inbound</u> Ports to Open to the Scopia<sup>®</sup> Elite 5100 Series MCU on page 20.

## Important:

The specific firewalls you need to open ports on depends on where your MCU and other Scopia<sup>®</sup> Solution products are deployed.

| Port Range | Protoc<br>ol         | Destination                                                                                                    | Functionality                                             | Result of Blocking<br>Port                                                                           | Required                                                                                                    |
|------------|----------------------|----------------------------------------------------------------------------------------------------|-----------------------------------------------------------|----------------------------------------------------------------------------------------------------|----------------------------------------------------------------------------------------------------|
| 1024-1324  | H.245<br>(TCP)       | Any H.323<br>device                                                                                                    | Enables H.245<br>signaling                                | Cannot connect H.<br>323 calls                                                                       | Mandatory<br>To configure, see<br><u>Configuring the TCP Port</u><br><u>Range for H.245 on the</u><br><u>Scopia® Elite MCU</u> on<br>page 26                                                                                                    |
| 1719       | RAS<br>(UDP)         | H.323<br>gatekeeper                                                                                                    | Enables RAS<br>signaling                                  | Cannot<br>communicate with H.<br>323 gatekeeper                                                      | Mandatory<br>To configure, see<br><u>Configuring the UDP Port</u><br>for RAS on the Scopia <sup>®</sup><br><u>Elite MCU</u> on page 28<br>and <u>Configuring the UDP</u><br><u>Port for the Gatekeeper</u><br>on the Scopia <sup>®</sup> <u>Elite</u><br><u>MCU</u> on page 29. |
| 1720       | Q.931<br>(TCP)       | Any H.323<br>device                                                                                                    | Enables Q.931<br>signaling                                | Cannot connect H.<br>323 calls                                                                       | Mandatory<br>To configure, see<br><u>Configuring the TCP Port</u><br><u>Q.931 on the Scopia®</u><br><u>Elite MCU</u> on page 29.                                                                                                    |
| 3336       | XML<br>(TCP)         | Conference<br>Control web<br>client<br>endpoint,<br>Scopia <sup>®</sup><br>Managemen<br>t, or third-<br>party<br>controlling<br>applications | Enables you to<br>manage the MCU<br>via the XML API       | Cannot use MCU<br>Conference Control<br>web user interface.<br>Cannot use XML<br>API to control MCU. | Mandatory if deployed<br>with Scopia <sup>®</sup><br>Management                                                                                                    |
| 3337       | XML<br>(TCP)         | Other MCUs                                                                                                    | Enables use of<br>MCU Cascading<br>XML API                | Cannot cascade<br>between two MCUs                                                                   | Mandatory if multiple<br>MCUs are deployed with<br>Scopia <sup>®</sup> Management                                                                                                    |
| 3338       | XML<br>(TCP)         | Scopia <sup>®</sup><br>Managemen<br>t, or third-<br>party<br>configuration<br>applications                                                   | Enables you to<br>configure the<br>MCU via the XML<br>API | Cannot configure<br>MCU via the XML<br>API                                                           | Mandatory if deployed<br>with Scopia <sup>®</sup><br>Management                                                                                                    |
| 5060       | SIP<br>(TCP/<br>UDP) | Any SIP<br>video                                                                                                    | Enables SIP<br>signaling                                  | Cannot connect SIP calls                                                                             | Mandatory if using SIP<br>over TCP/ UDP                                                                                                    |

Table 7: Bidirectional Ports to Open on the Scopia<sup>®</sup> Elite 5100 Series MCU

| Port Range                 | Protoc<br>ol                   | Destination                                                            | Functionality                                             | Result of Blocking<br>Port                         | Required                                                                                                    |
|----------------------------|--------------------------------|------------------------------------------------------------------------|-----------------------------------------------------------|----------------------------------------------------|----------------------------------------------------------------------------------------------------|
|                            |                                | network<br>device                                                      |                                                           |                                                    | To configure, see<br><u>Configuring the</u><br><u>TCP/UDP/TLS Port for</u><br><u>SIP on the Scopia<sup>®</sup> Elite</u><br><u>MCU</u> on page 30.                                       |
| 5061                       | SIP<br>(TLS)                   | Any SIP<br>video<br>network<br>device                                  | Enables secure<br>SIP signaling                           | Cannot connect SIP calls over TLS                  | Mandatory if using SIP<br>over TLS<br>To configure, see<br><u>Configuring the</u><br><u>TCP/UDP/TLS Port for</u><br><u>SIP on the Scopia<sup>®</sup> Elite</u><br><u>MCU</u> on page 30. |
| 12000-13200<br>16384-16984 | RTP/<br>RTCP/<br>SRTP<br>(UDP) | Any H.323<br>or SIP<br>media-<br>enabled<br>video<br>network<br>device | Enables real-time<br>delivery of video<br>and audio media | Cannot transmit/<br>receive video media<br>streams | Mandatory<br>To configure, see<br><u>Configuring the UDP Port</u><br><u>Ranges for RTP/RTCP</u><br><u>on the Scopia® Elite</u><br><u>MCU</u> on page 25.                                 |

## Table 8: Outbound Ports to Open from the Scopia® Elite 5100 Series MCU

| Port<br>Range | Protocol      | Destination                                                         | Functionality                          | Result of<br>Blocking Port | Required    |
|---------------|---------------|---------------------------------------------------------------------|----------------------------------------|----------------------------|-------------|
| 53            | DNS (TCP)     | DNS server                                                          | Enables querying<br>DNS for FQDN       | DNS is disabled            | Mandatory   |
| 162           | SNMP<br>(UDP) | Scopia <sup>®</sup><br>Management or any<br>SNMP manager<br>station | Enables sending<br>SNMP Trap<br>events | Cannot send<br>SNMP Traps  | Recommended |

## Table 9: Inbound Ports to Open to the Scopia® Elite 5100 Series MCU

| Port<br>Range | Protocol      | Destination | Functionality                                | Result of Blocking<br>Port                                                            | Required                   |
|---------------|---------------|-------------|----------------------------------------------|---------------------------------------------------------------------------------------|----------------------------|
| 21            | FTP<br>(TCP)  | FTP Server  | Enables audio stream recording               | Cannot record audio streams                                                           | Optional                   |
| 22            | SSH<br>(TCP)  | SSH Client  | Enables you to view<br>logs                  | Cannot view logs in<br>real-time (logs are<br>collected on the<br>compact flash card) | Optional                   |
| 80            | HTTP<br>(TCP) | Web client  | Provides access to the MCU Administrator and | Cannot configure<br>MCU                                                               | Mandatory if using<br>HTTP |

| Port<br>Range | Protocol                       | Destination                                                         | Functionality                                                                                                    | Result of Blocking<br>Port                     | Required                                                                                                    |
|---------------|--------------------------------|---------------------------------------------------------------------|----------------------------------------------------------------------------------------------------|------------------------------------------------|----------------------------------------------------------------------------------------------------|
|               |                                |                                                                     | Conference Control web<br>user interfaces; used for<br>software upgrade                                                              |                                                | To configure, see<br><u>Configuring the</u><br><u>HTTP Port on the</u><br><u>Scopia<sup>®</sup> Elite</u><br><u>MCU</u> on page 27. |
| 161           | SNMP<br>(UDP)                  | Scopia <sup>®</sup><br>Management or<br>any SNMP<br>manager station | Enables you to<br>configure and check the<br>MCU status                                                                              | Cannot configure or<br>check the MCU<br>status | Recommended                                                                                                    |
| 443           | HTTPS<br>(HTTP<br>over<br>SSL) | Web client                                                          | Provides secure access<br>to the MCU<br>Administrator and<br>Conference Control web<br>user interfaces; used for<br>software upgrade | Cannot configure<br>MCU                        | Mandatory if using<br>HTTPS                                                                                                    |

## **Related Links**

Implementing Port Security for the Scopia<sup>®</sup> Elite MCU on page 15

## Ports to Open on the Scopia<sup>®</sup> Elite 5200 Series MCU

The Scopia<sup>®</sup> Elite 5200 Series MCU is typically located in the enterprise network and is connected to the DMZ. When opening ports on the Scopia<sup>®</sup> Elite 5200 Series MCU, use the following as a reference:

- If you are opening ports that are both in and out of the Scopia<sup>®</sup> Elite 5200 Series MCU, see <u>Table 10: Bidirectional Ports to Open on the Scopia<sup>®</sup> Elite 5200 Series MCU</u> on page 22.
- If you are opening ports outbound from the Scopia<sup>®</sup> Elite 5200 Series MCU, see <u>Table 11</u>: <u>Outbound Ports to Open from the Scopia<sup>®</sup> Elite 5200 Series MCU</u> on page 23.
- If you are opening ports inbound to the Scopia<sup>®</sup> Elite 5200 Series MCU, see <u>Table 12: Inbound</u> <u>Ports to Open to the Scopia<sup>®</sup> Elite 5200 Series MCU</u> on page 24.

## Important:

The specific firewalls you need to open ports on depends on where your Scopia<sup>®</sup> Elite MCU and other Scopia<sup>®</sup> Solution products are deployed.

| Table 10: Bidirectional Ports to Oper | on the Scopia® Elite 5200 Series MCU |
|---------------------------------------|--------------------------------------|
|---------------------------------------|--------------------------------------|

| Port Range | Protocol       | Destination                                                                                                    | Functionality                                             | Result of Blocking<br>Port                                                                           | Required                                                                                                    |
|------------|----------------|----------------------------------------------------------------------------------------------------|-----------------------------------------------------------|----------------------------------------------------------------------------------------------------|----------------------------------------------------------------------------------------------------|
| 1024-1324  | H.245<br>(TCP) | Any H.323 device                                                                                                    | Enables H.245<br>signaling                                | Cannot connect H.<br>323 calls                                                                       | Mandatory<br>To configure, see<br><u>Configuring the TCP</u><br>Port Range for H.<br>245 on the Scopia <sup>®</sup><br><u>Elite MCU</u> on<br>page 26.                                                                                                    |
| 1719       | RAS<br>(UDP)   | H.323<br>gatekeeper                                                                                                    | Enables RAS<br>signaling                                  | Cannot<br>communicate with H.<br>323 gatekeeper                                                      | Mandatory<br>To configure, see<br><u>Configuring the UDP</u><br>Port for RAS on the<br><u>Scopia® Elite</u><br>MCU on page 28<br>and <u>Configuring the</u><br><u>UDP Port for the</u><br><u>Gatekeeper on the</u><br><u>Scopia® Elite</u><br>MCU on page 29. |
| 1720       | Q.931<br>(TCP) | Any H.323 device                                                                                                    | Enables Q.931<br>signaling                                | Cannot connect H.<br>323 calls                                                                       | Mandatory<br>To configure, see<br><u>Configuring the TCP</u><br>Port Q.931 on the<br><u>Scopia<sup>®</sup> Elite</u><br><u>MCU</u> on page 29.                                                                                                    |
| 3336       | XML<br>(TCP)   | Conference<br>Control web<br>client endpoint,<br>Scopia <sup>®</sup><br>Management, or<br>third-party<br>controlling<br>applications | Enables you to<br>manage the MCU<br>via the XML API       | Cannot use MCU<br>Conference Control<br>web user interface.<br>Cannot use XML API<br>to control MCU. | Mandatory if<br>deployed with<br>Scopia <sup>®</sup><br>Management                                                                                                    |
| 3337       | XML<br>(TCP)   | Other MCUs                                                                                                    | Enables use of<br>MCU Cascading<br>XML API                | Cannot cascade<br>between two MCUs                                                                   | Mandatory if multiple<br>MCUs are deployed<br>with Scopia <sup>®</sup><br>Management                                                                                                    |
| 3338       | XML<br>(TCP)   | Scopia <sup>®</sup><br>Management, or<br>third-party<br>configuration<br>applications                                                | Enables you to<br>configure the<br>MCU via the XML<br>API | Cannot configure<br>MCU via the XML<br>API                                                           | Mandatory if<br>deployed with<br>Scopia <sup>®</sup><br>Management                                                                                                    |

| Port Range      | Protocol              | Destination                                                  | Functionality                                                         | Result of Blocking<br>Port                          | Required                                                                                                    |
|-----------------|-----------------------|--------------------------------------------------------------|-----------------------------------------------------------------------|-----------------------------------------------------|----------------------------------------------------------------------------------------------------|
| 5060            | SIP (TCP/<br>UDP)     | Any SIP video<br>network device                              | Enables SIP<br>signaling                                              | Cannot connect SIP<br>calls                         | Mandatory if using<br>SIP over TCP/ UDP<br>To configure, see<br><u>Configuring the</u><br>TCP/ UDP/TLS Port                                                                   |
|                 |                       |                                                              |                                                                       |                                                     | for SIP on the<br>Scopia <sup>®</sup> Elite<br>MCU on page 30.                                                                                                    |
| 5061            | SIP (TLS)             | Any SIP video<br>network device                              | Enables secure<br>SIP signaling                                       | Cannot connect SIP calls over TLS                   | Mandatory if using<br>SIP over TLS                                                                                                    |
|                 |                       |                                                              |                                                                       |                                                     | To configure, see<br><u>Configuring the UDP</u><br><u>Port Ranges for</u><br><u>RTP/RTCP on the</u><br><u>Scopia<sup>®</sup> Elite</u><br><u>MCU</u> on page 25.              |
| 12000-1320<br>0 | RTP/<br>RTCP<br>(UDP) | Any RTP/RTCP<br>media- enabled<br>video network<br>device    | Enables real-time<br>delivery of video<br>media (lower<br>blade only) | Cannot transmit /<br>receive video media<br>streams | Mandatory<br>To configure, see<br><u>Configuring the UDP</u><br><u>Port Ranges for</u><br><u>RTP/RTCP on the</u><br><u>Scopia<sup>®</sup> Elite</u><br><u>MCU</u> on page 25. |
| 16384-1698<br>4 | RTP/<br>RTCP<br>(UDP) | Any H.323 or SIP<br>media-enabled<br>video network<br>device | Enables real-time<br>delivery of audio<br>media (upper<br>blade only) | Cannot transmit /<br>receive audio media<br>streams | Mandatory<br>To configure, see<br><u>Configuring the UDP</u><br>Port Ranges for<br><u>RTP/RTCP on the</u><br><u>Scopia<sup>®</sup> Elite</u><br><u>MCU</u> on page 25.        |

## Table 11: Outbound Ports to Open from the Scopia® Elite 5200 Series MCU

| Port Range | Protocol      | Destination                                                          | Functionality                          | Result of<br>Blocking Port | Required    |
|------------|---------------|----------------------------------------------------------------------|----------------------------------------|----------------------------|-------------|
| 53         | DNS (TCP)     | DNS server                                                           | Enables querying<br>DNS for FQDN       | DNS is disabled            | Mandatory   |
| 162        | SNMP<br>(UDP) | Scopia <sup>®</sup><br>Management,<br>or any SNMP<br>manager station | Enables sending<br>SNMP Trap<br>events | Cannot send<br>SNMP Traps  | Recommended |

| Port Range | Protocol                    | Destination                                                          | Functionality                                                                                                    | Result of<br>Blocking Port                                                               | Required                                                                                                    |
|------------|-----------------------------|----------------------------------------------------------------------|----------------------------------------------------------------------------------------------------|------------------------------------------------------------------------------------------|----------------------------------------------------------------------------------------------------|
| 21         | FTP (TCP)                   | FTP Server                                                           | Enables audio<br>stream recording                                                                                                    | Cannot record audio streams                                                              | Optional                                                                                                    |
| 22         | SSH (TCP)                   | SSH Client                                                           | Enables you to<br>view logs                                                                                                    | Cannot view logs<br>in real-time (logs<br>are collected on<br>the compact flash<br>card) | Optional                                                                                                    |
| 80         | HTTP<br>(TCP)               | Web client                                                           | Provides access<br>to the MCU<br>Administrator and<br>Conference<br>Control web user<br>interfaces; used<br>for software<br>upgrade           | Cannot configure<br>MCU                                                                  | Mandatory if using<br>HTTP<br>To configure, see<br><u>Configuring the</u><br><u>HTTP Port on the</u><br><u>Scopia® Elite</u><br><u>MCU</u> on page 27. |
| 161        | SNMP<br>(UDP)               | Scopia <sup>®</sup><br>Management,<br>or any SNMP<br>manager station | Enables you to<br>configure and<br>check the MCU<br>status                                                                                    | Cannot configure<br>or check the MCU<br>status                                           | Recommended                                                                                                    |
| 443        | HTTPS<br>(HTTP over<br>SSL) | Web client                                                           | Provides secure<br>access to the<br>MCU<br>Administrator and<br>Conference<br>Control web user<br>interfaces; used<br>for software<br>upgrade | Cannot configure<br>MCU                                                                  | Mandatory if using<br>HTTPS                                                                                                    |

## Table 12: Inbound Ports to Open to the Scopia® Elite 5200 Series MCU

## **Related Links**

Implementing Port Security for the Scopia<sup>®</sup> Elite MCU on page 15

## Configuring Ports on All Models of the Scopia<sup>®</sup> Elite MCU

This section provides instructions of how to configure the following ports and port ranges on all models of the Scopia<sup>®</sup> Elite MCU:

## **Related Links**

<u>Implementing Port Security for the Scopia<sup>®</sup> Elite MCU</u> on page 15 <u>Configuring the UDP Port Ranges for RTP/RTCP on the Scopia<sup>®</sup> Elite MCU</u> on page 25 <u>Configuring the TCP Port Range for H.245 on the Scopia<sup>®</sup> Elite MCU</u> on page 26 <u>Configuring the HTTP Port on the Scopia<sup>®</sup> Elite MCU</u> on page 27 <u>Configuring the UDP Port for RAS on the Scopia<sup>®</sup> Elite MCU</u> on page 28 <u>Configuring the UDP Port for the Gatekeeper on the Scopia<sup>®</sup> Elite MCU</u> on page 29 <u>Configuring the TCP Port Q.931 on the Scopia<sup>®</sup> Elite MCU</u> on page 29 <u>Configuring the TCP/UDP/TLS Port for SIP on the Scopia<sup>®</sup> Elite MCU</u> on page 30 <u>Configuring the TCP Port Range for SIP BFCP on the Scopia<sup>®</sup> Elite MCU</u> on page 31

## Configuring the UDP Port Ranges for RTP/RTCP on the Scopia<sup>®</sup> Elite MCU

## About this task

The Scopia<sup>®</sup> Elite 6000 Series MCU has designated UDP ports 12000-13200 (for video) and 16384-16984 (for audio) for RTP/RTCP.

While the number of ports required for this protocol remain fixed, you can determine the exact port numbers occupied by the MCU by defining the lower end of the port range, known as the base port.

The Scopia® Elite 6000 Series MCU uses 360 ports for audio and 1080 ports for video.

## Important:

a.

You cannot reduce the number of UDP ports occupied by the MCU for RTP/RTCP.

## Procedure

1. Navigate to the MCU Advanced Commands section by doing the following:

Select the **Marsha** icon.

- b. Select Advanced parameters.
- c. Locate Video Base Port or the Audio Base Port entry in the Name column to change the video or audio port values respectively (Figure 1: Defining the base port for video on page 25).

| Ad | Advanced parameters |       |        |  |  |
|----|---------------------|-------|--------|--|--|
| F  |                     |       |        |  |  |
| I  | Name                | Value | Review |  |  |
| I  | Video Base Port     | 12000 | 8      |  |  |

## Figure 1: Defining the base port for video

- 2. Select the 🔄 icon in the **Review** column.
- 3. Enter the new lower end port value in the field.
- 4. Select Apply.
- 5. Select Close.

## **Related Links**

Configuring Ports on All Models of the Scopia<sup>®</sup> Elite MCU on page 24

## Configuring the TCP Port Range for H.245 on the Scopia<sup>®</sup> Elite MCU

## About this task

The Scopia<sup>®</sup> Elite 6000 Series MCU has designated TCP ports 1024-1324 for H.245. You can set the base port, which is the lower end of the port range. H.245 is a Control Protocol used for multimedia communication that enables transferring information about the device capabilities, as well as opening/closing the logical channels that carry media streams.

The Scopia<sup>®</sup> Elite 6000 Series MCU uses 300 ports.

## Procedure

- 1. Navigate to the MCU Advanced Commands section by doing the following:
  - a. Select the icon.
  - b. Select Advanced parameters.
  - c. Locate the CLI section and select More (Figure 2: CLI Section on page 26).

| > Ent | er command line |  |  |  |
|-------|-----------------|--|--|--|
|       | Command         |  |  |  |
|       | Parameter       |  |  |  |
|       | Value           |  |  |  |
|       | Execute         |  |  |  |

**Figure 2: CLI Section** 

2. Enter the h245baseport command in the Command field.

## Important:

To see the current port value, select **Execute**.

- 3. Modify the port value in the **Value** field.
- 4. Select Execute.
- 5. Select **Close**.

## **Related Links**

Configuring Ports on All Models of the Scopia<sup>®</sup> Elite MCU on page 24

## Configuring the HTTP Port on the Scopia<sup>®</sup> Elite MCU

## About this task

The Scopia<sup>®</sup> Elite 6000 Series MCU has designated port 80 for HTTP. You can configure a different port to use HTTP if necessary in your environment.

## Procedure

- 1. Navigate to the MCU Advanced Commands section by doing the following:
  - a. Select the sicon.
  - b. Select Advanced parameters.
  - c. Locate the CLI section and select More (Figure 3: CLI Section on page 27).

| CLI                  | \$ | More |
|----------------------|----|------|
| > Enter command line |    |      |
| Command              |    |      |
| Parameter            |    |      |
| Value                |    |      |
| Execute              |    |      |
|                      | _  |      |
|                      | se |      |

Figure 3: CLI Section

2. Enter the **webserverport** command in the **Command** field.

## Important:

To see the current port value, select **Execute**.

- 3. Enter the port value in the **Value** field.
- 4. Select Execute.

## Important:

After selecting **Execute**, a warning message appears, notifying you that the unit will be reset and any active conferences will be disconnected.

- 5. Select Yes to continue.
- 6. Select Close.

## Important:

After applying the new port value, you must enter it as a suffix to the MCU IP address in order to access the web server.

For example, if your new HTTP port value is 8080, access the web server by entering *http://<URL>:8080* 

## **Related Links**

Configuring Ports on All Models of the Scopia<sup>®</sup> Elite MCU on page 24

## Configuring the UDP Port for RAS on the Scopia<sup>®</sup> Elite MCU

## About this task

The Scopia<sup>®</sup> Elite 6000 Series MCU has designated port 1719 for RAS. You can configure a different port to use RAS (for example, if port 1719 is busy). Port 1719 is also used to communicate with the gatekeeper (to configure the UDP port for the gatekeeper, see <u>Configuring the UDP Port for the Gatekeeper on the Scopia<sup>®</sup> Elite MCU on page 29).</u>

## Important:

If you close port 1719, you must configure another port for both RAS and the gatekeeper. If you configure a different port for RAS, you do not need to configure a different port for the gatekeeper.

## Procedure

- 1. Navigate to the MCU Advanced Commands section by doing the following:
  - a. Select the **Select** icon.
  - b. Select Advanced parameters.
  - c. Locate the **H323 RAS port number** in the **Name** column (Figure 4: RAS Port <u>Configuration</u> on page 28).

| Ad | dvanced parameters                                 |                         |   |   |  |
|----|----------------------------------------------------|-------------------------|---|---|--|
|    |                                                    |                         |   |   |  |
|    | Caution: Please configure only under direct Custom | er Support instructions |   |   |  |
|    | Name Value Review                                  |                         |   |   |  |
|    |                                                    | 1710                    |   | * |  |
|    | H323 RAS port number                               | 1719                    | 8 |   |  |

### Figure 4: RAS Port Configuration

- 2. Select the 💿 icon in the **Review** column.
- 3. Enter the port value in the H323 RAS port number field.
- 4. Select Apply.
- 5. Select Close.

## **Related Links**

Configuring Ports on All Models of the Scopia<sup>®</sup> Elite MCU on page 24

## Configuring the UDP Port for the Gatekeeper on the Scopia<sup>®</sup> Elite MCU

## About this task

The Scopia<sup>®</sup> Elite 6000 Series MCU has designated port 1719 for gatekeeper use. You can configure a different port to enable communication with the gatekeeper (for example, if port 1719 is busy). Port 1719 is also used for RAS (to configure the UDP port for RAS, see <u>Configuring the UDP</u> Port for RAS on the Scopia<sup>®</sup> Elite MCU on page 28).

## Important:

If you close port 1719, you must configure another port for both the gatekeeper and RAS. If you configure a different port for the gatekeeper, you do not need to configure a different port for RAS.

## Procedure

- 1. Navigate to the MCU **H.323 Protocol** section by selecting **Configuration > Protocols**.
- 2. Locate the **Enable H.323 protocol** section (Figure 5: H.323 Protocol section of the Protocols tab on page 29).

| Enable H.323 protocol                                        |                       |
|--------------------------------------------------------------|-----------------------|
| Gatekeeper settings<br>Gatekeeper address<br>Gatekeeper port | 172 56 80 540<br>1719 |

## Figure 5: H.323 Protocol section of the Protocols tab

- 3. Enter the port value in the **Gatekeeper port** field.
- 4. Select Apply.

## **Related Links**

Configuring Ports on All Models of the Scopia® Elite MCU on page 24

## Configuring the TCP Port Q.931 on the Scopia<sup>®</sup> Elite MCU

## About this task

The Scopia<sup>®</sup> Elite 6000 Series MCU has designated port 1720 for Q.931. You can configure a different port to use Q.931 (for example, if port 1720 is busy). Q.931 is a telephony protocol used for establishing and terminating the connections in H.323 calls.

## Procedure

- 1. Navigate to the MCU Advanced Commands section by doing the following:
  - a. Select the **Select** icon.
  - b. Select Advanced parameters.
  - c. Locate the **H323 SIG port number** in the **Name** column (Figure 6: H.323 Signaling Port Configuration on page 30).

| nced parameters                      |                                         | _      | _ |
|--------------------------------------|-----------------------------------------|--------|---|
| Caution: Please configure only under | direct Customer Support instru<br>Value | Review | N |
| H323 RAS port number                 | 1719                                    |        |   |
| H323 SIG port number                 | 1720                                    |        |   |

## Figure 6: H.323 Signaling Port Configuration

- 2. Select the 💿 icon in the **Review** column.
- 3. Enter the port value in the H323 SIG port number field.
- 4. Select Apply.
- 5. Select Close.

## **Related Links**

Configuring Ports on All Models of the Scopia<sup>®</sup> Elite MCU on page 24

## Configuring the TCP/UDP/TLS Port for SIP on the Scopia<sup>®</sup> Elite MCU

## About this task

The Scopia<sup>®</sup> Elite 6000 Series MCU has designated ports 5060 and 5061 for SIP. You can configure a different port to use SIP (for example, if port 5060 or 5061 is busy).

## Procedure

- 1. Navigate to the MCU **SIP Protocol** section by selecting **Configuration > Protocols**.
- 2. Locate the **Enable SIP protocol** section and select **More** (Figure 7: SIP Port Configuration on page 31).

| Enable SIP protocol      |                   |
|--------------------------|-------------------|
| Default SIP domain       | mcu.mycompany.com |
| > SIP server             |                   |
| Locate automatically     |                   |
| Specify                  |                   |
| IP address               | 0.0.0.0           |
| Port                     | 5060              |
| Туре                     | UDP v             |
| Vse registrar            |                   |
| IP address               | 172.04.86.028     |
| Port                     | 5060              |
| Туре                     | UDP               |
|                          | 🗟 More            |
| > Local signaling port   | 5060              |
| Local TLS signaling port | 5061              |

Figure 7: SIP Port Configuration

- 3. Do one of the following:
  - If your SIP server or Registrar is not configured with TLS, enter the port value in the **Local** signaling port field.
  - If your SIP server or Registrar is configured with TLS, enter the port value in the Local **TLS signaling port** field.

## Important:

If your SIP server or Registrar is configured with TLS, you can also configure the port value for TCP/UDP traffic by modifying the **Local signaling port** field.

4. Select Apply.

## **Related Links**

Configuring Ports on All Models of the Scopia<sup>®</sup> Elite MCU on page 24

## Configuring the TCP Port Range for SIP BFCP on the Scopia<sup>®</sup> Elite MCU

## About this task

The Scopia® Elite 6000 Series MCU has designated TCP ports 3400-3580 for SIP BFCP.

BFCP is a protocol which coordinates shared videoconference features in SIP calls, often used by one participant at a time. For example, when sharing content to others in the meeting, one

participant is designated as the presenter, and is granted the floor for presenting. All endpoints must be aware that the floor was granted to that participant and react appropriately.

While the number of ports required for this protocol remain fixed, you can determine the exact port numbers occupied by the MCU by defining the lower end of the port range, known as the base port.

## Procedure

Navigate to the MCU Advanced Commands section by doing the following:

- a. Select the Karlin icon.
- b. Locate **SIP BFC Base Port** entry in the **Name** column to change the port value (Figure 8: Defining the base port for SIP BFCP on page 32).

| Name               | Value | Review |
|--------------------|-------|--------|
| SIP BFCP base port | 3400  | 8      |

## Figure 8: Defining the base port for SIP BFCP

- c. Select the 🔄 icon in the **Review** column.
- d. Enter the new lower end port value in the field.
- e. Select Apply.
- f. Select Close.

## **Related Links**

Configuring Ports on All Models of the Scopia<sup>®</sup> Elite MCU on page 24

## Configuring Security Access Levels for the Scopia<sup>®</sup> Elite MCU

## About this task

The Scopia<sup>®</sup> Elite MCU offers configurable security access levels that enable and disable SSH, FTP, and ICMP (ping) protocols.

By default, the security access level is set to **High**. It is recommended to set your security access level to **Maximum** (which disables these protocols), except for the following situations:

- If you are performing either debugging or troubleshooting operations, SSH should be enabled.
- If you are customizing your language settings, FTP should be enabled.
- If you would like control or error response messages to be sent, ICMP (ping) should be enabled.

## Important:

Using encryption is subject to local regulation. In some countries it is restricted or limited for usage. For more information, consult your local reseller.

## Procedure

- 1. Access the MCU security settings by selecting **Configuration > Setup**.
- 2. Locate the Security section.
- 3. Select the access level from the **Security Mode** list (see Figure 9: Security Access Level <u>Settings</u> on page 33). <u>Table 13: MCU Security Access Levels</u> on page 33 lists the protocol status when each security access level is applied.

| Security |               |                                     |   |  |  |
|----------|---------------|-------------------------------------|---|--|--|
|          | Security mode | High<br>Standard<br>High<br>Maximum | × |  |  |

## Figure 9: Security Access Level Settings

## Table 13: MCU Security Access Levels

| Security Access<br>Level | SSH      | FTP      | ICMP (ping) |
|--------------------------|----------|----------|-------------|
| Standard                 | Enabled  | Enabled  | Enabled     |
| High                     | Disabled | Disabled | Enabled     |
| Maximum                  | Disabled | Disabled | Disabled    |

## 4. Select Apply.

## **Related Links**

Implementing Port Security for the Scopia<sup>®</sup> Elite MCU on page 15

# Chapter 4: Implementing Port Security for Scopia<sup>®</sup> Desktop

Scopia<sup>®</sup> Desktop is a software based endpoint, a client/server application that extends a room system conferencing application to remote and desktop users for voice, video and data communications. The system provides automatic firewall traversal to allow anyone to participate, regardless of where they are.

This section details the ports used for the Scopia<sup>®</sup> Desktop server and Scopia<sup>®</sup> Desktop clients, and the relevant port configuration procedures:

## **Related Links**

Ports to Open on Scopia<sup>®</sup> Desktop on page 34 Limiting Port Ranges on the Scopia<sup>®</sup> Desktop server on page 41

## Ports to Open on Scopia<sup>®</sup> Desktop

The Scopia<sup>®</sup> Desktop server is typically located in the DMZ (see <u>Figure 10: Locating the Scopia<sup>®</sup></u> <u>Desktop server in the DMZ</u> on page 35) and is therefore connected to both the enterprise and the public networks. Scopia<sup>®</sup> Desktop Clients can be located in the internal enterprise network, in the public network, or in a partner network.

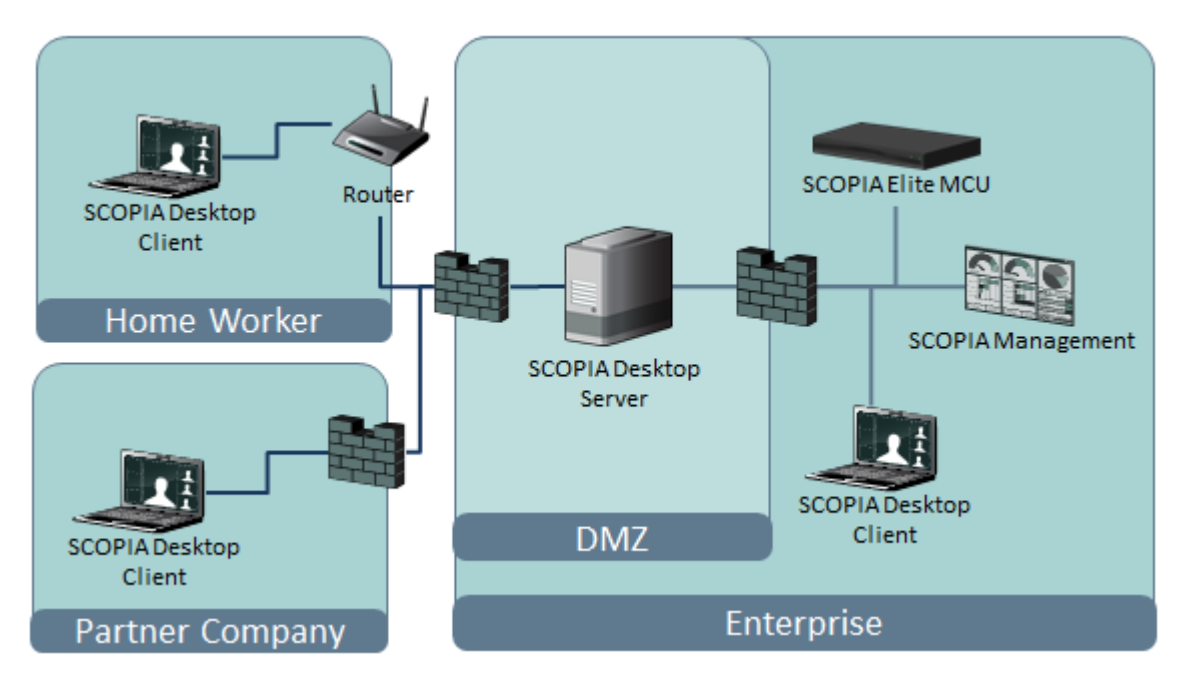

Figure 10: Locating the Scopia<sup>®</sup> Desktop server in the DMZ

When opening ports between the DMZ and the enterprise on the Scopia<sup>®</sup> Desktop server, use the following as a reference:

- When opening ports that are both in and out of the Scopia<sup>®</sup> Desktop server, see <u>Table 14</u>: <u>Bidirectional Ports to Open Between the Scopia<sup>®</sup> Desktop server and the Enterprise</u> on page 36.
- When opening ports that are outbound from the Scopia<sup>®</sup> Desktop server, see <u>Table 15</u>: <u>Outbound Ports to Open from the Scopia<sup>®</sup> Desktop server to the Enterprise</u> on page 37.
- When opening ports that are inbound to the Scopia<sup>®</sup> Desktop server, see <u>Table 16: Inbound</u> <u>Ports to Open from the Enterprise to the Scopia<sup>®</sup> Desktop server</u> on page 38.

When opening ports between the DMZ and the public on the Scopia<sup>®</sup> Desktop server, use the following as a reference:

- When opening ports that are both in and out of the Scopia<sup>®</sup> Desktop server, see <u>Table 17</u>: <u>Bidirectional Ports to Open Between the Scopia<sup>®</sup> Desktop server and the Public</u> on page 38.
- When opening ports that are inbound from the Scopia<sup>®</sup> Desktop server, see <u>Table 18: Inbound</u> <u>Ports to Open from the Public to the Scopia<sup>®</sup> Desktop server</u> on page 39.

When opening ports to and from the XMPP server (which is necessary when the XMPP server is separated by a firewall from the Scopia<sup>®</sup> Desktop server), use the following as a reference:

- When opening outbound ports from the XMPP server, see <u>Table 19: Outbound Ports to Open</u> from the XMPP Server on page 39.
- When opening inbound ports to the XMPP server, see <u>Table 20: Inbound Ports to Open on the</u> <u>XMPP Server</u> on page 40.

When opening bidirectional ports between Scopia<sup>®</sup> Desktop Clients, see <u>Table 21: Bidirectional</u> <u>Ports to Open Between Scopia<sup>®</sup> Desktop Clients</u> on page 40.

When opening inbound ports from the Scopia<sup>®</sup> Desktop Clients to the STUN server, see <u>Table 22</u>: <u>Inbound Ports to Open from the Scopia<sup>®</sup> Desktop Client to the STUN Server</u> on page 40.

## Important:

The specific firewalls you need to open ports on depends on where your Scopia<sup>®</sup> Desktop and other Scopia<sup>®</sup> Solution products are deployed.

| Port Range      | Protocol                   | Destination                                  | Functionality                                                                                                    | Result of<br>Blocking Port                                                                                                    | Required                                                                                                    |
|-----------------|----------------------------|----------------------------------------------|----------------------------------------------------------------------------------------------------|----------------------------------------------------------------------------------------------------|----------------------------------------------------------------------------------------------------|
| 7640            | TCP                        | Content Center<br>Server                     | Enables connection<br>between the<br>Scopia <sup>®</sup> Desktop<br>server and the<br>Content Center<br>Server, when<br>installed on different<br>servers. | Cannot<br>communicate<br>with the Content<br>Center Server<br>and some<br>capabilities (such<br>as recording and<br>streaming) do<br>not function<br>properly                            | Mandatory                                                                                                    |
| 1024- 65535     | TCP (H.<br>245/ Q.<br>931) | MCU or ECS,<br>depending on<br>deployment    | Enables connection to Scopia <sup>®</sup> Desktop meetings.                                                                                                | Cannot connect<br>to the meeting                                                                                                    | Mandatory<br>To limit range, see<br>Limiting the TCP Port<br>Range for H.245/Q.931<br>on the Scopia® Desktop<br>server on page 42          |
| 10000-6553<br>5 | UDP<br>(RTP)               | MCU or Scopia <sup>®</sup><br>Desktop Client | Enables media<br>connection to the<br>MCU , and the<br>Scopia <sup>®</sup> Desktop<br>Client or Scopia <sup>®</sup><br>Mobile.                             | Media cannot be<br>passed from the<br>MCU to Scopia <sup>®</sup><br>Desktop Clients.<br>Also, connection<br>is tunneled via<br>TCP port 443<br>resulting in a<br>drop in<br>performance. | Mandatory<br>To limit range, see<br>Limiting the UDP Port<br>Range for RTP/RTCP<br>on the Scopia <sup>®</sup> Desktop<br>server on page 41 |

## Table 14: Bidirectional Ports to Open Between the Scopia® Desktop server and the Enterprise
| Port<br>Range  | Protocol     | Destination                                                                                                    | Functionality                                                                                                    | Result of<br>Blocking Port                                                          | Required                                                                                                    |
|----------------|--------------|----------------------------------------------------------------------------------------------------|----------------------------------------------------------------------------------------------------|-------------------------------------------------------------------------------------|----------------------------------------------------------------------------------------------------|
| 137,138        | UDP          | Active Directory                                                                                                    | Enables auto-discovery<br>and authentication                                                                                                    | Cannot perform<br>auto-discovery<br>and<br>authentication                           | Recommended<br>for performing<br>Active Directory<br>authentication                                                                                              |
| 139,445        | ТСР          | Active Directory                                                                                                    | Enables auto-discovery and authentication                                                                                                    | Cannot perform<br>auto-discovery<br>and<br>authentication                           | Recommended<br>for Active<br>Directory<br>authentication                                                                                                    |
| 1719           | UDP<br>(RAS) | Avaya Scopia <sup>®</sup><br>ECS Gatekeeper<br>or the internal<br>gatekeeper in<br>Scopia <sup>®</sup><br>Management | Enables communication<br>with Avaya Scopia <sup>®</sup> ECS<br>Gatekeeper or the internal<br>gatekeeper in Scopia <sup>®</sup><br>Management                     | Cannot connect to the meeting                                                       | Mandatory                                                                                                    |
| 1720           | TCP          | MCU or ECS,<br>depending on<br>deployment                                                                            | Enables connection to Scopia <sup>®</sup> Desktop meetings.                                                                                                    | Cannot connect to the meeting                                                       | Mandatory                                                                                                    |
| 3337           | TCP<br>(XML) | MCU                                                                                                    | Enables meeting cascading connection to the                                                                                                    | Meeting<br>cascading<br>connection is<br>disabled                                   | Mandatory                                                                                                    |
| 5269           | TCP          | XMPP Server                                                                                                    | Enables sever-to-server<br>connections in cases<br>where multiple Jabber<br>servers are deployed as a<br>federation or cluster.                                  | Scopia <sup>®</sup> Desktop<br>Clients cannot<br>login and use the<br>contact list. | Mandatory only<br>in deployments<br>of two or more<br>Jabber servers<br>deployed as a<br>federation or<br>cluster which<br>must<br>communicate via<br>a firewall |
| 6972-<br>65535 | UDP          | Streaming<br>Server                                                                                                  | Enables media connection<br>to the Scopia <sup>®</sup> Desktop<br>Streaming Server, if<br>separated from Scopia <sup>®</sup><br>Desktop server by a<br>firewall. | Cannot connect<br>to the Scopia <sup>®</sup><br>Desktop<br>Streaming<br>server.     | Mandatory<br>To avoid opening<br>these ports,<br>place the<br>Scopia <sup>®</sup> Desktop<br>server in the<br>same zone as<br>the streaming<br>server.           |

#### Table 15: Outbound Ports to Open from the Scopia® Desktop server to the Enterprise

| Port<br>Range | Protocol      | Destination                                                                    | Functionality                                                                                                    | Result of Blocking<br>Port                                                                                                    | Required                                                                                                    |
|---------------|---------------|--------------------------------------------------------------------------------|----------------------------------------------------------------------------------------------------|----------------------------------------------------------------------------------------------------|----------------------------------------------------------------------------------------------------|
| 80            | TCP<br>(HTTP) | Web client                                                                     | Provides access to the<br>Scopia <sup>®</sup> Desktop server<br>Web Portal (you can<br>configure port 443 instead)                                                               | Cannot access the<br>Scopia <sup>®</sup> Desktop<br>server Web Portal                                                                 | Mandatory if<br>using HTTP.<br>You can<br>configure this<br>port during<br>installation. For<br>more<br>information, see .                                       |
| 443           | TCP<br>(TLS)  | Scopia <sup>®</sup><br>Desktop<br>Clients and<br>Scopia <sup>®</sup><br>Mobile | Enables sending control<br>messages between the<br>Scopia <sup>®</sup> Desktop server<br>and Clients, and is also<br>used to tunnel RTP media<br>if the UDP ports are<br>blocked | Scopia <sup>®</sup> Desktop<br>Client or Scopia <sup>®</sup><br>Mobile cannot connect<br>to the Scopia <sup>®</sup><br>Desktop server | Mandatory                                                                                                    |
| 3340          | TCP           | Scopia <sup>®</sup><br>Management                                              | Enables meeting control connection with Scopia <sup>®</sup> Management                                                                                                    | Meeting control<br>connection to Scopia <sup>®</sup><br>Management is<br>disabled                                                     | Mandatory                                                                                                    |
| 7070          | TCP           | Streaming<br>Server                                                            | Enables Scopia <sup>®</sup> Desktop<br>Clients to send tunneled<br>RTSP traffic                                                                                                  | Scopia <sup>®</sup> Desktop<br>Clients cannot receive<br>video streams                                                                | Mandatory<br>To configure,<br>see <u>Configuring</u><br>the TCP<br>Streaming Port<br>on the Scopia <sup>®</sup><br><u>Desktop</u><br><u>server</u> on<br>page 43 |

| Fable 16: Inbound Port | s to Open from t | he Enterprise to the | Scopia <sup>®</sup> Desktop server |
|------------------------|------------------|----------------------|------------------------------------|
|------------------------|------------------|----------------------|------------------------------------|

#### Table 17: Bidirectional Ports to Open Between the Scopia<sup>®</sup> Desktop server and the Public

| Port Range      | Protocol           | Destination                                                               | Functionality                                                                                                  | Result of<br>Blocking Port                                                         | Required                                                                                                    |
|-----------------|--------------------|---------------------------------------------------------------------------|----------------------------------------------------------------------------------------------------|------------------------------------------------------------------------------------|----------------------------------------------------------------------------------------------------|
| 10000-6553<br>5 | UDP (RTP/<br>RTCP) | Scopia <sup>®</sup><br>Desktop Client<br>or Scopia <sup>®</sup><br>Mobile | Enables media<br>connection with the<br>Scopia <sup>®</sup> Desktop<br>Client or Scopia <sup>®</sup><br>Mobile | Connection is<br>tunneled via TCP<br>port 443 and<br>performance is not<br>optimal | Recommended<br>To configure, see<br>Limiting the UDP Port<br>Range for RTP/RTCP<br>on the Scopia <sup>®</sup><br>Desktop server on<br>page 41 |

| Port<br>Range | Protocol      | Destination                                                                    | Functionality                                                                                                    | Result of Blocking<br>Port                                                                               | Required                                                                                                    |
|---------------|---------------|--------------------------------------------------------------------------------|----------------------------------------------------------------------------------------------------|----------------------------------------------------------------------------------------------------|----------------------------------------------------------------------------------------------------|
| 80            | TCP<br>(HTTP) | Web client                                                                     | Provides access to the<br>web user interface (you<br>can configure port 443<br>instead)                                                                                          | Cannot access the web user interface                                                                     | Mandatory if using<br>HTTP.<br>You can configure<br>this port during<br>installation. For<br>more information,<br>see .                             |
| 443           | TCP<br>(TLS)  | Scopia <sup>®</sup><br>Desktop<br>Clients and<br>Scopia <sup>®</sup><br>Mobile | Enables sending control<br>messages between the<br>Scopia <sup>®</sup> Desktop server<br>and Clients, and is also<br>used to tunnel RTP media<br>if the UDP ports are<br>blocked | Scopia <sup>®</sup> Desktop<br>Clients cannot<br>connect to the<br>Scopia <sup>®</sup> Desktop<br>server | Mandatory                                                                                                    |
| 7070          | TCP           | Streaming<br>Server                                                            | Enables Scopia <sup>®</sup> Desktop<br>Clients to send tunneled<br>RTSP traffic                                                                                                  | Scopia <sup>®</sup> Desktop<br>Clients cannot<br>receive video<br>streams                                | Mandatory<br>To configure, see<br><u>Configuring the TCP</u><br><u>Streaming Port on</u><br><u>the Scopia® Desktop</u><br><u>server</u> on page 43. |

Table 18: Inbound Ports to Open from the Public to the  ${\rm Scopia}^{\rm @}$  Desktop server

<u>Table 19: Outbound Ports to Open from the XMPP Server</u> on page 39 and <u>Table 20: Inbound</u> <u>Ports to Open on the XMPP Server</u> on page 40 list the ports that should be opened on the XMPP Presence server, if the XMPP server is separated by a firewall from the Scopia<sup>®</sup> Desktop server.

#### Table 19: Outbound Ports to Open from the XMPP Server

| Port<br>Range | Protocol      | Destination                       | Functionality                                                                                                    | Result of<br>Blocking Port                  | Required                                                                                                    |
|---------------|---------------|-----------------------------------|----------------------------------------------------------------------------------------------------|---------------------------------------------|----------------------------------------------------------------------------------------------------|
| 389           | TCP<br>(LDAP) | LDAP Server                       | Enables LDAP<br>communication for user<br>authentication, if the<br>XMPP Server is<br>configured for LDAP<br>server (either Active<br>Directory or Domino) | Users cannot<br>login to the<br>XMPP Server | Mandatory for<br>LDAP<br>authentication, if<br>there is a firewall<br>between XMPP<br>and Scopia <sup>®</sup><br>Desktop server |
| 3336          | TCP<br>(XML)  | Scopia <sup>®</sup><br>Management | Enables XML<br>communication for user<br>authentication, if the<br>XMPP Server is<br>configured for Scopia <sup>®</sup>                                    | Users cannot<br>login to the<br>XMPP Server | Mandatory for<br>Scopia <sup>®</sup><br>Management<br>authentication if<br>there is a firewall<br>between XMPP                  |

Table continues...

| Port<br>Range | Protocol | Destination | Functionality                | Result of<br>Blocking Port | Required                                  |
|---------------|----------|-------------|------------------------------|----------------------------|-------------------------------------------|
|               |          |             | Management<br>authentication |                            | and Scopia <sup>®</sup><br>Desktop server |

#### Table 20: Inbound Ports to Open on the XMPP Server

| Port Range | Protocol | Destination                           | tination Functionality Result of Blocking Port                                                              |                                                                                                    | Required                                                                                                    |
|------------|----------|---------------------------------------|----------------------------------------------------------------------------------------------------|----------------------------------------------------------------------------------------------------|----------------------------------------------------------------------------------------------------|
| 5222       | TCP      | Scopia <sup>®</sup> Desktop<br>Client | Enables direct<br>connection between<br>Scopia <sup>®</sup> Desktop<br>Client and XMPP<br>server            | Scopia <sup>®</sup> Desktop<br>Client tries to<br>use port 443 for<br>tunnelled<br>connection to the<br>Scopia <sup>®</sup> Desktop<br>server | Recommended if<br>there is a firewall<br>between XMPP<br>and Scopia <sup>®</sup><br>Desktop server                |
| 5269       | TCP      | Scopia <sup>®</sup> Desktop<br>Client | Enables direct<br>XMPP connections<br>between Scopia <sup>®</sup><br>Desktop Clients and<br>the XMPP server | Scopia <sup>®</sup> Desktop<br>Clients need to<br>proxy XMPP<br>connections via<br>Scopia <sup>®</sup> Desktop<br>server                      | Recommended if<br>there is a firewall<br>between the<br>XMPP server<br>and Scopia <sup>®</sup><br>Desktop Clients |

#### Table 21: Bidirectional Ports to Open Between Scopia® Desktop Clients

| Port<br>Range  | Protocol     | Destination                           | stination Functionality Result of Blocking Pol                                                           |                                                             | Required        |
|----------------|--------------|---------------------------------------|----------------------------------------------------------------------------------------------------|-------------------------------------------------------------|-----------------|
| 5060           | UDP<br>(SIP) | Scopia <sup>®</sup> Desktop<br>Client | Establishes direct SIP point-to-<br>point connections between two<br>Scopia <sup>®</sup> Desktop Clients | Calls are routed via the Scopia <sup>®</sup> Desktop server | Recommende<br>d |
| 1025-6553<br>5 | UDP          | Scopia <sup>®</sup> Desktop<br>Client | Establishes direct SIP point-to-<br>point connections between two<br>Scopia <sup>®</sup> Desktop Clients | Calls are routed via the Scopia <sup>®</sup> Desktop server | Recommende<br>d |

#### Table 22: Inbound Ports to Open from the Scopia<sup>®</sup> Desktop Client to the STUN Server

| Port<br>Range | Protoc<br>ol | Destinatio<br>n                           | Functionality                                                                                                    | Result of<br>Blocking Port                                                                                                    | Required |
|---------------|--------------|-------------------------------------------|----------------------------------------------------------------------------------------------------|----------------------------------------------------------------------------------------------------|----------|
| 3478          | UDP          | Scopia <sup>®</sup><br>Desktop<br>Clients | Enables connection between the STUN<br>Server and Scopia <sup>®</sup> Desktop Clients<br>when making a point-to-point call. To<br>connect point-to-point calls directly<br>between two Scopia <sup>®</sup> Desktop Clients,<br>open the UDP ports (10000-65535,<br>6972-65535, 3478). | Scopia <sup>®</sup> Desktop<br>Client cannot<br>connect to the<br>STUN server and<br>uses the Scopia <sup>®</sup><br>Desktop server as<br>a relay agent. | Optional |

#### Important:

Some firewalls are configured to block packets from the streaming server. You can either configure the firewall to allow streaming packets, or reconfigure the streaming server and client to use different network protocols that cross the firewall boundary.

The Streaming Server uses the IETF RTSP/RTP protocols. RTSP runs over TCP, while RTP runs over UDP. The streaming server can tunnel RTSP/RTP traffic through standard HTTP. Some firewalls may inspect traffic on port 80 and not allow the tunneled RTSP/RTP on that port. We therefore recommend using the QuickTime standard port 7070 as the alternate TCP port for HTTP tunneling. This is configured in the streaming server by default as long as you specify the port as part of the streaming server virtual address, as described in <u>Configuring the TCP</u> <u>Streaming Port on the Scopia<sup>®</sup> Desktop server</u> on page 43.

#### **Related Links**

Implementing Port Security for Scopia® Desktop on page 34

### Limiting Port Ranges on the Scopia<sup>®</sup> Desktop server

#### About this task

This section provides instructions of how to limit the following port ranges on the Scopia<sup>®</sup> Desktop server:

#### **Related Links**

<u>Implementing Port Security for Scopia<sup>®</sup> Desktop</u> on page 34 <u>Limiting the UDP Port Range for RTP/RTCP on the Scopia<sup>®</sup> Desktop server</u> on page 41 <u>Limiting the TCP Port Range for H.245/Q.931 on the Scopia<sup>®</sup> Desktop server</u> on page 42 <u>Configuring the TCP Streaming Port on the Scopia<sup>®</sup> Desktop server</u> on page 43

# Limiting the UDP Port Range for RTP/RTCP on the Scopia<sup>®</sup> Desktop server

#### About this task

The Scopia<sup>®</sup> Desktop server has designated 10000-65535 as the default port range for UDP (RTP/ RTCP). To provide additional security for your firewall, you can limit this range.

To calculate approximately how many ports the Scopia<sup>®</sup> Desktop server uses, multiply the number of license connections by 14, which amounts to reserving 14 ports per client.

- 1. Log in to the Scopia<sup>®</sup> Desktop server Administrator web user interface.
- 2. Select Client > Settings.
- 3. Locate the Multimedia Ports section (see Figure 11: Multimedia Ports Area on page 42).

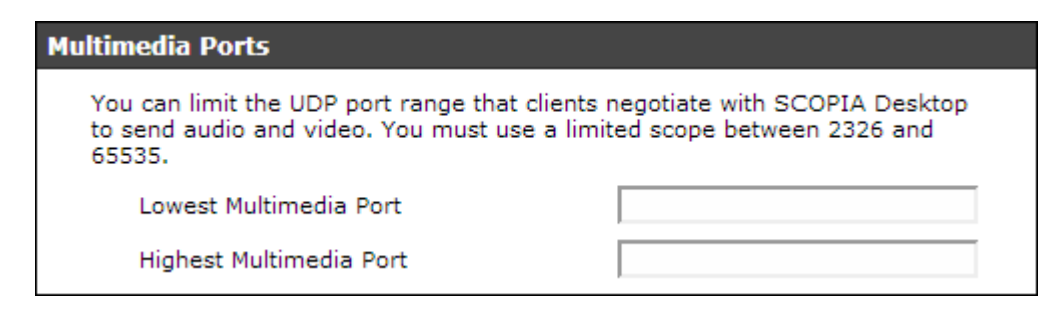

#### Figure 11: Multimedia Ports Area

- 4. Configure your port range (using any values between 2326 and 65535) by doing the following:
  - a. Enter the base port value in the Lowest Multimedia Port field.
  - b. Enter the upper port value in the Highest Multimedia Port field.
- 5. Select **OK** or **Apply**.

#### **Related Links**

Limiting Port Ranges on the Scopia® Desktop server on page 41

# Limiting the TCP Port Range for H.245/Q.931 on the Scopia<sup>®</sup> Desktop server

#### About this task

The Scopia<sup>®</sup> Desktop server has designated ports 1024-65535 for TCP for H.245 and Q.931 signaling. To provide additional security for your firewall, you can limit this range.

For each conference, the Scopia<sup>®</sup> Desktop server uses 2 ports. In addition, add extra ports for:

- Add 2 ports for each participating Scopia® Desktop Client client.
- Add 1 port per conference when presenting using the content slider.

#### Procedure

- 1. Navigate to <Scopia<sup>®</sup> Desktop install\_dir>\ConfSrv.
- 2. Edit the *config.val* file as follows:
  - a. Locate the text 1 system.
  - b. At the bottom of that section, add two lines:

```
2 portFrom = <lowest range limit>
2 portTo = <highest range limit>
```

Where <lowest range limit> is the base port of your port range and <highest range limit> is the upper value of your port range.

3. Access the Windows services and restart the **Scopia® Desktop - Conference Server** service.

#### **Related Links**

Limiting Port Ranges on the Scopia® Desktop server on page 41

# Configuring the TCP Streaming Port on the Scopia<sup>®</sup> Desktop server

#### About this task

The Streaming Server that is deployed with your Scopia<sup>®</sup> Desktop server is configured by default to use the QuickTime standard port 7070 as the alternate TCP port for HTTP tunneling. If your firewall is configured to block packets from the Streaming Server, you must reconfigure the Streaming Server and client to use different network protocols which can cross the firewall boundary.

#### Procedure

- 1. Log in to the Scopia<sup>®</sup> Desktop server Administrator web user interface.
- 2. Select **Streaming**. The **Settings** page for the Streaming Server appears (see <u>Figure 12:</u> <u>Setting the streaming port for Scopia® Desktop server</u> on page 43).

| <b>S</b>                        | Connection Information                                                                                                    |  |  |  |  |  |
|---------------------------------|----------------------------------------------------------------------------------------------------|--|--|--|--|--|
| Streaming                       | If clients cannot resolve the Streaming Server address (perhaps because a                                                                                |  |  |  |  |  |
|                                 | It is recommended to use a FQDN that clients can resolve.                                                                                                |  |  |  |  |  |
|                                 | Public Address:                                                                                                    |  |  |  |  |  |
| Messages and<br>Invitations     | Specify the TCP port that clients will use to access the meeting. This must be<br>configured on the Darwin Streaming Server, and opened on the firewall. |  |  |  |  |  |
|                                 | TCP Port: 7070                                                                                                    |  |  |  |  |  |
| Directory and<br>Authentication | Port Limit                                                                                                    |  |  |  |  |  |
|                                 | Limit the total number of ports used for unicast streaming clients.                                                                                      |  |  |  |  |  |
| <b>***</b>                      | Port Limit 150                                                                                                    |  |  |  |  |  |
| Presence and<br>Invitation      | OK Cancel Apply                                                                                                    |  |  |  |  |  |

Figure 12: Setting the streaming port for Scopia<sup>®</sup> Desktop server

- 3. Locate the Connection Information area.
- 4. Modify the port value in the **TCP Port** field.

#### Important:

The Streaming Server uses the IETF RTSP/RTP protocols. RTSP runs over TCP, while RTP runs over UDP. Many firewalls are configured to restrict TCP packets by port number and are very restrictive on UDP. The Streaming Server can tunnel RTSP/RTP traffic through standard HTTP. Some firewalls may inspect traffic on port 80 and not allow the tunneled RTSP/RTP on that port. We therefore recommend using the QuickTime standard port 7070 as the alternate TCP port for HTTP tunneling.

- 5. Select **OK** or **Apply**.
- 6. Do the following on the Scopia<sup>®</sup> Desktop server:
  - a. Navigate to the following directory: C:\Program Files\Darwin Streaming Server.
  - b. Open the streamingserver.xml file.
  - c. Locate the list of ports for the RTSP protocol by finding the text LIST-PREF NAME="rtsp port" in the file.

```
<CONFIGURATION>
<SERVER>
<LIST-PREF NAME="rtsp_port" TYPE="UInt16" >
<VALUE> 7070 </VALUE>
</LIST-PREF>
```

- d. Within this section, add a new entry of <VALUE> xxxx </VALUE>, where xxxx is the new port value.
- e. Save the file.
- f. Restart the Darwin Streaming Server.
- g. Restart the Darwin Streaming Server service.

#### **Related Links**

Limiting Port Ranges on the Scopia® Desktop server on page 41

## Chapter 5: Implementing Port Security for Avaya Scopia<sup>®</sup> PathFinder

Avaya Scopia<sup>®</sup> PathFinder is Scopia<sup>®</sup> Solution's answer to firewall traversal. The Avaya Scopia<sup>®</sup> PathFinder server is an H.460 server, while the Scopia<sup>®</sup> PathFinder client is an H.460 client. H.460 enables firewall and NAT traversal for H.323 media and signaling.

This section details the ports used for the Avaya Scopia<sup>®</sup> PathFinder server and the Scopia<sup>®</sup> PathFinder client , and the relevant port configuration procedures:

#### **Related Links**

Ports to Open on Scopia<sup>®</sup> PathFinder on page 45 Configuring Ports on the PathFinder server on page 50

### Ports to Open on Scopia<sup>®</sup> PathFinder

Avaya Scopia<sup>®</sup> PathFinder is Scopia<sup>®</sup> Solution's answer to firewall traversal. The PathFinder server is an H.460 server, typically deployed in the DMZ, while the Scopia<sup>®</sup> PathFinder client is a tunneling client, typically deployed outside the enterprise firewall alongside the remote H.323 endpoint (see <u>Figure 13: H.323 connections to PathFinder server</u> on page 46).

Many recent H.323 endpoints have built-in H.460 functionality (which enables secure communication), thereby avoiding the need for a Scopia<sup>®</sup> PathFinder client . If an H.323 endpoint located in a partner company does not have H.460 capabilities, it must communicate via the Scopia<sup>®</sup> PathFinder client to access the PathFinder server in the DMZ (see Figure 13: H.323 connections to PathFinder server on page 46).

#### Important:

There must be no firewall between the H.323 endpoint (device) and the Scopia<sup>®</sup> PathFinder client .

An H.323 endpoint in the public network can also directly dial the PathFinder server using direct port access (ports 4000-5000).

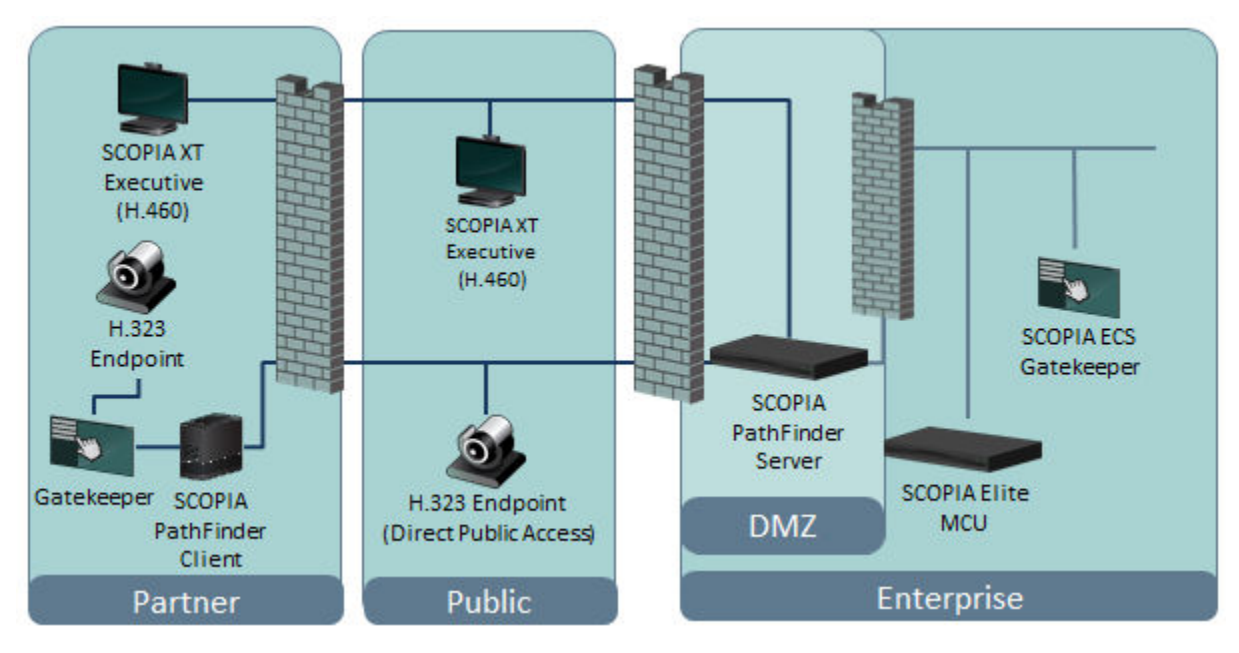

Figure 13: H.323 connections to PathFinder server

When opening ports to and from PathFinder server, use the following as a reference:

- If opening ports that are both to and from the PathFinder server, see <u>Table 23</u>: <u>Bidirectional</u> <u>Ports to Open the PathFinder server</u> on page 47.
- If opening ports that are both to and from the Scopia<sup>®</sup> PathFinder client , see <u>Table 24:</u> <u>Bidirectional Ports to Open on the Scopia<sup>®</sup> PathFinder client</u> on page 49.

#### Important:

In order for an H.323 endpoint (or other H.323 device) within the enterprise to successfully connect to the PathFinder server in the DMZ via the enterprise firewall (see Figure 14: Contacting PathFinder server from within the enterprise on page 47), you must do one of the following:

- Install a Scopia® PathFinder client within the enterprise
- Use H.460-enabled endpoints
- Open the internal firewall to the PathFinder server (1024-65535, bidirectional)

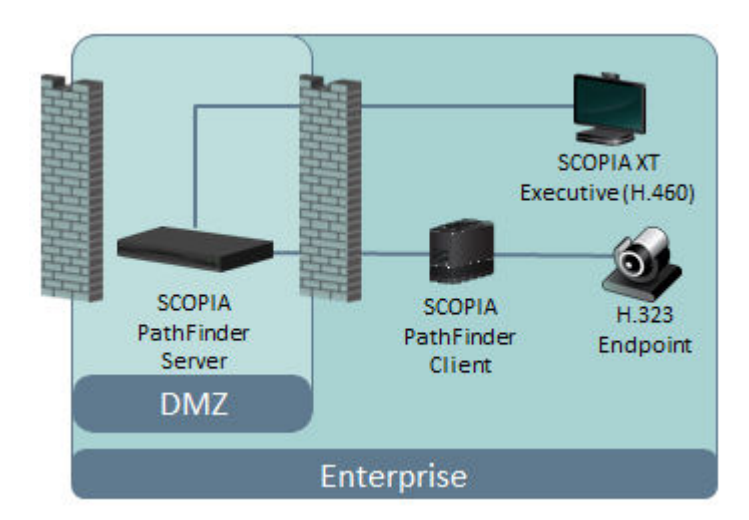

Figure 14: Contacting PathFinder server from within the enterprise

#### Important:

The specific firewalls you need to open ports on depends on where your PathFinder server, Scopia<sup>®</sup> PathFinder client , and other Scopia<sup>®</sup> Solution products are deployed.

| Table | 23: | Bidirectional | Ports | to | Open | the | PathFinder server |
|-------|-----|---------------|-------|----|------|-----|-------------------|
|       |     |               |       |    |      |     |                   |

| Port Range | Protocol          | Destination                                                  | Functionality                                                           | Result of<br>Blocking Port                                                                                                    | Required                                                                                                    |
|------------|-------------------|--------------------------------------------------------------|-------------------------------------------------------------------------|----------------------------------------------------------------------------------------------------|----------------------------------------------------------------------------------------------------|
| 22         | SSH/SFTP<br>(TCP) | SSH client<br>endpoint                                       | Enables initial<br>configuration, log<br>download and<br>server upgrade | Cannot initialize<br>the server,<br>download logs and<br>upgrade the server                                                                                        | Mandatory for<br>configuring the<br>PathFinder<br>server                                                                                                    |
| 53         | DNS (UDP)         | DNS server                                                   | Enables querying<br>the DNS for<br>domains per call                     | Cannot support<br>domain name calls<br>and dialing by URI                                                                                                    | Mandatory if using URI dialing                                                                                                    |
| 1719       | UDP               | H.460.18<br>endpoint/ H.<br>460.18 client<br>gatekeeper      | Enables H.460.18<br>RAS capabilities                                    | H.460.18<br>endpoints cannot<br>register through<br>PathFinder server,<br>firewall traversal<br>function based on<br>H.460.18 and H.<br>460.19 cannot<br>function. | Mandatory for H.<br>460 endpoints<br>To configure,<br>see <u>Configuring</u><br><u>the UDP Port for</u><br><u>RAS on the</u><br><u>PathFinder</u><br><u>server on</u><br>page 50 |
| 1720       | ТСР               | Any H.323<br>device using Q.<br>931 signaling in<br>DPA mode | Enables IP call signaling                                               | No signaling<br>capabilities: guest<br>users cannot dial                                                                                                    | Mandatory if in<br>DPA mode                                                                                                    |

Table continues...

| Port Range | Protocol | Destination                                                  | Functionality                                                                                        | Result of<br>Blocking Port                                                                                                    | Required                                                                  |
|------------|----------|--------------------------------------------------------------|----------------------------------------------------------------------------------------------------|----------------------------------------------------------------------------------------------------|---------------------------------------------------------------------------|
|            |          |                                                              |                                                                                                    | into internal<br>endpoints                                                                                                    |                                                                           |
| 2776       | TCP, UDP | H.460.18<br>endpoint/ H.<br>460.18 client<br>gatekeeper      | Enables H.460.18<br>Call Signaling, H.<br>460.19 Multiplex<br>Media Channel                          | H.460.18<br>endpoints cannot<br>register through<br>PathFinder server<br>or set up logical<br>channels. Firewall<br>traversal function<br>based on H.460.18<br>and H.460.19<br>cannot function.                                                                                                    | Mandatory for H.<br>460 endpoints                                         |
| 2777       | TCP, UDP | H.460.18<br>endpoint/ H.<br>460.18 client<br>gatekeeper      | Enables H.460.18<br>and H.460.19 Call<br>Control, H.460.19<br>Multiplex Media<br>Control Channel     | H.460.18<br>endpoints cannot<br>set up Call Control<br>channels or logical<br>channels. Firewall<br>traversal function<br>based on H.460.18<br>and H.460.19<br>cannot function.                                                                                                    | Mandatory for H.<br>460 endpoints                                         |
| 3089       | TCP, UDP | Scopia <sup>®</sup><br>PathFinder client                     | Enables signaling<br>and media traversal                                                             | If the TCP port is<br>blocked, Scopia <sup>®</sup><br>PathFinder client<br>cannot connect to<br>PathFinder server.<br>Legacy H.323<br>endpoints behind<br>the Scopia <sup>®</sup><br>PathFinder client<br>cannot call external<br>endpoints. If the<br>UDP port is<br>blocked, Scopia <sup>®</sup><br>PathFinder client<br>can only traverse<br>media via TCP. | Mandatory if<br>using Scopia <sup>®</sup><br>PathFinder client            |
| 3089       | TCP, UDP | PathFinder<br>server                                         | Enables signaling<br>and media<br>connection to<br>neighbor server                                   | Cannot connect or traverse media to neighbor server                                                                                                    | Mandatory if<br>using a neighbor<br>server                                |
| 4000-5000  | TCP, UDP | Any H.323<br>device using Q.<br>931 signaling in<br>DPA mode | Enables Direct<br>Public Access<br>(DPA) for H.323 call<br>signaling, control<br>and media traversal | Cannot setup/<br>connect DPA mode<br>calls                                                                                                    | Mandatory if in<br>DPA mode<br>To limit range,<br>see <u>Limiting the</u> |

Table continues...

| Port Range | Protocol   | Destination            | Functionality                                        | Result of<br>Blocking Port                                                                                                   | Required                                                                                               |
|------------|------------|------------------------|------------------------------------------------------|----------------------------------------------------------------------------------------------------|----------------------------------------------------------------------------------------------------|
|            |            |                        |                                                      |                                                                                                    | TCP/UDP Port<br>Range for H.323<br>Direct Access<br>Calls on the<br>PathFinder<br>server on<br>page 50 |
| 8080       | HTTP (TCP) | Web client/<br>browser | Provides access to<br>the web user<br>interface      | Cannot configure<br>PathFinder server                                                                                        | Mandatory for<br>configuring the<br>Scopia <sup>®</sup><br>PathFinder<br>application                   |
| 8089       | XML (TCP)  | XML API Client         | Enables managing<br>PathFinder server<br>via XML API | The External<br>Management<br>System cannot get<br>PathFinder server<br>status or receive<br>traps from<br>PathFinder server | Optional                                                                                               |

#### Table 24: Bidirectional Ports to Open on the Scopia® PathFinder client

| Port Range | Protocol   | Destination | Functionality                                                                                                    | Result of<br>Blocking Port                                                                                                    | Required    |
|------------|------------|-------------|----------------------------------------------------------------------------------------------------|----------------------------------------------------------------------------------------------------|-------------|
| 3478       | STUN (UDP) | STUN server | Enables an endpoint<br>located in the<br>remote network to<br>send a STUN<br>Binding Request<br>when connecting to<br>another endpoint in<br>the same network | Scopia®<br>PathFinder client<br>cannot<br>determine its<br>public IP<br>address. Smart<br>Direct Media<br>Connect cannot<br>function. | Recommended |

#### Important:

If there is a firewall between the H.323 client and the Scopia<sup>®</sup> PathFinder client , all high ports must be opened in both directions (1024-65535). We therefore recommend no firewall between the endpoint and the Scopia<sup>®</sup> PathFinder client .

#### **Related Links**

Implementing Port Security for Avaya Scopia<sup>®</sup> PathFinder on page 45

### **Configuring Ports on the PathFinder server**

This section provides instructions of how to configure the following ports and port ranges on the Avaya Scopia<sup>®</sup> PathFinder server:

#### **Related Links**

Implementing Port Security for Avaya Scopia<sup>®</sup> PathFinder on page 45 Configuring the UDP Port for RAS on the PathFinder server on page 50 Limiting the TCP/UDP Port Range for H.323 Direct Access Calls on the PathFinder server on page 50

### Configuring the UDP Port for RAS on the PathFinder server

#### About this task

The Avaya Scopia<sup>®</sup> PathFinder server assumes the gatekeeper uses 1719 as the designated port for RAS (communication with the gatekeeper). You can configure a different port for RAS (if, for example, port 1719 is busy).

#### Procedure

- 1. Access the PathFinder server Administrator web interface.
- 2. Log in to the Scopia<sup>®</sup> PathFinder web user interface.
- 3. Select Settings > General.
- 4. Locate the Gatekeeper area (see Figure 15: Gatekeeper Settings on page 50).

| Addless. 172.10.20.100 Polt. 1710 | Gatekeeper: | Address: 172.18.29.103 | Port 1719 |
|-----------------------------------|-------------|------------------------|-----------|
|-----------------------------------|-------------|------------------------|-----------|

#### Figure 15: Gatekeeper Settings

- 5. Modify the port range in the **Port** field.
- 6. Select **Save**.

#### **Related Links**

Configuring Ports on the PathFinder server on page 50

## Limiting the TCP/UDP Port Range for H.323 Direct Access Calls on the PathFinder server

#### About this task

The Avaya Scopia<sup>®</sup> PathFinder server has designated ports 4000-5000 for H.323 Direct Public Access (DPA), which allows non-H.460 public endpoints to call internal endpoints without being registered to the PathFinder server. To provide additional security for your firewall, you can limit this range.

To calculate approximately how many ports the PathFinder server uses, multiply the number of simultaneous DPA calls by 10. The multiplication factor is lower for audio-only calls and higher for calls with dual video. We recommend using 10 as an approximation.

#### Procedure

- 1. Access the PathFinder server Administrator web interface.
- 2. Select **Settings > General**.
- 3. Enable H.323 Direct Access by selecting the checkbox next to **H.323 Direct Access** (Figure 16: H.323 Direct Access Settings on page 51).

| Gatekeeper:                    | Address: 172.18.29.103 Port: 1 | 719 |  |
|--------------------------------|--------------------------------|-----|--|
| NAT Support: 🔲 Enabled         | Address: Port: 3               | 089 |  |
| H.323 Direct Access: 🗹 Enabled | Port Range: 4000 up to 5       | 000 |  |
|                                | Default Extension: 3145        |     |  |

#### Figure 16: H.323 Direct Access Settings

- 4. Modify the port range in the **Port Range** fields.
- 5. Select Save.

#### **Related Links**

Configuring Ports on the PathFinder server on page 50

## Chapter 6: Implementing Port Security for the Scopia<sup>®</sup> Video Gateway and the Avaya Scopia<sup>®</sup> SIP Gateway

This section details the ports required for the Avaya Scopia<sup>®</sup> SIP Gateway and the Scopia<sup>®</sup> Video Gateway, two gateways which serve as a bridge between H.323-based video networks and other protocols. With the right gateway deployed into your existing solution, you use the two separate video networks as one: making video calls from H.323 endpoints to clients from the other protocol and vice versa.

This section details the ports used for the Scopia<sup>®</sup> Video Gateway or the Avaya Scopia<sup>®</sup> SIP Gateway, together with the relevant configuration procedures:

#### **Related Links**

Ports to Open on the Scopia<sup>®</sup> Video Gateway, the Avaya Scopia<sup>®</sup> SIP Gateway, and the Avaya Scopia<sup>®</sup> TIP Gateway on page 52 Configuring Ports on the Scopia<sup>®</sup> Video Gateway, Avaya Scopia<sup>®</sup> SIP Gateway and the Avaya

<u>Configuring Ports on the Scopia<sup>®</sup> Video Gateway, Avaya Scopia<sup>®</sup> SIP Gateway and the Avaya Scopia<sup>®</sup> TIP Gateway on page 56</u>

# Ports to Open on the Scopia<sup>®</sup> Video Gateway, the Avaya Scopia<sup>®</sup> SIP Gateway, and the Avaya Scopia<sup>®</sup> TIP Gateway

The Scopia<sup>®</sup> Video Gateway, the Avaya Scopia<sup>®</sup> SIP Gateway, and the Avaya Scopia<sup>®</sup> TIP Gateway are typically deployed in the enterprise network. When opening ports on either device, use the following as a reference:

- If you are opening ports that are both in and out of either gateway, see <u>Table 25</u>: <u>Bidirectional</u> <u>Ports to Open on the Scopia<sup>®</sup> Video Gateway</u>, <u>Avaya Scopia<sup>®</sup> SIP Gateway</u>, and the <u>Avaya</u> <u>Scopia<sup>®</sup> TIP Gateway</u> on page 53.
- If you are opening ports outbound from either gateway, see <u>Table 26: Outbound Ports to Open</u> from the Scopia<sup>®</sup> <u>Video Gateway and the Avaya Scopia<sup>®</sup> SIP Gateway</u> on page 56.
- If you are opening ports inbound to either gateway, see <u>Table 27: Inbound Ports to Open to the</u> <u>Scopia® Video Gateway, Avaya Scopia® SIP Gateway, and the Avaya Scopia® TIP</u> <u>Gateway</u> on page 56.

Ports to Open on the Scopia® Video Gateway, the Avaya Scopia® SIP Gateway, and the Avaya Scopia® TIP Gateway

#### Important:

Choosing the specific firewalls where ports need to be opened depends on where your gateway and your other Scopia<sup>®</sup> Solution products are deployed.

### Table 25: Bidirectional Ports to Open on the Scopia<sup>®</sup> Video Gateway, Avaya Scopia<sup>®</sup> SIP Gateway, and the Avaya Scopia<sup>®</sup> TIP Gateway

| Port Range                                               | Protocol       | Destination              | Functionality                               | Result of<br>Blocking Port                     | Required                                                                                                    |
|----------------------------------------------------------|----------------|--------------------------|---------------------------------------------|------------------------------------------------|----------------------------------------------------------------------------------------------------|
| 443<br>(Scopia <sup>®</sup><br>Video<br>Gateway<br>only) | STUN<br>(TCP)  | Microsoft STUN<br>Server | Enables remote<br>SIP, ICE<br>connectivity. | Cannot connect<br>remote endpoints             | Mandatory                                                                                                    |
| 1024-1174                                                | H.245<br>(TCP) | Any H.323 device         | Enables H.245<br>signaling                  | Cannot connect<br>H.323 calls                  | Mandatory<br>To limit range, see<br>Limiting TCP Port<br>Range for H.245 on<br>the Scopia <sup>®</sup> Video<br>Gateway, Avaya<br>Scopia <sup>®</sup> SIP<br>Gateway, and<br>Avaya Scopia <sup>®</sup> TIP<br>Gateway on<br>page 57 |
| 1719                                                     | RAS (UDP)      | H.323 gatekeeper         | Enables RAS<br>signaling                    | Cannot<br>communicate with<br>H.323 gatekeeper | Mandatory<br>To configure, see<br><u>Configuring UDP</u><br>Port for RAS on the<br><u>Scopia®_Video</u><br><u>Gateway, SIP</u><br><u>Gateway and Avaya</u><br><u>Scopia®_TIP</u><br><u>Gateway</u> on<br>page 60                    |
| 1720                                                     | Q.931<br>(TCP) | Any H.323 device         | Enables Q.931<br>signaling                  | Cannot connect<br>H.323 calls                  | Mandatory<br>To configure, see<br><u>Configuring TCP</u><br>Port for Q.931 on<br>the Scopia <sup>®</sup> Video<br><u>Gateway, SIP</u><br><u>Gateway, and</u><br><u>Avaya Scopia<sup>®</sup> TIP</u><br><u>Gateway</u> on<br>page 61 |

Table continues...

| Port Range                                                                                 | Protocol                        | Destination                                                                               | Functionality                                                                       | Result of<br>Blocking Port                                                     | Required                                                                                                    |
|--------------------------------------------------------------------------------------------|---------------------------------|-------------------------------------------------------------------------------------------|-------------------------------------------------------------------------------------|--------------------------------------------------------------------------------|----------------------------------------------------------------------------------------------------|
| 3336                                                                                       | XML (TCP)                       | Scopia <sup>®</sup><br>Management                                                         | Enables you to<br>manage this<br>gateway via the<br>XML API                         | Cannot use the<br>XML API to<br>manage the<br>gateway                          | Mandatory                                                                                                    |
| 3338                                                                                       | XML (TCP)                       | Scopia <sup>®</sup><br>Management, or<br>any third-party<br>configuration<br>applications | Enables you to<br>configure the<br>gateway via the<br>XML API                       | Cannot use the<br>XML API to<br>configure the<br>gateway                       | Mandatory                                                                                                    |
| 3346                                                                                       | XML (TLS)                       | Scopia <sup>®</sup><br>Management                                                         | Enables you to<br>manage Scopia <sup>®</sup><br>Video Gateway via<br>the XML API    | Cannot use the<br>XML API to<br>manage Scopia <sup>®</sup><br>Video Gateway    | Mandatory if using TLS                                                                                                    |
| 3348                                                                                       | XML (TLS)                       | Scopia <sup>®</sup><br>Management, or<br>any third-party<br>configuration<br>applications | Enables you to<br>configure Scopia <sup>®</sup><br>Video Gateway via<br>the XML API | Cannot use the<br>XML API to<br>configure Scopia <sup>®</sup><br>Video Gateway | Mandatory if using TLS                                                                                                    |
| 3478                                                                                       | STUN<br>(UDP)                   | STUN Server                                                                               | Enables remote<br>endpoint to<br>connect                                            | Cannot connect remote endpoints                                                | Mandatory                                                                                                    |
| 5060                                                                                       | SIP (TCP/<br>UDP)               | Any SIP device                                                                            | Enables SIP<br>signaling                                                            | Cannot connect<br>SIP calls                                                    | Mandatory                                                                                                    |
| 5061                                                                                       | SIP (TLS)                       | Any SIP device                                                                            | Enables secure<br>SIP signaling                                                     | Cannot connect<br>SIP calls via TLS                                            | Mandatory if using TLS                                                                                                    |
| 12000-1320<br>0<br>(SIP<br>Gateway<br>and Scopia <sup>®</sup><br>Video<br>Gateway<br>only) | RTP/<br>RTCP /<br>SRTP(UDP<br>) | UDP for any H.323<br>or SIP media<br>connection                                           | Video: Enables<br>real-time delivery<br>of video media                              | Cannot transmit/<br>receive video<br>media streams                             | Mandatory<br>To configure, see<br><u>Configuring RTP/</u><br><u>RTCP/SRTP Ports</u><br><u>on the Scopia®</u><br><u>Video Gateway, SIP</u><br><u>Gateway and Avaya</u><br><u>Scopia®_TIP</u><br><u>Gateway</u> on<br>page 58 |
| 12000-1271<br>8<br>(TIP<br>Gateway<br>only)                                                | RTP/<br>RTCP /<br>SRTP(UDP<br>) | UDP for any H.323<br>or SIP media<br>connection                                           | Video: Enables<br>real-time delivery<br>of video media                              | Cannot transmit/<br>receive video<br>media streams                             | Mandatory<br>To configure, see<br><u>Configuring RTP/</u><br><u>RTCP/SRTP Ports</u><br><u>on the Scopia®</u><br><u>Video Gateway, SIP</u><br><u>Gateway and Avaya</u><br><u>Scopia® TIP</u>                                 |

Table continues...

Ports to Open on the Scopia® Video Gateway, the Avaya Scopia® SIP Gateway, and the Avaya Scopia® TIP Gateway

| Port Range                                                                                 | Protocol                        | Destination                                                                                                    | Functionality                                                     | Result of<br>Blocking Port                         | Required                                                                                                    |
|--------------------------------------------------------------------------------------------|---------------------------------|----------------------------------------------------------------------------------------------------|-------------------------------------------------------------------|----------------------------------------------------|----------------------------------------------------------------------------------------------------|
|                                                                                            |                                 |                                                                                                    |                                                                   |                                                    | Gateway on page 58                                                                                                    |
| 16384-1758<br>4<br>(SIP<br>Gateway<br>and Scopia <sup>®</sup><br>Video<br>Gateway<br>only) | RTP/<br>RTCP /<br>SRTP<br>(UDP) | UDP for any H.323<br>or SIP media<br>connection                                                                                      | Audio: Enables<br>real-time delivery<br>of audio media            | Cannot transmit/<br>receive audio<br>media streams | Mandatory<br>To configure, see<br><u>Configuring RTP/</u><br><u>RTCP/SRTP Ports</u><br><u>on the Scopia®</u><br><u>Video Gateway, SIP</u><br><u>Gateway and Avaya</u><br><u>Scopia®_TIP</u><br><u>Gateway</u> on<br>page 58 |
| 16384-1728<br>0<br>(TIP<br>Gateway<br>only)                                                | RTP/<br>RTCP /<br>SRTP<br>(UDP) | UDP for any H.323<br>or SIP media<br>connection                                                                                      | Audio: Enables<br>real-time delivery<br>of audio media            | Cannot transmit/<br>receive audio<br>media streams | Mandatory<br>To configure, see<br><u>Configuring RTP/</u><br><u>RTCP/SRTP Ports</u><br><u>on the Scopia®</u><br><u>Video Gateway, SIP</u><br><u>Gateway and Avaya</u><br><u>Scopia®_TIP</u><br><u>Gateway</u> on<br>page 58 |
| 20000-2900<br>0<br>(Scopia <sup>®</sup><br>Video<br>Gateway<br>only)                       | RTP/<br>RTCP /<br>SRTP<br>(TCP) | TCP for H.323 or<br>SIP media<br>connection.<br>Microsoft Lync<br>uses both UDP<br>and TCP to ensure<br>the widest<br>compatibility. | Audio: Enables<br>real-time delivery<br>of audio media in<br>TCP. | Cannot transmit/<br>receive audio<br>media streams | Mandatory<br>To configure, see<br><u>Configuring RTP/</u><br><u>RTCP/SRTP Ports</u><br><u>on the Scopia®</u><br><u>Video Gateway, SIP</u><br><u>Gateway and Avaya</u><br><u>Scopia®_TIP</u><br><u>Gateway</u> on<br>page 58 |
| 40000-4620<br>0<br>(Scopia <sup>®</sup><br>Video<br>Gateway<br>only)                       | RTP/<br>RTCP /<br>SRTP<br>(TCP) | TCP for H.323 or<br>SIP media<br>connection.<br>Microsoft Lync<br>uses both UDP<br>and TCP to ensure<br>the widest<br>compatibility. | Video: Enables<br>real-time delivery<br>of video media in<br>TCP. | Cannot transmit/<br>receive audio<br>media streams | Mandatory<br>To configure, see<br><u>Configuring RTP/</u><br><u>RTCP/SRTP Ports</u><br><u>on the Scopia®</u><br><u>Video Gateway, SIP</u><br><u>Gateway and Avaya</u><br><u>Scopia® TIP</u><br><u>Gateway on</u><br>page 58 |

| Table 26: Outbound Ports to | Open from the | Scopia <sup>®</sup> Video | Gateway and the | Avaya Scopia <sup>®</sup> S | SIP Gateway |
|-----------------------------|---------------|---------------------------|-----------------|-----------------------------|-------------|
|                             |               |                           |                 | <i>, ,</i>                  |             |

| Port<br>Range | Protocol   | Destination                                                                                          | Functionality                       | Result of<br>Blocking Port                    | Required        |
|---------------|------------|----------------------------------------------------------------------------------------------------|-------------------------------------|-----------------------------------------------|-----------------|
| 162           | SNMP (UDP) | Scopia <sup>®</sup> Management,<br>Scopia <sup>®</sup> Management,<br>or any SNMP manager<br>station | Enables sending<br>SNMP Trap events | Cannot send<br>Traps via a<br>Network Manager | Recommende<br>d |

### Table 27: Inbound Ports to Open to the Scopia<sup>®</sup> Video Gateway, Avaya Scopia<sup>®</sup> SIP Gateway, and the Avaya Scopia<sup>®</sup> TIP Gateway

| Port Range | Protocol   | Destination | Functionality                                                                         | Result of Blocking<br>Port                                                           | Required  |
|------------|------------|-------------|---------------------------------------------------------------------------------------|--------------------------------------------------------------------------------------|-----------|
| 21         | FTP (TCP)  | FTP Server  | Enables audio stream<br>recording                                                     | Cannot record audio streams                                                          | Optional  |
| 22         | SSH (TCP)  | SSH Client  | Enables you to view logs<br>for the gateway in real-<br>time                          | Cannot view logs in<br>real- time (logs are<br>collected on local<br>storage device) | Optional  |
| 80         | HTTP (TCP) | Web client  | Enables you to upgrade<br>the gateway and<br>download customer<br>support information | Cannot upgrade the<br>gateway or<br>download customer<br>support information         | Mandatory |

#### **Related Links**

Implementing Port Security for the Scopia<sup>®</sup> Video Gateway and the Avaya Scopia<sup>®</sup> SIP Gateway on page 52

# Configuring Ports on the Scopia<sup>®</sup> Video Gateway, Avaya Scopia<sup>®</sup> SIP Gateway and the Avaya Scopia<sup>®</sup> TIP Gateway

This section provides instructions of how to configure the following ports and port ranges on the Scopia<sup>®</sup> Video Gateway,Avaya Scopia<sup>®</sup> SIP Gatewayand theAvaya Scopia<sup>®</sup> TIP Gateway.

#### **Related Links**

Implementing Port Security for the Scopia<sup>®</sup> Video Gateway and the Avaya Scopia<sup>®</sup> SIP Gateway on page 52

Limiting TCP Port Range for H.245 on the Scopia<sup>®</sup> Video Gateway, Avaya Scopia<sup>®</sup> SIP Gateway, and Avaya Scopia<sup>®</sup> TIP Gateway on page 57

<u>Configuring RTP/RTCP/SRTP Ports on the Scopia® Video Gateway, SIP Gateway and Avaya</u> <u>Scopia® TIP Gateway</u> on page 58

Configuring UDP Port for RAS on the Scopia<sup>®</sup> Video Gateway, SIP Gateway and Avaya Scopia<sup>®</sup> <u>TIP Gateway</u> on page 60

Configuring Ports on the Scopia® Video Gateway, Avaya Scopia® SIP Gateway and the Avaya Scopia® TIP Gateway

<u>Configuring TCP Port for Q.931 on the Scopia® Video Gateway, SIP Gateway, and Avaya Scopia®</u> <u>TIP Gateway</u> on page 61

### Limiting TCP Port Range for H.245 on the Scopia<sup>®</sup> Video Gateway, Avaya Scopia<sup>®</sup> SIP Gateway, and Avaya Scopia<sup>®</sup> TIP Gateway

#### About this task

The Scopia<sup>®</sup> Video Gateway, Avaya Scopia<sup>®</sup> SIP Gateway and Avaya Scopia<sup>®</sup> TIP Gateway designate ports 1024-1174 for H.245 (signaling). H.245 is a control protocol used for multimedia communications that enables transferring information about the device capabilities, as well as opening/closing the logical channels that carry media streams. To provide additional security for your firewall, you can limit this range.

- 1. Log in to the Scopia<sup>®</sup> Management administrator portal.
- 2. Select Devices > Devices by Type > Gateways.
- 3. Select the relevant gateway from the Gateways list.
- 4. Select the **Configure** tab (see <u>Figure 17: Configuring a gateway from Scopia</u><sup>®</sup> <u>Management</u> on page 57).

| Info Configu         | ration Certificate L | icensing | Alarms              | Events A       | ccess               |
|----------------------|----------------------|----------|---------------------|----------------|---------------------|
| Basic Settings:      |                      |          | SIP Settings:       |                |                     |
| Name:                | SIPGW                | •        | SIP Proxy Server:   | 1963 1968 2086 | lien                |
| Secure XML connecti  | on using TLS         |          | Transport Type:     | TCP            | •                   |
| In Maintenance       |                      |          | Default SIP Domain: | mcu.mycomp     | any.com             |
| - in risincensince   |                      | -        | STUN/TURN Server:   | 140.048.201    |                     |
| Registration Name:   | SCOPIA UCGW-         |          | NTP Settings:       |                |                     |
| Meeting Type Prefix: | 92                   |          | NTP IP Address:     |                |                     |
|                      |                      |          | NTP Time Zone:      | GMT-12:00      |                     |
| Service Encryption:  | Best effort          |          | Network Settings:   |                |                     |
| Secure connection us | ing HTTPS            |          | MTU Size:           | 1361           |                     |
| H.323 Settings:      |                      |          | DNS Server 1:       | 193.008.005    |                     |
| Required Gatekeeper: | local_gatekeeper     |          |                     |                |                     |
| Current Gatekeeper:  |                      |          | DNS Server 2:       | 0.0.00         |                     |
| Location:            | Home                 | •        | Quality Of Service: | Customized     |                     |
| Advanced Parameters  |                      |          | QoS Priority:       | Control: 26    | Audio: 46 Video: 34 |

Figure 17: Configuring a gateway from Scopia<sup>®</sup> Management

- 5. Select **Advanced Parameters**. The **Advanced Parameters** dialog box appears (see Figure 17: Configuring a gateway from Scopia<sup>®</sup> Management on page 57).
- 6. To set the base port for the H.245 control channel protocol, do the following:
  - a. Clear the values before proceeding to the next step.
  - b. Enter h245baseport in the Command ID field.
  - c. Enter the port value in the **Value** field.
  - d. Select Save.
  - e. Select Close
- 7. To set the port range for H.245, do the following:
  - a. Clear the values before proceeding to the next step.
  - b. Enter h245portrange in the Command ID field.
  - c. Enter the port value in the **Value** field.
  - d. Select Save.
  - e. Select Close

#### **Related Links**

<u>Configuring Ports on the Scopia<sup>®</sup> Video Gateway, Avaya Scopia<sup>®</sup> SIP Gateway and the Avaya Scopia<sup>®</sup> TIP Gateway on page 56</u>

## Configuring RTP/RTCP/SRTP Ports on the Scopia<sup>®</sup> Video Gateway, SIP Gateway and Avaya Scopia<sup>®</sup> TIP Gateway

#### About this task

The Scopia<sup>®</sup> Video Gateway, Avaya Scopia<sup>®</sup> SIP Gateway and Avaya Scopia<sup>®</sup> TIP Gateway designate ports 16384-17584 for UDP audio media, and 12000-13200 for UDP video media.

In addition, the Scopia<sup>®</sup> Video Gateway uses ports 20000-29000 for TCP audio and 40000-46200 for TCP video.

- 1. Log in to the Scopia<sup>®</sup> Management administrator portal.
- 2. Select Devices.
- 3. Select Gateways in the sidebar menu.
- 4. Select the relevant gateway from the **Gateways** list.
- 5. Select the **Configure** tab (see <u>Figure 17: Configuring a gateway from Scopia®</u> <u>Management</u> on page 57).
- 6. Select **Advanced Parameters Settings**. The **Advanced Parameters** dialog box appears (see Figure 17: Configuring a gateway from Scopia<sup>®</sup> Management on page 57).

- 7. Set the UDP video base port by doing the following:
  - a. For SIP Gateway and TIP Gateway deployments: Enter the **advcmdmvpsetval** command in the **Command** field.
  - b. For Scopia<sup>®</sup> Video Gateway deployments: Enter the **advcmdmpcsetval** command in the **Command** field.
  - c. Enter the **mf.BasePort** parameter in the **Parameter** field to set the UDP video base port.

#### Important:

For Scopia<sup>®</sup> Video Gateway deployments: To set the TCP video base port, enter **mf.MvpTcpBasePort** in the **Parameter** field.

- d. Enter the port value in the **Value** field.
- e. Select Save.
- 8. For SIP Gateway and TIP Gateway deployments: Complete the video base port configuration as follows:
  - a. Enter the mvpconfigcompletedcommand command in the Command field.
  - b. Enter 1 in the Value field.
  - c. Select Save.
  - d. Clear the value in the **Parameter** field before proceeding to the next step.
- 9. For SIP Gateway and TIP Gateway deployments: Set the audio base port by doing the following:
  - a. Enter the advcmdmapsetval command in the Command field.
  - b. Enter the **mf.UdpBasePort** parameter in the **Parameter** field.
  - c. Enter the port value in the Value field.
  - d. Select Save.
  - e. Enter the mapconfigcompleted command in the Command field.
  - f. Enter 1 in the Value field.
  - g. Select Save.
- 10. For Scopia<sup>®</sup> Video Gateway deployments: Set the UDP audio base port by doing the following:
  - a. Enter the setmprtpbaseport command in the Command field.
  - b. Modify the port value in the **Value** field.
  - c. Select Save.
- 11. For Scopia<sup>®</sup> Video Gateway deployments: Set the TCP audio base port by doing the following:
  - a. Enter the **setmptcpbaseport** command in the **Command** field.

- b. Modify the port value in the **Value** field.
- c. Select Save.
- 12. Select Close.

#### **Related Links**

<u>Configuring Ports on the Scopia<sup>®</sup> Video Gateway, Avaya Scopia<sup>®</sup> SIP Gateway and the Avaya Scopia<sup>®</sup> TIP Gateway on page 56</u>

# Configuring UDP Port for RAS on the Scopia<sup>®</sup> Video Gateway, SIP Gateway and Avaya Scopia<sup>®</sup> TIP Gateway

#### About this task

The Scopia<sup>®</sup> Video Gateway, Avaya Scopia<sup>®</sup> SIP Gateway and the Avaya Scopia<sup>®</sup> TIP Gateway designate port 1719 for RAS, the protocol for signaling messages. You can configure a different port for RAS (if, for example, port 1719 is busy).

#### Procedure

- 1. Log in to the Scopia<sup>®</sup> Management administrator portal.
- 2. Select Devices.
- 3. Select Gateways in the sidebar menu.
- 4. Select the relevant gateway from the Gateways list.
- 5. Select the **Configure** tab (see <u>Figure 17: Configuring a gateway from Scopia®</u> <u>Management</u> on page 57).
- 6. Select **Advanced Parameters Settings**. The **Advanced Parameters** dialog box appears (see Figure 17: Configuring a gateway from Scopia<sup>®</sup> Management on page 57).
  - a. Select h323rasport from the Command ID list.
  - b. Enter the port value in the **Value** field.
  - c. Select Save.
  - d. Select Close.

#### **Related Links**

<u>Configuring Ports on the Scopia<sup>®</sup> Video Gateway, Avaya Scopia<sup>®</sup> SIP Gateway and the Avaya Scopia<sup>®</sup> TIP Gateway on page 56</u>

# Configuring TCP Port for Q.931 on the Scopia<sup>®</sup> Video Gateway, SIP Gateway, and Avaya Scopia<sup>®</sup> TIP Gateway

#### About this task

The Scopia<sup>®</sup> Video Gateway, Avaya Scopia<sup>®</sup> SIP Gateway, and Avaya Scopia<sup>®</sup> TIP Gateway designate port 1720 for Q.931. Q.931 is a telephony protocol used for establishing and terminating the connections in H.323 calls. You can configure a different port for Q.931 (if, for example, port 1720 is busy).

#### Procedure

- 1. Log in to the Scopia<sup>®</sup> Management administrator portal.
- 2. Select Devices.
- 3. Select Gateways in the sidebar menu.
- 4. Select the relevant gateway from the Gateways list.
- 5. Select the **Configure** tab (see <u>Figure 17: Configuring a gateway from Scopia®</u> <u>Management</u> on page 57).
- Select Advanced Parameters Settings. The Advanced Parameters dialog box appears (see Figure 17: Configuring a gateway from Scopia<sup>®</sup> Management on page 57).
  - a. Select h323sigport from the Command ID list.
  - b. Enter the port value in the **Value** field.
  - c. Select Save.
  - d. Select Close.

#### **Related Links**

<u>Configuring Ports on the Scopia<sup>®</sup> Video Gateway, Avaya Scopia<sup>®</sup> SIP Gateway and the Avaya Scopia<sup>®</sup> TIP Gateway on page 56</u>

## Chapter 7: Implementing Port Security for Avaya Scopia<sup>®</sup> ECS Gatekeeper

Avaya Scopia<sup>®</sup> ECS Gatekeeper is a management component that provides standalone address resolution functionality in H.323 networks.

This section details the ports used for Avaya Scopia<sup>®</sup> ECS Gatekeeper and the relevant configuration procedures:

#### **Related Links**

Ports to Open on Avaya Scopia<sup>®</sup> ECS Gatekeeper on page 62 Configuring Ports on Avaya Scopia<sup>®</sup> ECS Gatekeeper on page 64

### Ports to Open on Avaya Scopia<sup>®</sup> ECS Gatekeeper

Avaya Scopia® ECS Gatekeeper is typically deployed in enterprise network or the DMZ.

When opening ports to and from the ECS, use the following as a reference:

- If you are opening ports that are both in and out of the ECS, see <u>Table 28: Bidirectional Ports</u> to Open on Avaya Scopia<sup>®</sup> ECS Gatekeeper on page 62.
- If you are opening ports that are outbound from the ECS, see <u>Table 29</u>: <u>Outbound Ports to</u> <u>Open from Avaya Scopia<sup>®</sup> ECS Gatekeeper</u> on page 64.

#### Important:

The specific firewalls you need to open ports on depends on where your Avaya Scopia<sup>®</sup> ECS Gatekeeper and other Scopia<sup>®</sup> Solution products are deployed.

#### Table 28: Bidirectional Ports to Open on Avaya Scopia® ECS Gatekeeper

| Port<br>Range | Protocol     | Destination               | Functionality                                   | Result of<br>Blocking Port                           | Required    |
|---------------|--------------|---------------------------|-------------------------------------------------|------------------------------------------------------|-------------|
| 21            | FTP<br>(TCP) | FTP client/<br>CDR server | Enables offline viewing<br>of ECS logs and CDRs | Cannot view logs<br>or retrieve CDR<br>files offline | Recommended |

Table continues...

| Port<br>Range                                                         | Protocol               | Destination                                                                            | Functionality                                                                                    | Result of<br>Blocking Port                                                                                | Required                                                                                                    |
|-----------------------------------------------------------------------|------------------------|----------------------------------------------------------------------------------------|--------------------------------------------------------------------------------------------------|----------------------------------------------------------------------------------------------------|----------------------------------------------------------------------------------------------------|
| 80                                                                    | HTTP<br>(TCP)          | Web client                                                                             | Provides access to the ECS web user interface                                                    | Cannot view<br>ECS web user<br>interface                                                                  | Recommended<br>To configure, see<br><u>Configuring the HTTP</u><br>Port on Avaya Scopia <sup>®</sup><br><u>ECS Gatekeeper</u> on<br>page 66                                                        |
| 161                                                                   | SNMP<br>(UDP)          | Scopia <sup>®</sup><br>Management,<br>web client, or<br>any SNMP<br>manager<br>station | Enables you to configure<br>and check the ECS<br>status                                          | Cannot configure<br>or check the<br>ECS status                                                            | Mandatory                                                                                                    |
| 1025-5000<br>(for<br>Windows<br>XP or<br>earlier)                     | H.245/ Q.<br>931 (TCP) | Any H.323<br>device                                                                    | Enables H.245/ Q.931<br>signaling                                                                | No H.245/ Q.931<br>signaling<br>capabilities                                                              | Mandatory if ECS is not<br>in direct mode<br>To limit range, see<br><u>Limiting the TCP Port</u><br><u>Range for H.245/Q.931</u><br><u>on Avaya Scopia® ECS</u><br><u>Gatekeeper</u> on<br>page 65 |
| 49152-655<br>35<br>(Windows<br>Vista or<br>Windows<br>Server<br>2008) | H.245/ Q.<br>931 (TCP) | Any H.323<br>device                                                                    | Enables H.245/ Q.931<br>signaling                                                                | No H.245/ Q.931<br>signaling<br>capabilities                                                              | Mandatory if ECS is not<br>in direct mode<br>To limit range, see<br><u>Limiting the TCP Port</u><br><u>Range for H.245/Q.931</u><br><u>on Avaya Scopia® ECS</u><br><u>Gatekeeper</u> on<br>page 65 |
| 1719                                                                  | RAS<br>(UDP)           | Any H.323<br>device using<br>RAS<br>signaling or<br>Neighbor<br>Gatekeepers            | Enables RAS signaling<br>and sending LRQ<br>messages to Neighbor<br>Gatekeepers                  | No RAS<br>signaling<br>capabilities,<br>cannot send<br>LRQ messages<br>between<br>Neighbor<br>Gatekeepers | Mandatory                                                                                                    |
| 1720                                                                  | Q.931<br>(TCP)         | Any H.323<br>device using<br>Q.931<br>signaling                                        | Enables Q.931 signaling                                                                          | No signaling<br>capabilities<br>(except in direct<br>mode)                                                | Mandatory if ECS is not<br>in direct mode                                                                                                    |
| 3271                                                                  | ECS XML<br>(TCP)       | XML server                                                                             | Enables external<br>management servers<br>(such as Scopia <sup>®</sup><br>Management) to connect | External<br>management<br>servers cannot<br>connect to ECS                                                | Mandatory if deployed<br>with Scopia <sup>®</sup><br>Management                                                                                                    |

Table continues...

| Port<br>Range | Protocol                                         | Destination                            | Functionality                                                                                                    | Result of<br>Blocking Port                      | Required                                                     |
|---------------|--------------------------------------------------|----------------------------------------|----------------------------------------------------------------------------------------------------|-------------------------------------------------|--------------------------------------------------------------|
|               |                                                  |                                        | to the ECS via XML messages                                                                                                    |                                                 |                                                              |
| 12378         | Alternate<br>Gatekeep<br>er<br>protocol<br>(TCP) | Redundant<br>(Alternate)<br>Gatekeeper | Enables master/slave<br>data synchronization and<br>negotiation between<br>redundant (Alternate)<br>gatekeepers separated<br>by a firewall | Redundancy<br>functionality is<br>not available | Recommended if<br>gatekeepers are<br>separated by a firewall |

#### Table 29: Outbound Ports to Open from Avaya Scopia® ECS Gatekeeper

| Port<br>Range | Protocol        | Destination                                                         | Functionality                                              | Result of<br>Blocking Port                                     | Required        |
|---------------|-----------------|---------------------------------------------------------------------|------------------------------------------------------------|----------------------------------------------------------------|-----------------|
| 23            | Telnet<br>(TCP) | Sony endpoint                                                       | Enables control of Sony<br>endpoints                       | No control over<br>Sony endpoints                              | Optional        |
| 53            | DNS (TCP)       | DNS server                                                          | Enables querying DNS for domains per call                  | DNS is disabled                                                | Optional        |
| 162           | SNMP<br>(UDP)   | Scopia <sup>®</sup><br>Management or<br>any SNMP<br>manager station | Enables sending SNMP<br>Trap events                        | Cannot send traps                                              | Recommende<br>d |
| 1719          | RAS (UDP)       | Neighbor<br>Gatekeepers                                             | Enables sending LRQ<br>messages to Neighbor<br>Gatekeepers | Cannot send LRQ<br>messages between<br>Neighbor<br>Gatekeepers | Mandatory       |

#### **Related Links**

Implementing Port Security for Avaya Scopia® ECS Gatekeeper on page 62

### Configuring Ports on Avaya Scopia<sup>®</sup> ECS Gatekeeper

This section provides instructions of how to configure the following ports and port ranges on Avaya Scopia<sup>®</sup> ECS Gatekeeper:

#### **Related Links**

Implementing Port Security for Avaya Scopia<sup>®</sup> ECS Gatekeeper on page 62 Limiting the TCP Port Range for H.245/Q.931 on Avaya Scopia<sup>®</sup> ECS Gatekeeper on page 65 Configuring the HTTP Port on Avaya Scopia<sup>®</sup> ECS Gatekeeper on page 66 Configuring the TCP Port for the Alternate Gatekeeper Protocol on Avaya Scopia<sup>®</sup> ECS Gatekeeper on page 67 Configuring the UDP Port for SNMP Traps on Avaya Scopia<sup>®</sup> ECS Gatekeeper on page 69

# Limiting the TCP Port Range for H.245/Q.931 on Avaya Scopia<sup>®</sup> ECS Gatekeeper

#### About this task

Avaya Scopia<sup>®</sup> ECS Gatekeeper uses the same TCP port range as the underlying Windows system TCP port ranges for H.245/Q.931, which depends on the version of Windows you are running:

- If you have Windows XP or Windows Server 2003, ECS uses the Windows default dynamic port range: 1025-5000.
- If you have Windows Vista or Windows Server 2008 or 2012, ECS uses the Windows default dynamic port range: 49152-65535.

To provide additional security for your firewall, you can limit this range. To calculate how many ports the ECS uses, multiply the maximum calls allowed by your license by four.

Q.931 is a telephony protocol used for establishing and terminating the connections in H.323 calls, and H.245 is a Control Protocol used for multimedia communication that enables transferring information about the device capabilities, as well as opening/closing the logical channels that carry media streams.

- 1. Access the Windows Services and stop the ECS Service.
- 2. Open the Windows registry.
- 3. Navigate to:
  - HKEY\_LOCAL\_MACHINE\SOFTWARE\RADVISION\Enhanced Communication Server\Storage\Config\Stack on a 32-bit Windows system.
  - HKEY\_LOCAL\_MACHINE\SOFTWARE\Wow6432Node\RADVISION\Enhanced Communication Server\Storage\Config\Stack on a 64-bit Windows system.
- 4. Create a new string, as follows:
  - a. Right-click the **Stack** folder and select **New > String Value**.
  - b. Name the new string **PortMin**.
  - c. Right-click **PortMin** and select **Modify**.
  - d. In the **Value data** field, enter the value of the minimum port number the ECS should use.
- 5. Create a new string, as follows:
  - a. Right-click the **Stack** folder and select **New > String Value**.
  - b. Name the new string **PortMax**.
  - c. Right-click PortMax and select Modify.
  - d. In the **Value data** field, enter the value of the maximum port number the ECS should use.

- 6. Verify the **PortMax** value is within the Windows port range:
  - On Windows XP or Windows Server 2003, navigate to **HKEY\_LOCAL\_MACHINE** \SYSTEM\CurrentControlSet\Services\Tcpip\Parameters.

If **MaxUserPort** is not defined there, its default is **5000**. To change the system's default maximum port number, define and set a value for **MaxUserPort**. Then restart the computer.

• On Windows Vista, Windows 7, Windows Server 2008 and Windows Server 2012, check the system's maximum port value in a command line window by entering:

netsh int ipv4 **show** dynamicportrange protocol=tcp

To change the system's default maximum, open the command line prompt as an administrator by right-clicking on **cmd** and selecting **Run as administrator**, and enter the following command:

netsh int ipv4 set dynamicportrange protocol=tcp startport=1025 numberofports=3975

Enter the **show** command to verify the maximum port has changed.

#### Important:

If the value you defined in **PortMax** is higher than 5000, increase the value of the number of ports in the command. For example, if you defined the value of **PortMax** as 6000, change the value of numberofports in the command to 4975.

In either case, **PortMax** should be lower than the system's maximum port number.

7. Access the Windows Services and start the ECS service.

#### **Related Links**

Configuring Ports on Avaya Scopia<sup>®</sup> ECS Gatekeeper on page 64

### Configuring the HTTP Port on Avaya Scopia<sup>®</sup> ECS Gatekeeper

#### About this task

Avaya Scopia<sup>®</sup> ECS Gatekeeper has designated port 80 for HTTP. You can configure a different port to use HTTP (for example, if port 80 is busy).

- 1. Navigate to: C:\Program Files\RADVISION\Shared Applications\WebServer.
- 2. Open the webs.ini file.
- 3. Locate the line that begins with webserverport= and modify the port value (see Figure 18: webs.ini File on page 67).

| webs.ini - Notepad                           |  |  |  |  |  |  |
|----------------------------------------------|--|--|--|--|--|--|
| <u>File Edit Format View H</u> elp           |  |  |  |  |  |  |
| [default]<br>homePage=/admin/net/default.asp |  |  |  |  |  |  |
| webserverPort=80                             |  |  |  |  |  |  |
| snmpHost=127.0.0.1                           |  |  |  |  |  |  |

#### Figure 18: webs.ini File

4. Access the Windows Services and restart the ECS Web Service.

#### **Related Links**

Configuring Ports on Avaya Scopia<sup>®</sup> ECS Gatekeeper on page 64

## Configuring the TCP Port for the Alternate Gatekeeper Protocol on Avaya Scopia<sup>®</sup> ECS Gatekeeper

#### About this task

Avaya Scopia<sup>®</sup> ECS Gatekeeper has designated port 12378 for the proprietary Alternate Gatekeeper protocol. You can configure a different port to use the Alternate Gatekeeper protocol (for example, if port 12378 is busy).

#### Important:

Opening or configuring this port is only relevant when your redundant (alternate) gatekeeper is separated from the main gatekeeper by a firewall.

- 1. Log in to the ECS.
- 2. Select the **Settings** tab.
- 3. Select Alternate Gatekeeper (see Figure 19: Alternate Gatekeeper Settings on page 68).

| Import         Import         Import< | bort Refresh                                                   |         |  |  |  |  |
|----------------------------------------------------------------------------------------------------|----------------------------------------------------------------|---------|--|--|--|--|
| Status Settings Reg. Res                                                                                                    | ictions Endpoints Services BW Policy Call Control Forward & Fa | allback |  |  |  |  |
| Basics                                                                                                    | Alternate Gatekeeper                                           |         |  |  |  |  |
| Cans                                                                                                    | Use Alternate Gatekeeper                                       |         |  |  |  |  |
| Dial Plan                                                                                                    | Alternate Gatekeeper Native IP: 172.27.30.79                   |         |  |  |  |  |
| Logs                                                                                                    | Media Public Gatekeeper IP: 172.27.30.98                       |         |  |  |  |  |
| Billing                                                                                                    | Management Public Gatekeeper IP:                               |         |  |  |  |  |
| Alert Indications                                                                                                    | Probe IP: 172.27.37.254                                        |         |  |  |  |  |
| LDAP                                                                                                    | Ping interval (seconds): 3                                     |         |  |  |  |  |
| DNS                                                                                                    | Inter-gatekeeper communication port: 12378                     |         |  |  |  |  |
| Central Database                                                                                                    | Go to Alternate Gatekeeper                                     |         |  |  |  |  |
| Radius                                                                                                    | Help                                                           |         |  |  |  |  |
| Security                                                                                                    |                                                                |         |  |  |  |  |
| Atternate Gatekeeper                                                                                                    |                                                                |         |  |  |  |  |
| Firewall                                                                                                    |                                                                |         |  |  |  |  |
| Advanced                                                                                                    |                                                                |         |  |  |  |  |

Figure 19: Alternate Gatekeeper Settings

- 4. Modify the port value in the Inter-gatekeeper communication port field.
- 5. Select Upload.
- 6. Select **Go to Alternate Gatekeeper**. A new window opens, displaying the web user interface of the alternate gatekeeper.
- 7. Select the **Settings** tab in the web user interface of the alternate gatekeeper.
- 8. Select Alternate Gatekeeper.
- 9. Enter the same port value that you gave to the other gatekeeper in the **Inter-gatekeeper communication port** field.
- 10. Select Upload.
- 11. To log out of the web user interface, select Logout.

#### **Related Links**

Configuring Ports on Avaya Scopia<sup>®</sup> ECS Gatekeeper on page 64

# Configuring the UDP Port for SNMP Traps on Avaya Scopia<sup>®</sup> ECS Gatekeeper

#### About this task

Avaya Scopia<sup>®</sup> ECS Gatekeeper has designated port 162 for SNMP traps, to manage statuses and error log handling. You can configure a different port to use SNMP traps (for example, if port 162 is busy).

- 1. Log in to the ECS.
- 2. Select the Settings tab.
- 3. Select Alert Indications (see Figure 20: Alert Indications Settings on page 69).

| 😺<br>Upload | ()<br>Impo   | rt Export                     | R                 | CS<br>lefresh |                 |                 |        |         |        |               |         |          |
|-------------|--------------|-------------------------------|-------------------|---------------|-----------------|-----------------|--------|---------|--------|---------------|---------|----------|
| Status S    | ettings      | Reg. Restriction              | ns Enc            | points        | Services        | BVV Policy      | Call   | Control | Forwar | rd & Fallback | Hiera   | archy    |
|             | Basics       | 3                             |                   |               |                 | Alert Ir        | ndicat | ions    |        |               |         |          |
|             | Calls        |                               | Evente            |               |                 |                 |        |         |        |               |         |          |
|             | Capacit      | y                             | Lventa            | ,             |                 |                 |        |         |        |               |         |          |
|             | Dial Pla     | n                             |                   |               | Event           | Туре            |        | Eve     | nt Log | Severi        | ty      | <u>^</u> |
| Supp        | lementarv    | Services                      |                   | Alternat      | e GK redund     | lancy error     |        | 🗌 Ena   | bled   | Warning       | •       | Ξ        |
|             |              |                               |                   | Author.       | server conr     | ection failure  | •      | 🗌 Ena   | bled   | Warning       | •       |          |
| Logs        |              |                               | BW capacity error |               |                 | Enabled Warning |        | •       |        |               |         |          |
| Billing     |              | CDR server connection failure |                   |               | Enabled Warning |                 | •      |         |        |               |         |          |
|             | Alert Indica | ations                        |                   | Call cap      | acity error     |                 |        | 🗌 Ena   | bled   | Warning       | •       |          |
|             | LDAP         | 1                             |                   | Call fallb    | ack             |                 |        | 🗌 Ena   | bled   | Warning       | •       | Ŧ        |
|             | External.    | API                           | l                 | •             |                 |                 | m      |         |        |               | •       |          |
|             | DNS          |                               |                   |               |                 |                 |        | Select  | All Cl | ear All Pro   | perties |          |
| C           | entral Data  | abase                         | SNMP              | Traps S       | ervers —        |                 |        |         |        |               |         |          |
|             | Radius       | \$                            | [                 | Addres        | s               |                 | Port   |         |        |               | Add     | <b>1</b> |
|             | Securit      | y 🔤                           |                   | 80.74.10      | )6.2            |                 | 162    |         |        |               | Edř     | t        |
| Alte        | ernate Gat   | ekeeper                       |                   |               |                 |                 |        |         |        |               | Del     | ete      |
|             | Firewa       | ſ                             |                   |               |                 |                 |        |         |        |               | Den     |          |
|             | Advanc       | ed                            | L                 |               |                 |                 |        |         |        |               |         |          |
|             |              |                               |                   |               |                 |                 |        |         |        |               | — He    | lp       |

Figure 20: Alert Indications Settings

- 4. Locate the **SNMP Traps Servers** area and select the IP address of the computer that receives traps.
- 5. Select **Edit**. The **SNMP Trap Server Properties** dialog box appears (see <u>Figure 21: SNMP</u> <u>Trap Server Properties</u> on page 70).

| 🛓 SNMP Trap Server Propertie                                                                                                    | es 🛛 🕅                                                                                      |
|----------------------------------------------------------------------------------------------------|---------------------------------------------------------------------------------------------|
| SNMP Trap server address:                                                                                                    | 86.73.106.7 Port: 162                                                                       |
| Enabled traps:                                                                                                    | Disabled traps:                                                                             |
| Alternate GK redundancy error<br>Author. server connection failur<br>BW capacity error<br>CDR server connection failure<br>Call capacity error<br>Call failback | re<br>Remove -><br><- Add<br>Remove -><br><- Add All<br>Remove All -><br>Upload Cancel Help |

Figure 21: SNMP Trap Server Properties

- 6. Modify the port value in the **Port** field.
- 7. Select Upload.
- 8. To log out of the web user interface, select **Logout**.

#### **Related Links**

Configuring Ports on Avaya Scopia® ECS Gatekeeper on page 64

## Chapter 8: Implementing Port Security for the Scopia<sup>®</sup> XT Desktop server

This section details the ports used for the Scopia<sup>®</sup> XT Desktop server and the relevant configuration procedures:

#### **Related Links**

Ports to Open for the Scopia<sup>®</sup> XT Desktop server on page 71 Limiting Port Ranges on the Scopia<sup>®</sup> XT Desktop server on page 74

### Ports to Open for the Scopia<sup>®</sup> XT Desktop server

The Scopia<sup>®</sup> XT Desktop server is typically located in the DMZ, and is connected to the enterprise and public networks.

When opening ports between the DMZ and the enterprise, use the following as a reference:

- For a list of ports that are both to and from the Scopia<sup>®</sup> XT Desktop server, see <u>Table 30</u>: <u>Bidirectional Ports to Open Between the Scopia<sup>®</sup> XT Desktop server and the Enterprise</u> on page 72.
- For a list of outbound ports from the Scopia<sup>®</sup> XT Desktop server, see <u>Table 31: Outbound</u> <u>Ports to Open from the Scopia<sup>®</sup> XT Desktop server to the Enterprise Scopia<sup>®</sup> Desktop on</u> page 72.
- For a list of inbound ports to the Scopia<sup>®</sup> XT Desktop server, see <u>Table 32</u>: Inbound Ports to <u>Open from the Enterprise to the Scopia<sup>®</sup> XT Desktop server</u> on page 73.

When opening ports between the DMZ and the public, use the following as a reference:

- For a list of ports that are both to and from the Scopia<sup>®</sup> XT Desktop server, see <u>Table 33</u>: <u>Bidirectional Ports to Open Between the Scopia<sup>®</sup> XT Desktop server and the Public</u> on page 73.
- For a list of inbound ports to the Scopia<sup>®</sup> XT Desktop server, see <u>Table 34</u>: Inbound Ports to <u>Open from the Public to the Scopia<sup>®</sup> XT Desktop server</u> on page 74.

| Port Range  | Protocol               | Destination                              | Functionality                                                                                                    | Result of<br>Blocking Port                                                         | Required                                                                                                    |
|-------------|------------------------|------------------------------------------|----------------------------------------------------------------------------------------------------|------------------------------------------------------------------------------------|----------------------------------------------------------------------------------------------------|
| 1025-65535  | H.245/ Q.<br>931 (TCP) | Scopia <sup>®</sup> XT1200               | Enables H.323 traffic<br>between the Scopia <sup>®</sup><br>XT Desktop server and<br>the Scopia <sup>®</sup> XT1200 | Scopia <sup>®</sup> XT<br>Desktop calls do<br>not work                             | Mandatory<br>To limit range,<br>see Limiting the<br>TCP Port Range<br>on the Scopia®<br>XT Desktop<br>server on<br>page<br>75Limiting the<br>TCP Port Range<br>on the Scopia®<br>XT Desktop<br>server on<br>page 75 |
| 10000-65535 | RTP/RTCP<br>(UDP)      | Scopia <sup>®</sup> XT<br>Desktop Client | Enables media<br>connection with the<br>Scopia <sup>®</sup> XT Desktop<br>Client                                    | Connection is<br>tunneled via TCP<br>port 443 and<br>performance is<br>not optimal | Recommended<br>To limit range,<br>see Limiting the<br><u>UDP Port Range</u><br>on the Scopia®<br><u>XT Desktop</u><br><u>server</u> on<br>page 75                                                                   |

### Table 31: Outbound Ports to Open from the Scopia $^{\ensuremath{\mathbb{R}}}$ XT Desktop server to the Enterprise Scopia $^{\ensuremath{\mathbb{R}}}$ Desktop

| Port Range | Protocol  | Destination                | Functionality                                                                                                    | Result of<br>Blocking Port                             | Required  |
|------------|-----------|----------------------------|----------------------------------------------------------------------------------------------------|--------------------------------------------------------|-----------|
| 3336, 3337 | XML (TCP) | Scopia <sup>®</sup> XT1200 | Enables cascading/<br>XML control<br>connections<br>between Scopia <sup>®</sup><br>XT Desktop server<br>and Scopia <sup>®</sup><br>XT1200 | Scopia <sup>®</sup> XT<br>Desktop calls do<br>not work | Mandatory |
| Port Range | Protocol       | Destination                              | Functionality                                                                                                    | Result of<br>Blocking Port                                                                                       | Required                                                                                                    |
|------------|----------------|------------------------------------------|----------------------------------------------------------------------------------------------------|----------------------------------------------------------------------------------------------------|----------------------------------------------------------------------------------------------------|
| 80         | HTTP (TCP)     | Web client                               | Provides access to<br>the Scopia <sup>®</sup> XT<br>Desktop web user<br>interface (you can<br>configure port 443<br>instead)                                                             | Cannot access<br>the web user<br>interface                                                                       | Mandatory if<br>using HTTP.<br>You can<br>configure this<br>port during<br>installation.<br>For more<br>information,<br>see the<br>Installing<br>Scopia® XT<br>Desktop<br>server section<br>in the<br>Installation<br>Guide for<br>Scopia® XT<br>Desktop<br>server. |
| 443        | HTTPS<br>(TCP) | Scopia <sup>®</sup> XT<br>Desktop Client | Enables sending<br>control messages<br>between the<br>Scopia <sup>®</sup> XT Desktop<br>client and server,<br>and is also used to<br>tunnel RTP media if<br>the UDP ports are<br>blocked | Scopia <sup>®</sup> XT<br>Desktop client<br>cannot connect<br>to the Scopia <sup>®</sup><br>XT Desktop<br>server | Mandatory                                                                                                    |

#### Table 32: Inbound Ports to Open from the Enterprise to the Scopia<sup>®</sup> XT Desktop server

#### Table 33: Bidirectional Ports to Open Between the Scopia® XT Desktop server and the Public

| Port Range  | Protocol           | Destination                              | Functionality                                                                  | Result of<br>Blocking Port                                                         | Required                                                                                                    |
|-------------|--------------------|------------------------------------------|--------------------------------------------------------------------------------|------------------------------------------------------------------------------------|----------------------------------------------------------------------------------------------------|
| 10000-65535 | RTP/ RTCP<br>(UDP) | Scopia <sup>®</sup> XT<br>Desktop Client | Enables media<br>connection to the<br>Scopia <sup>®</sup> XT Desktop<br>Client | Connection is<br>tunneled via TCP<br>port 443 and<br>performance is<br>not optimal | Recommended<br>To limit range,<br>see <u>Limiting the</u><br><u>UDP Port Range</u><br><u>on the Scopia®</u><br><u>XT Desktop</u><br><u>server</u> on<br>page 75 |

| Port Range | Protocol       | Destination                              | Functionality                                                                                                    | Result of<br>Blocking Port                                           | Required                                                                                                    |
|------------|----------------|------------------------------------------|----------------------------------------------------------------------------------------------------|----------------------------------------------------------------------|----------------------------------------------------------------------------------------------------|
| 80         | HTTP (TCP)     | Web client                               | Provides access to<br>the Scopia <sup>®</sup> XT<br>Desktop server web<br>user interface (you<br>can configure port<br>443 instead) | Cannot access<br>the web user<br>interface                           | Mandatory if<br>using HTTP.<br>You can<br>configure this<br>port during<br>installation.<br>For more<br>information,<br>see the<br>Installing<br>Scopia <sup>®</sup> XT<br>Desktop<br>server section<br>in the<br>Installation<br>Guide for<br>Scopia <sup>®</sup> XT<br>Desktop<br>server. |
| 443        | HTTPS<br>(TCP) | Scopia <sup>®</sup> XT<br>Desktop Client | Enables connection<br>to the Scopia <sup>®</sup> XT<br>Desktop Client                                                               | Cannot connect<br>to the Scopia <sup>®</sup><br>XT Desktop<br>Client | Mandatory                                                                                                    |

#### **Related Links**

Implementing Port Security for the Scopia® XT Desktop server on page 71

## Limiting Port Ranges on the Scopia<sup>®</sup> XT Desktop server

This section provides instructions of how to limit the following port ranges on the Scopia<sup>®</sup> XT Desktop server:

#### **Related Links**

Implementing Port Security for the Scopia<sup>®</sup> XT Desktop server on page 71 Limiting the TCP Port Range on the Scopia<sup>®</sup> XT Desktop server on page 75 Limiting the UDP Port Range on the Scopia<sup>®</sup> XT Desktop server on page 75

## Limiting the TCP Port Range on the Scopia<sup>®</sup> XT Desktop server

#### About this task

The Scopia<sup>®</sup> XT Desktop server has designated ports 1025-65535 for TCP (H.245 and Q.931 signaling). To provide additional security for your firewall, you can limit this range.

For each conference, the Scopia<sup>®</sup> XT Desktop server uses 2 ports for the conference and an additional 2 ports for each participating Scopia<sup>®</sup> XT Desktop client.

#### Procedure

- 1. Navigate to C:\Program Files\Radvision\Scopia® XT Desktop\ConfSrv.
- 2. Edit the config.val file as follows:
  - a. Locate the [1 system] section.
  - b. At the bottom of that section, add two lines:
  - 2 portFrom = <lowest range limit>
  - 2 portTo = <highest range limit>

Where <lowest range limit> is the base port of your port range and <highest range limit> is the upper value of your port range.

3. Access the Windows services and restart the Scopia<sup>®</sup> XT Desktop server - Conference Server service.

#### **Related Links**

Limiting Port Ranges on the Scopia<sup>®</sup> XT Desktop server on page 74

### Limiting the UDP Port Range on the Scopia<sup>®</sup> XT Desktop server

#### About this task

The Scopia<sup>®</sup> XT Desktop server has designated 10000-65535 as the default port range for UDP. At full capacity, the SCOPIA XT1009 requires 76 ports. To provide additional security for your firewall, you can limit this range.

- 1. Log in to the Scopia<sup>®</sup> XT Desktop server Administrator web user interface.
- 2. Select Client > Settings.
- 3. Locate the Multimedia Ports section (see Figure 22: UDP Multimedia Ports on page 76).

|                                 | Settings Meeting Features                                                                                                    |
|---------------------------------|----------------------------------------------------------------------------------------------------|
|                                 | Maximum Video Quality                                                                                                    |
| Status                          | The Maximum Call Rate defines the maximum bandwidth used between the SCOPIA XT Desktop client and the SCOPIA XT Desktop<br>server.                              |
| 37                              | Maximum Call Rate (Kb/s): 1024 (720p) 💌                                                                                                    |
| Deployment                      | MTU Size                                                                                                    |
|                                 | The MTU Size specifies the maximum transmission unit size the client will use when communicating with SCOPIA XT Desktop.                                        |
| Client                          | MTU Size: 1360                                                                                                    |
| 0                               | Multimedia Ports                                                                                                    |
| Directory and<br>Authentication | You can limit the UDP port range that clients negotiate with SCOPIA XT Desktop to send audio and video. You must use a limited scope<br>between 2326 and 65535. |
|                                 | Lowest Multimedia Port                                                                                                    |
|                                 | Highest Multimedia Port                                                                                                    |

#### Figure 22: UDP Multimedia Ports

- 4. Configure your port range (using any values between 2326 and 65535) by doing the following:
  - a. Enter the base port value in the Lowest Multimedia Port field.
  - b. Enter the upper port value in the Highest Multimedia Port field.
- 5. Select **OK** or **Apply**.

#### **Related Links**

Limiting Port Ranges on the Scopia® XT Desktop server on page 74

## Chapter 9: Implementing Port Security for the Avaya Scopia<sup>®</sup> XT Series

The Avaya Scopia<sup>®</sup> XT Series provides video technology for room conferencing, including support for dual stream 1080p video, high quality data sharing, high quality full band audio and a high-capacity embedded MCU (selected models).

To enable an external XT Series endpoint to communicate with Scopia<sup>®</sup> Solution components within the organization's network, you need to open firewall ports between the external XT Series endpoint and the organization. This section details the ports used for the Avaya Scopia<sup>®</sup> XT Series and the relevant configuration procedures:

#### **Related Links**

<u>Opening Ports for the XT Series</u> on page 77 <u>Configuring the TCP or UDP Port Range on the Avaya Scopia<sup>®</sup> XT Series</u> on page 86

## **Opening Ports for the XT Series**

You can deploy Avaya Scopia<sup>®</sup> XT Series endpoints either inside or outside the enterprise network. When Scopia<sup>®</sup> Solution components are located inside the network, and one or more XT Series endpoints are outside the network, you must open ports in the firewall to enable the endpoint's functionality.

Since the location of the XT Series is not fixed, the ports' source and destination differ depending on your XT Series topology. There are two main deployment topologies for the XT Series, each with optional additional components:

- XT Series as an endpoint (standard topology)
- XT Series with Scopia<sup>®</sup> XT Desktop (Avaya Scopia<sup>®</sup> XT Series SMB Edition)

Typically, XT Series endpoints connect to a conference managed by Scopia<sup>®</sup> Management, and hosted on the Scopia<sup>®</sup> Elite MCU. XT Series endpoints may be both within and outside the enterprise. See Figure 23: Standard topology for Avaya Scopia<sup>®</sup> XT Series on page 78.

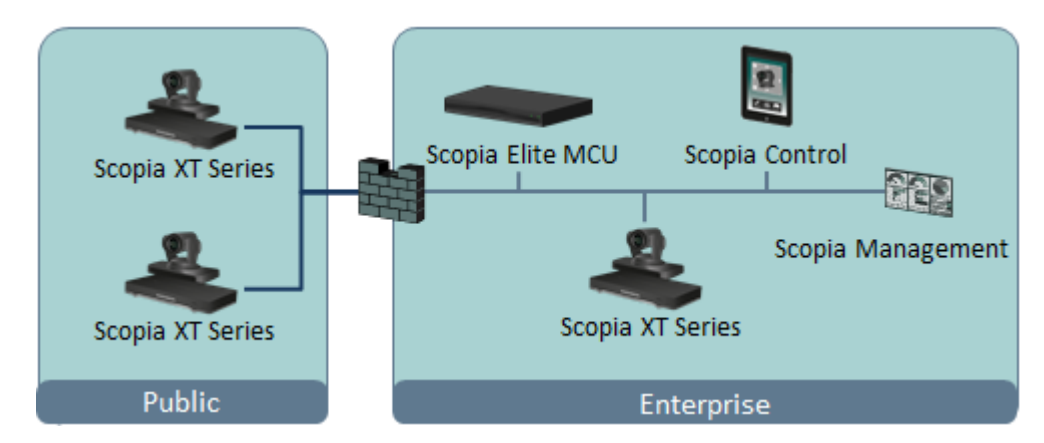

Figure 23: Standard topology for Avaya Scopia® XT Series

In contrast, in the Avaya Scopia<sup>®</sup> XT Series SMB Edition topology, Scopia<sup>®</sup> Desktop Clients join the conference via Scopia<sup>®</sup> XT Desktop server, located in the DMZ. The Scopia<sup>®</sup> XT Desktop server then connects to an XT Series endpoint with built-in MCU located inside the enterprise. External and internal XT Series endpoints connect directly to the XT Series endpoint with built-in MCU. See <u>Figure 24: Avaya Scopia<sup>®</sup> XT Series SMB Edition topology</u> on page 78.

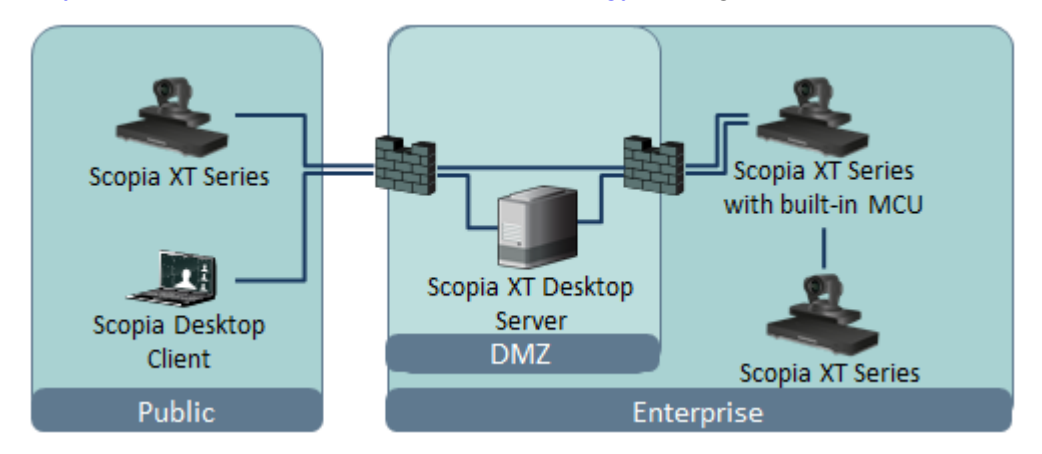

Figure 24: Avaya Scopia<sup>®</sup> XT Series SMB Edition topology

Avaya Scopia<sup>®</sup> PathFinder provides a complete firewall and NAT traversal solution for H.323 deployments, enabling secure connectivity between enterprise networks and remote sites. Scopia<sup>®</sup> PathFinder enables registered external endpoints to traverse the firewall without requiring you to open any dedicated ports for the XT Series. See Figure 25: XT Series deployment with Scopia<sup>®</sup> PathFinder on page 79

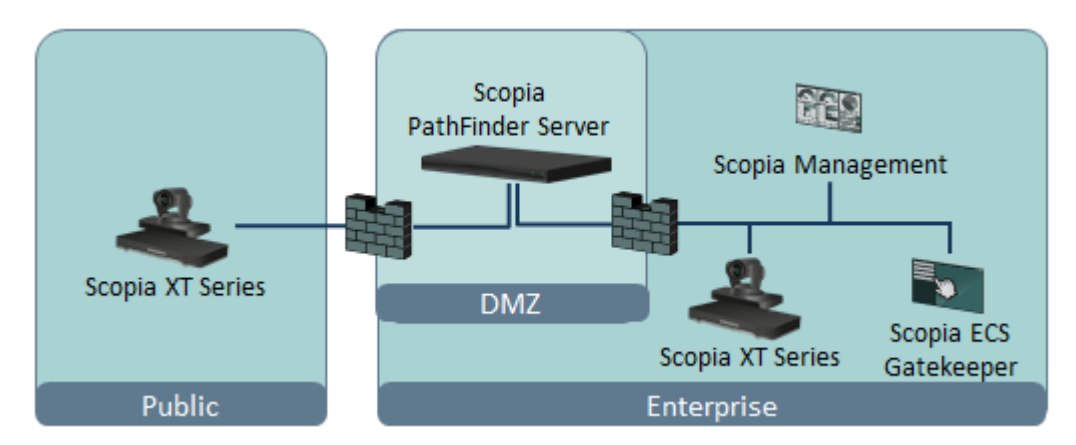

Figure 25: XT Series deployment with Scopia<sup>®</sup> PathFinder

In each of the topologies, the XT Series can be located either inside or outside the enterprise. You need to open different ports depending on the topology, and the location of the endpoints. The source for a port is the sender of data packets, and the destination is the receiver. There are two types of ports which require opening (see Figure 26: Inbound and outbound ports for the XT Series on page 79):

- Bidirectional ports, which allow the XT Series to send and receive data packets on the same port.
- Unidirectional ports, which allow the XT Series to either initiate communication or receive data packets.

For a unidirectional port, you must designate it as inbound or outbound. A port is inbound if its source is sending to a destination protected by the firewall (for example, data sent from an external XT Series to Scopia<sup>®</sup> Management). A port is outbound if its destination is receiving data from a source protected by the firewall (for example, data sent from Scopia<sup>®</sup> Management to an external XT Series).

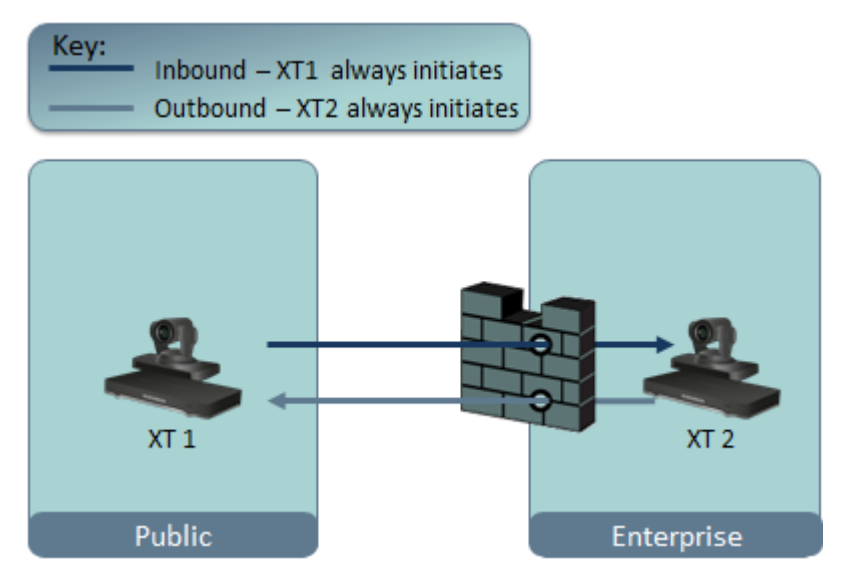

Figure 26: Inbound and outbound ports for the XT Series

Depending on the location of the XT Series, a unidirectional port might be inbound to the organization or outbound from the organization. For example:

- Port 161 is an outbound port from Scopia<sup>®</sup> Management or an SNMP management server to an external XT Series.
- Port 162 is an inbound port from an external XT Series to Scopia<sup>®</sup> Management or an SNMP management server.

#### Important:

On stateful firewalls, ports are left open to response data for an allocated period of time after the initial request. For unidirectional ports, this response is the only data allowed through in the opposite direction. On bidirectional ports, data can be initiated and sent through in both directions.

If you are opening unidirectional ports for the XT Series, see <u>Table 35</u>: <u>Unidirectional ports to open</u> for the XT Series on page 80. You need to determine if they are inbound or outbound depending on the source and destination.

If you are opening bidirectional ports for the XT Series, see <u>Table 36: Bidirectional ports to open for</u> the XT Series on page 85.

| Port<br>Range | Protocol      | Source                                                             | Destination | Functionality                                                                                                    | Result of<br>Blocking Port                                                                                                    | Required                                                                                                    |
|---------------|---------------|--------------------------------------------------------------------|-------------|----------------------------------------------------------------------------------------------------|----------------------------------------------------------------------------------------------------|----------------------------------------------------------------------------------------------------|
| 69            | TFTP<br>(TCP) | XT Series                                                          | TFTP server | Enables the XT<br>Series to send<br>configuration, log,<br>and other system<br>files to a TFTP<br>server.                                                                                                    | The XT Series<br>cannot send files<br>to a TFTP server.                                                                                                    | Optional                                                                                                    |
| 80            | HTTP<br>(TCP) | Web client<br>(HTTP) /<br>Scopia <sup>®</sup><br>Desktop<br>Client | XT Series   | Enables you to<br>remotely manage<br>the XT Series via<br>the XT Series web<br>user interface<br>using HTTP.<br>Enables you to<br>manually activate<br>Screen Link to<br>share content<br>from your<br>computer to the<br>XT Series without<br>having a physical<br>connection<br>between the two. | You cannot<br>access the XT<br>Series web server<br>using HTTP.<br>You cannot<br>manually activate<br>Screen or Mobile<br>Link.<br>Acoustic pairing<br>detection can still<br>activate Screen or<br>Mobile Link<br>automatically<br>even if this port is<br>closed. | Recommended<br>if accessing the<br>XT Series<br>remotely via a<br>web browser<br>using HTTP.<br>Recommended<br>if using Screen<br>Link or Mobile<br>Link. |

#### Table 35: Unidirectional ports to open for the XT Series

| Port<br>Range | Protocol      | Source                                            | Destination                                                                           | Functionality                                                                                                    | Result of<br>Blocking Port                                                                                                    | Required                                                                                                    |
|---------------|---------------|---------------------------------------------------|---------------------------------------------------------------------------------------|----------------------------------------------------------------------------------------------------|----------------------------------------------------------------------------------------------------|----------------------------------------------------------------------------------------------------|
|               |               |                                                   |                                                                                       | Enables you to<br>manually activate<br>Mobile Link to<br>transfer a meeting<br>from a Scopia<br>Mobile device or<br>Scopia <sup>®</sup> Desktop<br>Client to an XT<br>Series endpoint.                                                                                                    |                                                                                                    |                                                                                                    |
| 80            | HTTP<br>(TCP) | XT Series                                         | Web servers<br>on the<br>internet /<br>Scopia <sup>®</sup><br>Desktop<br>server Proxy | Enables the XT<br>Series to perform<br>NAT auto-<br>discovery and<br>detect its location<br>via HTTP. This<br>enables the XT to<br>select the<br>appropriate<br>system language.<br>Enables you to<br>use Mobile Link to<br>transfer a meeting<br>from a Scopia<br>Mobile device or<br>Scopia <sup>®</sup> Desktop<br>Client to an XT<br>Series endpoint. | The XT Series<br>cannot perform<br>NAT auto-<br>discovery or<br>detect its location<br>via HTTP.<br>You cannot<br>transfer a meeting<br>from a Scopia<br>Mobile device or<br>Scopia <sup>®</sup> Desktop<br>Client to an XT<br>Series endpoint. | Recommended                                                                                                    |
| 123           | SNTP<br>(UDP) | XT Series                                         | SNTP Server                                                                           | Enables the XT<br>Series to receive<br>the Internet UTC<br>time.                                                                                                    | The XT Series<br>cannot receive the<br>Internet UTC time<br>from the SNTP<br>server.                                                                                                    | Recommended                                                                                                    |
| 161           | SNMP<br>(UDP) | Scopia <sup>®</sup><br>Management/<br>SNMP server | XT Series                                                                             | Enables you to<br>check the system<br>status via SNMP.                                                                                                    | You cannot check<br>the status of the<br>system via SNMP.                                                                                                    | Mandatory if<br>using Scopia <sup>®</sup><br>Management or<br>an SNMP<br>server to<br>manage the XT<br>Series. |
| 162           | SNMP<br>(UDP) | XT Series                                         | Scopia <sup>®</sup><br>Management/<br>SNMP server                                     | Enables the XT<br>Series to send<br>SNMP traps.                                                                                                    | The XT Series<br>cannot send<br>SNMP traps.                                                                                                    | Mandatory if<br>using Scopia <sup>®</sup><br>Management or<br>an SNMP<br>server to                             |

| Port<br>Range | Protocol                 | Source                                                  | Destination                                             | Functionality                                                                                                    | Result of<br>Blocking Port                                                                                                    | Required                                                                                                    |
|---------------|--------------------------|---------------------------------------------------------|---------------------------------------------------------|----------------------------------------------------------------------------------------------------|----------------------------------------------------------------------------------------------------|----------------------------------------------------------------------------------------------------|
|               |                          |                                                         |                                                         |                                                                                                    |                                                                                                    | manage the XT Series.                                                                                                    |
| 389           | LDAP<br>(TCP)            | XT Series                                               | Scopia <sup>®</sup><br>Management/<br>LDAP<br>directory | Enables the XT<br>Series to request<br>contact<br>information from<br>the LDAP server.                                                                                                    | The XT Series<br>cannot request<br>contact<br>information from<br>the remote<br>directory.                                                                                                    | Mandatory if<br>using a remote<br>directory.                                                                                                   |
| 443           | HTTPS<br>(TCP)           | Web client<br>(HTTPS) /<br>Scopia®<br>Desktop<br>Client | XT Series                                               | Enables you to<br>remotely perform<br>management<br>tasks using the<br>XT Series web<br>user interface via<br>HTTPS.<br>Enables you to<br>manually activate<br>Screen Link to<br>share content<br>from your<br>computer to the<br>XT Series without<br>having a physical<br>connection<br>between the two.<br>Enables you to<br>manually activate<br>Mobile Link to<br>transfer a meeting<br>from a Scopia<br>Mobile device or<br>Scopia <sup>®</sup> Desktop<br>Client to an XT<br>Series endpoint. | A web client<br>cannot access the<br>XT Series web<br>server via HTTPS.<br>You cannot<br>manually activate<br>Screen or Mobile<br>Link.<br>Acoustic pairing<br>detection can still<br>activate Screen or<br>Mobile Link<br>automatically<br>even if this port is<br>closed. | Recommended<br>if accessing the<br>XT Series via a<br>web browser<br>using HTTPS.<br>Recommended<br>if using Screen<br>Link or Mobile<br>Link. |
| 443           | HTTPS                    | XT Series                                               | Scopia <sup>®</sup><br>Desktop<br>server Proxy          | Enables you to<br>use Mobile Link to<br>transfer a meeting<br>from a Scopia<br>Mobile device or<br>Scopia <sup>®</sup> Desktop<br>Client to an XT<br>Series endpoint.                                                                                                    | You cannot<br>transfer a meeting<br>from a Scopia<br>Mobile device or<br>Scopia <sup>®</sup> Desktop<br>Client to an XT<br>Series endpoint.                                                                                                    | Recommended                                                                                                    |
| 1718          | H.<br>225.0/RAS<br>(UDP) | XT Series                                               | Multicast IP<br>address<br>224.0.0.41                   | Enables the XT<br>Series to<br>automatically                                                                                                    | You must define<br>the gatekeeper<br>manually since                                                                                                    | Optional                                                                                                    |

| Port<br>Range | Protocol                 | Source                                      | Destination                       | Functionality                                                                                                    | Result of<br>Blocking Port                                                                                                   | Required                                                           |
|---------------|--------------------------|---------------------------------------------|-----------------------------------|----------------------------------------------------------------------------------------------------|----------------------------------------------------------------------------------------------------|--------------------------------------------------------------------|
|               |                          |                                             | (all<br>gatekeepers)              | identify the correct<br>gatekeeper to<br>use.                                                                                                    | the XT Series<br>cannot<br>automatically<br>identify the correct<br>gatekeeper to<br>use.                                    |                                                                    |
| 1719          | H.<br>225.0/RAS<br>(UDP) | XT Series                                   | H.323<br>gatekeeper               | Enables H.323<br>call signaling and<br>gatekeeper<br>services.                                                                                                    | The XT Series<br>cannot use<br>gatekeeper<br>services.                                                                       | Mandatory for<br>H.323<br>deployments.                             |
| 3336          | XML (TCP)                | XT Series                                   | Scopia <sup>®</sup><br>Management | Enables an XT<br>Series endpoint to<br>request a list of<br>meetings<br>scheduled for it on<br>that day from<br>Scopia <sup>®</sup><br>Management.                                        | XT Series<br>endpoints cannot<br>send Scopia <sup>®</sup><br>Management<br>requests about<br>meeting<br>information.         | Recommended                                                        |
| 3336-<br>3337 | XML (TCP)                | Scopia <sup>®</sup> XT<br>Desktop<br>server | XT Series                         | Enables Scopia <sup>®</sup><br>XT Desktop<br>server to request<br>and receive the<br>XT Series' status<br>information.                                                                    | Scopia <sup>®</sup> XT<br>Desktop clients<br>cannot connect to<br>the XT Series.                                             | Mandatory if<br>using Scopia <sup>®</sup><br>XT Desktop<br>server. |
| 3338          | XML (TCP)                | Scopia <sup>®</sup><br>Control              | XT Series                         | Enables Scopia <sup>®</sup><br>Control to<br>communicate with<br>XT Series.                                                                                                    | Scopia <sup>®</sup> Control<br>cannot<br>communicate with<br>the XT Series.                                                  | Mandatory if<br>using Scopia <sup>®</sup><br>Control.              |
| 3339          | XML (TCP)                | Scopia <sup>®</sup><br>Control              | XT Series                         | Enables Scopia <sup>®</sup><br>Control to request<br>and receive<br>system status<br>messages from<br>the XT Series.                                                                      | Scopia <sup>®</sup> Control<br>cannot receive<br>system status<br>messages from<br>the XT Series,<br>and cannot<br>function. | Mandatory if<br>using Scopia <sup>®</sup><br>Control.              |
| 3341          | XML (TCP)                | Scopia <sup>®</sup><br>Management           | XT Series                         | Enables XT<br>Series to receive<br>notifications from<br>Scopia <sup>®</sup><br>Management with<br>its daily list of<br>meetings, meeting<br>participants, and<br>any meeting<br>updates. | XT Series<br>endpoints cannot<br>receive meeting<br>information from<br>Scopia <sup>®</sup><br>Management.                   | Recommended                                                        |

| Port<br>Range | Protocol                | Source                                       | Destination                              | Functionality                                                                                                    | Result of<br>Blocking Port                                                                                                    | Required                                                                                                    |
|---------------|-------------------------|----------------------------------------------|------------------------------------------|----------------------------------------------------------------------------------------------------|----------------------------------------------------------------------------------------------------|----------------------------------------------------------------------------------------------------|
| 3478-<br>3479 | STUN<br>(UDP)           | XT Series                                    | STUN server                              | Enables XT<br>Series endpoints<br>to automatically<br>discover the<br>presence of a<br>firewall or NAT,<br>via the STUN<br>server, and to<br>determine their<br>public IP address. | XT Series<br>endpoints cannot<br>automatically<br>discover the<br>presence of a<br>firewall or NAT<br>(only manual<br>configuration is<br>available). | Optional                                                                                                    |
| 8554          | RTSP<br>(TCP)           | XT Series                                    | Scopia <sup>®</sup><br>Desktop<br>Client | Enables you to<br>use Screen Link<br>to share content<br>from your<br>computer to the<br>XT Series without<br>having a physical<br>connection<br>between the two.                  | You cannot share<br>content from your<br>computer to the<br>XT Series.                                                                                | Recommended<br>(required to<br>share content<br>from a<br>computer with a<br>personal<br>firewall)                                                                                                    |
| 55000         | TCP                     | Scopia <sup>®</sup> XT<br>Control            | XT Series                                | Enables you to<br>control the<br>Scopia <sup>®</sup> XT<br>Executive using a<br>PC keyboard and<br>mouse.                                                                          | You cannot use<br>Scopia <sup>®</sup> XT<br>Control to<br>manage the<br>Scopia <sup>®</sup> XT<br>Executive.                                          | Mandatory if<br>using Scopia <sup>®</sup><br>XT Control to<br>manage the<br>Scopia <sup>®</sup> XT<br>Executive using<br>a PC keyboard<br>and mouse<br>from a<br>computer with a<br>personal<br>firewall. |
| 55001         | UDP                     | Scopia <sup>®</sup> XT<br>Control            | XT Series                                | Enables you to<br>control the<br>Scopia <sup>®</sup> XT<br>Executive using a<br>PC keyboard and<br>mouse.                                                                          | You cannot use<br>Scopia <sup>®</sup> XT<br>Control to<br>manage the<br>Scopia <sup>®</sup> XT<br>Executive.                                          | Mandatory if<br>using Scopia <sup>®</sup><br>XT Control to<br>manage the<br>Scopia <sup>®</sup> XT<br>Executive using<br>a PC keyboard<br>and mouse<br>from a<br>computer with a<br>personal<br>firewall. |
| 55003         | AT<br>commands<br>(TCP) | Scopia <sup>®</sup><br>Management/<br>Remote | XT Series                                | Enables Scopia <sup>®</sup><br>Management and<br>the remote                                                                                                    | Scopia <sup>®</sup><br>Management and<br>the remote                                                                                                   | Mandatory if<br>using Scopia <sup>®</sup><br>Management or                                                                                                    |

| Port<br>Range | Protocol                     | Source                                                                                | Destination | Functionality                                                                                     | Result of<br>Blocking Port                                                                                                    | Required                                                           |
|---------------|------------------------------|---------------------------------------------------------------------------------------|-------------|---------------------------------------------------------------------------------------------------|----------------------------------------------------------------------------------------------------|--------------------------------------------------------------------|
|               |                              | management<br>console<br>(Creston/<br>Extron)                                         |             | management<br>console to<br>remotely manage<br>the XT Series.                                     | management<br>console cannot<br>manage the XT<br>Series.                                                                                                   | the remote<br>management<br>console to<br>manage the XT<br>Series. |
| 55099         | Software<br>upgrade<br>(TCP) | Scopia <sup>®</sup><br>Management/<br>XT Series<br>Software<br>Upgrade<br>application | XT Series   | Enables you to<br>remotely upgrade<br>XT Series<br>software.                                      | You cannot<br>upgrade XT<br>Series software<br>using Scopia <sup>®</sup><br>Management or a<br>standalone XT<br>Series software<br>upgrade<br>application. | Mandatory to<br>upgrade XT<br>Series software<br>remotely.         |
| 60123         | Telnet<br>(TCP)              | Telnet client                                                                         | XT Series   | Enables you to<br>remotely manage<br>the XT Series<br>using the CLI<br>application via<br>Telnet. | Telnet cannot<br>access the XT<br>Series CLI<br>application, and<br>cannot remotely<br>manage it.                                                          | Optional                                                           |

#### Important:

Since source and destination are not fixed on bidirectional ports, we refer to them here as *Connection Points*. Each connection point can be both the source and the destination.

#### Table 36: Bidirectional ports to open for the XT Series

| Port<br>Range | Protocol                               | Connection<br>Points                       | Functionality                                                                                                    | Result of Blocking<br>Port                             | Required                                                                                                    |
|---------------|----------------------------------------|--------------------------------------------|----------------------------------------------------------------------------------------------------|--------------------------------------------------------|----------------------------------------------------------------------------------------------------|
| 1720          | H.225.0 /Q.<br>931                     | XT Series, Any<br>H.323 endpoint           | Enables H.323 call<br>signaling (Q.931) for<br>the XT Series.                                                                                                    | The XT Series cannot connect H.323 calls.              | Mandatory                                                                                                    |
| 3230-<br>3250 | H.225.0 /<br>Q931, H.245,<br>SIP (TCP) | XT Series, Any<br>SIP or H.323<br>endpoint | Enables H.323 call<br>control signaling (Q.<br>931), media control<br>signaling (H.245), SIP<br>(TCP) call signaling,<br>and BFCP signaling.<br>These are dynamic<br>TCP ports which the<br>XT Series uses to<br>connect simultaneous<br>H.323 and SIP calls. | The XT Series cannot<br>connect SIP or H.323<br>calls. | Mandatory to<br>support H.323<br>calls, and to<br>support SIP calls<br>on TCP.<br>To configure,<br>see <u>Configuring</u><br><u>the TCP or UDP</u><br><u>Port Range on</u><br><u>the Avaya</u><br><u>Scopia<sup>®</sup> XT</u> |

| Port<br>Range | Protocol           | Connection<br>Points                       | Functionality                                                                                                 | Result of Blocking<br>Port                                                  | Required                                                                            |
|---------------|--------------------|--------------------------------------------|----------------------------------------------------------------------------------------------------|-----------------------------------------------------------------------------|-------------------------------------------------------------------------------------|
|               |                    |                                            |                                                                                                    |                                                                             | <u>Series</u> on page 86.                                                           |
| 3230-<br>3313 | RTP, RTCP<br>(UDP) | XT Series, Any<br>SIP or H.323<br>endpoint | Enables H.323 and<br>SIP media (audio,<br>video, H.224/data<br>RTP) and media<br>control (RTCP).              | No media can be<br>exchanged in H.323 or<br>SIP calls.                      | Mandatory to<br>support H.323<br>and SIP calls.<br>To configure,                    |
|               |                    |                                            | These are dynamic<br>UDP ports which the<br>XT Series uses to<br>connect simultaneous<br>H.323 and SIP calls. |                                                                             | the TCP or UDP<br>Port Range on<br>the Avaya<br>Scopia® XT<br>Series on<br>page 86. |
| 5060          | SIP (TCP/<br>UDP)  | XT Series, Any<br>SIP endpoint             | Enables SIP call signaling for TCP and UDP.                                                                   | The XT Series cannot<br>connect SIP calls over<br>TCP and UDP.              | Mandatory to<br>support SIP calls<br>over TCP and<br>UDP.                           |
| 5061          | SIP (TCP)          | XT Series, Any<br>SIP endpoint             | Enables SIP call signaling for TLS.                                                                           | The XT Series cannot<br>securely connect SIP<br>calls over TCP with<br>TLS. | Mandatory to<br>support secure<br>SIP calls over<br>TCP with TLS.                   |
| 5070          | BFCP (TCP/<br>UDP) | XT Series, Any<br>SIP endpoint             | Enables SIP video<br>content (presentation)<br>signaling.                                                     | Video content<br>(presentation) is not<br>available for SIP.                | Mandatory to<br>support video<br>content in SIP<br>calls.                           |

#### **Related Links**

Implementing Port Security for the Avaya Scopia<sup>®</sup> XT Series on page 77

## Configuring the TCP or UDP Port Range on the Avaya Scopia<sup>®</sup> XT Series

#### About this task

You can configure the TCP or UDP port range by setting the base port, which is the lower end of the port range (if, for example, port 3230 is busy).

The Avaya Scopia® XT Series uses dynamic TCP ports 3230-3250 for the following:

- H.225.0: An H.323 protocol that specifies the messages and procedures used by gatekeepers to set up calls.
- Q.931: A telephony protocol used for establishing and terminating the connection in H.323 calls.

- H.245: A Control Protocol used for multimedia communication; enables transferring information about the device capabilities, as well as opening/closing the logical channels that carry media streams.
- SIP: A signaling protocol used for creating, modifying, or terminating multimedia connections between two or more participants.

The Avaya Scopia<sup>®</sup> XT Series uses dynamic UDP ports 3230-3248 for enabling real-time H.323 and SIP media, including audio, video, and H.224/data (RTP), and media control (RTCP).

#### Before you begin

If configuring from the endpoint, you must first enable advanced configuration, as described in *Deployment Guide for Avaya Scopia*<sup>®</sup> *XT Series*.

#### Procedure

 Access the port settings. From the XT Series web interface, select Administrator Settings > Networks > Preferences > Dynamic Ports. From the endpoint's main menu, select Configure > Advanced > Networks > Preferences > Dynamic Ports.

| Main cont<br>+ Expa                            | ent<br>and <b>Preferences – D</b> | ynamic Ports |              |  |
|------------------------------------------------|-----------------------------------|--------------|--------------|--|
| + System                                       | Save                              |              |              |  |
| + Preferences                                  |                                   |              |              |  |
| + Presentation                                 | тср                               |              |              |  |
| + I/O Connections                              | Automatic                         | No           | $\checkmark$ |  |
| – Networks                                     | Ports                             | 3230         | 3247         |  |
| Preferences<br><u>General</u>                  | UDP                               |              |              |  |
| Dynamic Ports<br><u>NAT</u>                    | Automatic                         | No           | $\checkmark$ |  |
| <u>QoS</u>                                     | Ports                             | 3230         | 3301         |  |
| GLAN 1<br><u>Addresses</u>                     | BFCP UDP                          |              |              |  |
| <u>Bandwidth</u><br><u>Parameters</u>          | Automatic                         | No           |              |  |
| <u>802.1x</u><br><u>VLAN</u>                   | Ports                             | 5070         | 5077         |  |
| GLAN 2<br><u>Addresses</u><br><u>Bandwidth</u> | Refresh Time (sec                 | .) 60        |              |  |
| <u>Parameters</u><br><u>802.1x</u><br>VLAN     |                                   |              |              |  |

Figure 27: Configuring the TCP or UDP port range from the web interface

- 2. Define how the XT Series assigns ports by selecting one of the following from Auto detect:
  - No: The XT Codec Unit uses the range of dynamic ports indicated and allows you to define the base port (default and recommended setting).

- Yes: The XT Codec Unit assigns ports randomly, and you cannot define the base port.
- 3. If you selected **No** in the **Automatic** list, you can modify the TCP or UDP base port in the **Ports** field.

#### Important:

You can configure the base port to any value between 1024-65535. The number of ports is calculated automatically by the system, depending on whether you have an MCU license and its type.

4. From the web interface only, select **Save**.

#### **Related Links**

Implementing Port Security for the Avaya Scopia<sup>®</sup> XT Series on page 77

# Chapter 10: Implementing Port Security for the Scopia<sup>®</sup> VC240

The Scopia<sup>®</sup> VC240, an H.460 endpoint, is a high resolution desktop monitor with integrated HD videoconferencing. It can be located in the enterprise (internal), public, or partner networks.

This section details the ports used for the Scopia<sup>®</sup> VC240 and the relevant port configuration procedures:

#### **Related Links**

Ports to Open for Scopia<sup>®</sup> VC240 on page 89 Configuring Port Ranges on the Scopia<sup>®</sup> VC240 on page 92

## Ports to Open for Scopia<sup>®</sup> VC240

The Scopia<sup>®</sup> VC240 is typically located in the public or enterprise network.

When opening ports to and from the Scopia® VC240, use the following as a reference:

- If opening ports that are both to and from the Scopia<sup>®</sup> VC240, see <u>Table 37</u>: <u>Bidirectional Ports</u> to Open on the Scopia<sup>®</sup> VC240 on page 90.
- If opening outbound ports from the Scopia<sup>®</sup> VC240, see <u>Table 38: Outbound Ports to Open</u> <u>from the Scopia<sup>®</sup> VC240</u> on page 91.
- If opening inbound ports to the Scopia<sup>®</sup> VC240, see <u>Table 39</u>: Inbound Ports to Open to the <u>Scopia<sup>®</sup> VC240</u> on page 91.

#### Important:

The specific firewalls you need to open ports on depends on where your Scopia<sup>®</sup> VC240 and other Scopia<sup>®</sup> Solution products are deployed.

| Table 37: Bidirectional Ports to | Open on the | Scopia <sup>®</sup> VC240 |
|----------------------------------|-------------|---------------------------|
|----------------------------------|-------------|---------------------------|

| Port Range | Protocol              | Destination                                                   | Functionality                                                                                         | Result of<br>Blocking Port                             | Required                                                                                                    |
|------------|-----------------------|---------------------------------------------------------------|----------------------------------------------------------------------------------------------------|--------------------------------------------------------|----------------------------------------------------------------------------------------------------|
| 22         | SSH (TCP)             | SSH Server                                                    | Enables remote<br>software upgrades<br>via Scopia <sup>®</sup><br>Management                          | Cannot connect<br>to Scopia <sup>®</sup><br>Management | Recommended<br>for software<br>upgrades                                                                                                    |
| 23         | Telnet (TCP)          | Scopia <sup>®</sup><br>Management                             | Enables you to<br>configure the<br>Scopia <sup>®</sup> VC240 via<br>Scopia <sup>®</sup><br>Management | Cannot connect<br>to Scopia <sup>®</sup><br>Management | Recommended                                                                                                    |
| 69         | TFTP (UDP)            | TFTP Server                                                   | Enables software<br>upgrade via device<br>menus                                                       | Cannot perform<br>software<br>upgrades via<br>TFTP     | Optional                                                                                                    |
| 1719       | RAS (UDP)             | H.323<br>gatekeeper                                           | Enables RAS<br>signaling                                                                              | Cannot<br>communicate<br>with H.323<br>gatekeeper      | Recommended                                                                                                    |
| 1720       | Q.931 (TCP)           | Any H.323<br>device                                           | Enables Q.931<br>signaling                                                                            | Cannot connect<br>H.323 calls                          | Recommended                                                                                                    |
| 3230-3241  | H.245 (TCP)           | Any H.323<br>device                                           | Enables H.245<br>signaling                                                                            | Cannot connect<br>H.323 calls                          | Mandatory<br>To configure<br>base port, see<br><u>Configuring the</u><br><u>TCP Port Range</u><br>for H.245 on the<br><u>Scopia®</u><br><u>VC240</u> on<br>page 92           |
| 3230-3251  | RTP/ RTCP<br>(UDP)    | Any H.323 or<br>SIP media-<br>enabled video<br>network device | Enables delivery of real-time media                                                                   | Cannot transmit/<br>receive media<br>streams           | Mandatory<br>To configure<br>base port, see<br><u>Configuring the</u><br><u>UDP Port Range</u><br>for <u>RTP/RTCP</u><br>on the <u>Scopia®</u><br><u>VC240</u> on<br>page 92 |
| 4000       | RV shell cmd<br>(UDP) | Scopia <sup>®</sup><br>Management                             | Internal use Enables<br>connection to<br>Scopia <sup>®</sup><br>Management                            | Cannot connect<br>to Scopia <sup>®</sup><br>Management |                                                                                                    |

| Port Range | Protocol          | Destination                                             | Functionality                                                                                                    | Result of<br>Blocking Port                                     | Required                                                      |
|------------|-------------------|---------------------------------------------------------|----------------------------------------------------------------------------------------------------|----------------------------------------------------------------|---------------------------------------------------------------|
| 5060       | SIP (TCP/<br>UDP) | Any SIP video<br>network device                         | Enables SIP<br>signaling                                                                                                    | Cannot connect<br>SIP calls                                    | Mandatory if<br>using SIP                                     |
| 22444      | HTTP (TCP)        | Web application<br>or open API-<br>based<br>application | Provides access to<br>the web user<br>interface, enables<br>use of open APIs<br>(for remote access<br>and remote software<br>upgrades) | Cannot access<br>the web user<br>interface or use<br>open APIs | Mandatory if<br>performing web-<br>based software<br>upgrades |

#### Table 38: Outbound Ports to Open from the Scopia® VC240

| Port Range | Protocol   | Destination                                                                                               | Functionality                       | Result of<br>Blocking Port | Required                                      |
|------------|------------|----------------------------------------------------------------------------------------------------|-------------------------------------|----------------------------|-----------------------------------------------|
| 162        | SNMP (UDP) | Scopia <sup>®</sup><br>Management,<br>Scopia <sup>®</sup><br>Management or<br>any SNMP<br>manager station | Enables sending<br>SNMP trap events | Cannot send<br>traps       | Mandatory if<br>using a<br>Network<br>Manager |

#### Table 39: Inbound Ports to Open to the Scopia® VC240

| Port Range | Protocol       | Destination                                                                                               | Functionality                                                                             | Result of<br>Blocking Port                                                  | Required                                      |
|------------|----------------|----------------------------------------------------------------------------------------------------|-------------------------------------------------------------------------------------------|-----------------------------------------------------------------------------|-----------------------------------------------|
| 161        | SNMP (UDP)     | Scopia <sup>®</sup><br>Management,<br>Scopia <sup>®</sup><br>Management or<br>any SNMP<br>manager station | Enables you to<br>configure and check<br>the endpoint status                              | Cannot configure<br>or check the<br>endpoint status<br>via SNMP             | Mandatory if<br>using a<br>Network<br>Manager |
| 22445      | HTTPS<br>(TCP) | Web application<br>or open API-<br>based<br>application                                                   | Provides secure<br>access to the web<br>user interface and<br>enables use of open<br>APIs | Cannot access<br>the web user<br>interface via<br>HTTPS or use<br>open APIs | Mandatory if<br>using HTTPS                   |

#### **Related Links**

Implementing Port Security for the Scopia® VC240 on page 89

## Configuring Port Ranges on the Scopia<sup>®</sup> VC240

This section provides instructions of how to configure the following port ranges on the Scopia<sup>®</sup> VC240:

#### **Related Links**

<u>Implementing Port Security for the Scopia® VC240</u> on page 89 <u>Configuring the TCP Port Range for H.245 on the Scopia® VC240</u> on page 92 <u>Configuring the UDP Port Range for RTP/RTCP on the Scopia® VC240</u> on page 92

## Configuring the TCP Port Range for H.245 on the Scopia® VC240

#### About this task

The Scopia<sup>®</sup> VC240 has designated ports 3230-3242 for H.245. You can configure the base port (for example, if port 3230 has another application running on it). The Scopia<sup>®</sup> VC240 uses 12 ports for H.245. H.245 is a Control Protocol used for multimedia communication that enables transferring information about the device capabilities, as well as opening/closing the logical channels that carry media streams.

#### Procedure

- 1. Using your remote control, select **Setup > Network > Port Configuration**.
- 2. Modify the base port using your remote control in the **TCP** field on your screen.
- 3. Select OK.

#### **Related Links**

Configuring Port Ranges on the Scopia® VC240 on page 92

## Configuring the UDP Port Range for RTP/RTCP on the Scopia<sup>®</sup> VC240

#### About this task

The Scopia<sup>®</sup> VC240 has designated ports 3230-3251 for RTP/RTCP. You can configure the base port (for example, if port 3230 has another application running on it). The Scopia<sup>®</sup> VC240 uses 22 ports for RTP/RTCP.

#### Procedure

- 1. Using your remote control, select **Setup > Network > Port Configuration**.
- 2. Modify the base port using your remote control in the **UDP** field on your screen.
- 3. Select OK.

#### **Related Links**

Configuring Port Ranges on the Scopia® VC240 on page 92

# Chapter 11: Implementing Port Security for the Scopia<sup>®</sup> Gateway

The Scopia<sup>®</sup> Gateway provides seamless connectivity between different networks and standards to deliver feature-rich, reliable, multimedia conferencing and communications.

This section details the ports used for the Scopia<sup>®</sup> Gateway and the relevant configuration procedures:

#### **Related Links**

Ports to Open on the Scopia<sup>®</sup> Gateway on page 93 Configuring Ports on the Scopia<sup>®</sup> Gateway on page 96 Configuring Security Access Levels for the Scopia<sup>®</sup> Gateway on page 101

## Ports to Open on the Scopia<sup>®</sup> Gateway

The Scopia® Gateway is typically located in the enterprise and ISDN networks.

When opening ports on the Scopia<sup>®</sup> Gateway, use the following as a reference:

- If opening ports that are both to and from the Scopia<sup>®</sup> Gateway, see <u>Table 40: Bidirectional</u> <u>Ports to Open on the Scopia<sup>®</sup> Gateway</u> on page 94.
- If opening outbound ports from the Scopia<sup>®</sup> Gateway, see <u>Table 41</u>: <u>Outbound Ports to Open</u> <u>from the Scopia<sup>®</sup> Gateway</u> on page 96.

#### Important:

The specific firewalls you need to open ports on depends on where your Scopia<sup>®</sup> Gateway and other Scopia<sup>®</sup> Solution products are deployed.

| Port Range | Protocol             | Destination                                                                        | Functionality                                                                      | Result of<br>Blocking Port                                                                  | Required                                                                                                    |
|------------|----------------------|------------------------------------------------------------------------------------|------------------------------------------------------------------------------------|---------------------------------------------------------------------------------------------|----------------------------------------------------------------------------------------------------|
| 21         | FTP (TCP)            | Upgrade Utility                                                                    | Enables you to<br>perform software<br>upgrades                                     | Cannot upgrade<br>version or<br>extract<br>recordings                                       | Mandatory                                                                                                    |
| 23         | Telnet<br>(TCP)      | Telnet client                                                                      | Enables you to view logs                                                           | Cannot view<br>logs                                                                         | Recommended                                                                                                    |
| 80         | HTTP (TCP)           | Web client                                                                         | Provides access to<br>the web user<br>interface                                    | Cannot view<br>Scopia <sup>®</sup><br>Gateway web<br>user interface                         | Mandatory if using<br>HTTP<br>To configure, see<br><u>Configuring the</u><br><u>HTTP Port on the</u><br><u>Scopia®</u><br><u>Gateway</u> on<br>page 96 |
| 161        | SNMP<br>(UDP)        | Web client,<br>Scopia <sup>®</sup><br>Management or<br>any SNMP<br>manager station | Enables you to<br>configure and check<br>the Scopia <sup>®</sup><br>Gateway status | Cannot<br>configure or<br>check the<br>Scopia <sup>®</sup><br>Gateway status<br>via SNMP    | Mandatory                                                                                                    |
| 443        | HTTPS<br>(TCP)       |                                                                                    | Provides secure<br>access to the web<br>user interface                             | Cannot<br>administer the<br>Scopia <sup>®</sup><br>Gateway                                  | Mandatory if using<br>HTTPS                                                                                                    |
| 1024-4999  | H.245 (TCP)          | H.323 device                                                                       | Enables H.245<br>signaling                                                         | No H.245                                                                                    | Mandatory if using<br>H.245                                                                                                    |
| 1503       | TCP                  | Any T.120<br>endpoint                                                              | Enables T.120 data collaboration                                                   | Cannot<br>establish a T.<br>120 connection<br>to/from the<br>Scopia <sup>®</sup><br>Gateway | Optional                                                                                                    |
| 1619       | RAS (UDP)<br>— IVR   | Gatekeeper                                                                         | Enables RAS<br>signaling (receiving<br>Gatekeeper<br>notifications)                | No RAS<br>signaling                                                                         | Mandatory if<br>communicating with<br>the Gatekeeper                                                                                                   |
| 1620       | Q.931 (TCP)<br>— IVR | H.323 device                                                                       | Enables Q.931<br>signaling                                                         | No signaling capabilities                                                                   | Mandatory if using IVR functionality                                                                                                    |
| 1719       | RAS (UDP)            | Gatekeeper                                                                         | Enables RAS<br>signaling (receiving<br>Gatekeeper<br>notifications)                | No RAS<br>signaling                                                                         | Mandatory if<br>communicating with<br>the Gatekeeper                                                                                                   |

| Port Range                            | Protocol      | Destination  | Functionality                                                                                  | Result of<br>Blocking Port                      | Required                                                                                                    |
|---------------------------------------|---------------|--------------|------------------------------------------------------------------------------------------------|-------------------------------------------------|----------------------------------------------------------------------------------------------------|
|                                       |               |              |                                                                                                |                                                 | To configure, see<br><u>Configuring the</u><br><u>Gatekeeper Port on</u><br><u>the Scopia®</u><br><u>Gateway</u> on<br>page 97    |
| 1719                                  | RAS (UDP)     | H.323 device | Enables RAS<br>capabilities (sending<br>RRQ/ARQ<br>messages)                                   | No RAS<br>capabilities                          | Mandatory                                                                                                    |
| 1720                                  | Q.931 (TCP)   | H.323 device | Enables Q.931<br>capabilities (sending<br>Setup/Connect<br>messages)                           | No Q.931<br>capabilities                        | Mandatory if working<br>in Peer-to-Peer<br>mode<br>To configure, see                                                              |
|                                       |               |              |                                                                                                |                                                 | Configuring the TCP<br>Port for Q.931 on<br>the Scopia <sup>®</sup><br>Gateway on<br>page 98                                      |
| 1820                                  | Q.931 (TCP)   | H.323 device | Enables Q.931<br>signaling (receiving<br>Setup messages)                                       | No signaling capabilities                       | Mandatory if working<br>with Gatekeeper                                                                                           |
|                                       |               |              |                                                                                                |                                                 | To configure, see<br><u>Configuring the TCP</u><br><u>Port for Q.931 on</u><br><u>the Scopia®</u><br><u>Gateway</u> on<br>page 98 |
| 7222-7422<br>(even numbers<br>only)   | RTP (UDP)     | H.323 device | Enables delivery of IVR media (audio)                                                          | Cannot open<br>IVR audio via<br>RTP             | Mandatory                                                                                                    |
| 7223-7421<br>(odd numbers<br>only)    | RTCP<br>(UDP) | H.323 device | Enables delivery of IVR media (audio)                                                          | Cannot open<br>IVR audio via<br>RTCP            | Mandatory                                                                                                    |
| 7622-7822<br>(even numbers<br>only)   | RTP (UDP)     | H.323 device | Enables delivery of IVR media (video)                                                          | Cannot open<br>IVR video via<br>RTP             | Mandatory                                                                                                    |
| 7623-7821<br>(odd numbers<br>only)    | RTCP<br>(UDP) | H.323 device | Enables delivery of IVR media (video)                                                          | Cannot open<br>IVR video via<br>RTCP            | Mandatory                                                                                                    |
| 12002-12952<br>(even numbers<br>only) | RTP (UDP)     | H.323 device | Enables real-time<br>delivery of media to<br>endpoints connected<br>to the Scopia <sup>®</sup> | Cannot<br>transmit/<br>receive media<br>streams | Mandatory                                                                                                    |

| Port Range                           | Protocol      | Destination  | Functionality                                                                                                    | Result of<br>Blocking Port                      | Required  |
|--------------------------------------|---------------|--------------|----------------------------------------------------------------------------------------------------|-------------------------------------------------|-----------|
|                                      |               |              | Gateway and not to the IVR                                                                                                    |                                                 |           |
| 12003-12951<br>(odd numbers<br>only) | RTCP<br>(UDP) | H.323 device | Enables real-time<br>delivery of media to<br>endpoints connected<br>to the Scopia <sup>®</sup><br>Gateway and not to<br>the IVR | Cannot<br>transmit/<br>receive media<br>streams | Mandatory |

#### Table 41: Outbound Ports to Open from the Scopia® Gateway

| Port Range | Protocol            | Destination                    | Functionality         | Result of<br>Blocking Port | Required  |
|------------|---------------------|--------------------------------|-----------------------|----------------------------|-----------|
| 162        | SNMP traps<br>(UDP) | Scopia <sup>®</sup><br>Gateway | Enables sending traps | Cannot send<br>traps       | Mandatory |

#### **Related Links**

Implementing Port Security for the Scopia® Gateway on page 93

## Configuring Ports on the Scopia<sup>®</sup> Gateway

This section provides instructions of how to configure the following ports and port ranges on the Scopia<sup>®</sup> Gateway:

#### **Related Links**

Implementing Port Security for the Scopia<sup>®</sup> Gateway on page 93 Configuring the HTTP Port on the Scopia<sup>®</sup> Gateway on page 96 Configuring the Gatekeeper Port on the Scopia<sup>®</sup> Gateway on page 97 Configuring the TCP Port for Q.931 on the Scopia<sup>®</sup> Gateway on page 98

## Configuring the HTTP Port on the Scopia<sup>®</sup> Gateway

#### About this task

The Scopia<sup>®</sup> Gateway has designated port 80 for HTTP. You can configure a different port to use HTTP (for example, if port 80 is busy).

- 1. Log in to the Scopia<sup>®</sup> Gateway.
- 2. Do one of the following, depending on how your Scopia<sup>®</sup> Gateway is installed:
  - Select **Board** > **Web** if your Scopia<sup>®</sup> Gateway is installed in the chassis.

- Select **Device>Web** if your Scopia<sup>®</sup> Gateway is installed as a standalone.
- 3. Modify the port value in the Web Server Port field (see <u>Figure 28: Scopia<sup>®</sup> Gateway Web</u> <u>Settings</u> on page 97).

|         | Image: Weight of the section of the section |
|---------|----------------------------------------------------------------------------------------------------|
| Device  | LED Monitoring Basics Addressing Web Security Users                                                                                                    |
| 2       | General                                                                                                    |
| Gateway | Web server port:     80       Online help URL:                                                                                                    |

Figure 28: Scopia® Gateway Web Settings

4. Select Upload.

#### **Related Links**

Configuring Ports on the Scopia® Gateway on page 96

## Configuring the Gatekeeper Port on the Scopia<sup>®</sup> Gateway

#### About this task

The Scopia<sup>®</sup> Gateway has designated port 1719 for the communication with the Gatekeeper. You can configure a different port to communicate with the Gatekeeper (for example, if port 1719 is busy).

- 1. Log in to the Scopia<sup>®</sup> Gateway.
- 2. Select Gateway > Settings tab.
- 3. Select IP Connectivity (see Figure 29: Gatekeeper Port Settings on page 98).

| Status Settings    | Services   PRI Port   Calls   Event Log   Statistics   I             | Maintenance     |  |  |  |  |  |
|--------------------|----------------------------------------------------------------------|-----------------|--|--|--|--|--|
| Basics             | ID Constantia ite                                                    | ID Connectivity |  |  |  |  |  |
| IP Connectivity    | IP Connectivity                                                      |                 |  |  |  |  |  |
| IVR                | IP connectivity mode: Using gatekeeper 👻                             |                 |  |  |  |  |  |
| Delimiters         | C Catakaapar auto discours and register                              |                 |  |  |  |  |  |
| Media Modes        | Gatekeeper auto discover and register     Specify Gatekeeper address |                 |  |  |  |  |  |
| Bonding            |                                                                      |                 |  |  |  |  |  |
| Quality of Service | Gatekeeper address: 172.27.30.118                                    | Browse          |  |  |  |  |  |
| Alert Indications  | Gatekeeper port: 1719                                                |                 |  |  |  |  |  |
| Resources          | Registration refresh every: 300                                      | seconds         |  |  |  |  |  |
| Security           | Gateway registration mode: Version 2                                 | •               |  |  |  |  |  |
| Advanced           | Unregister from Gatekeeper on ISDN connection                        | failure         |  |  |  |  |  |

#### Figure 29: Gatekeeper Port Settings

- 4. Modify the port value in the **Gatekeeper port** field.
- 5. Select Upload.

#### **Related Links**

Configuring Ports on the Scopia® Gateway on page 96

## Configuring the TCP Port for Q.931 on the Scopia® Gateway

#### About this task

The Scopia<sup>®</sup> Gateway has designated ports 1720 or 1820 for Q.931 signaling, depending on deployment. Q.931 is a telephony protocol used for establishing and terminating the connections in H.323 calls. If you are working in peer-to-peer mode, with H.323 endpoints communicating with each other directly, the default port is 1720. If you are working with the gatekeeper, the default port is 1820. You can configure a different port for Q.931.

- 1. Log in to the Scopia<sup>®</sup> Gateway.
- 2. Select Gateway > Settings > Advanced (see Figure 30: Scopia<sup>®</sup> Gateway Advanced <u>Settings</u> on page 99).

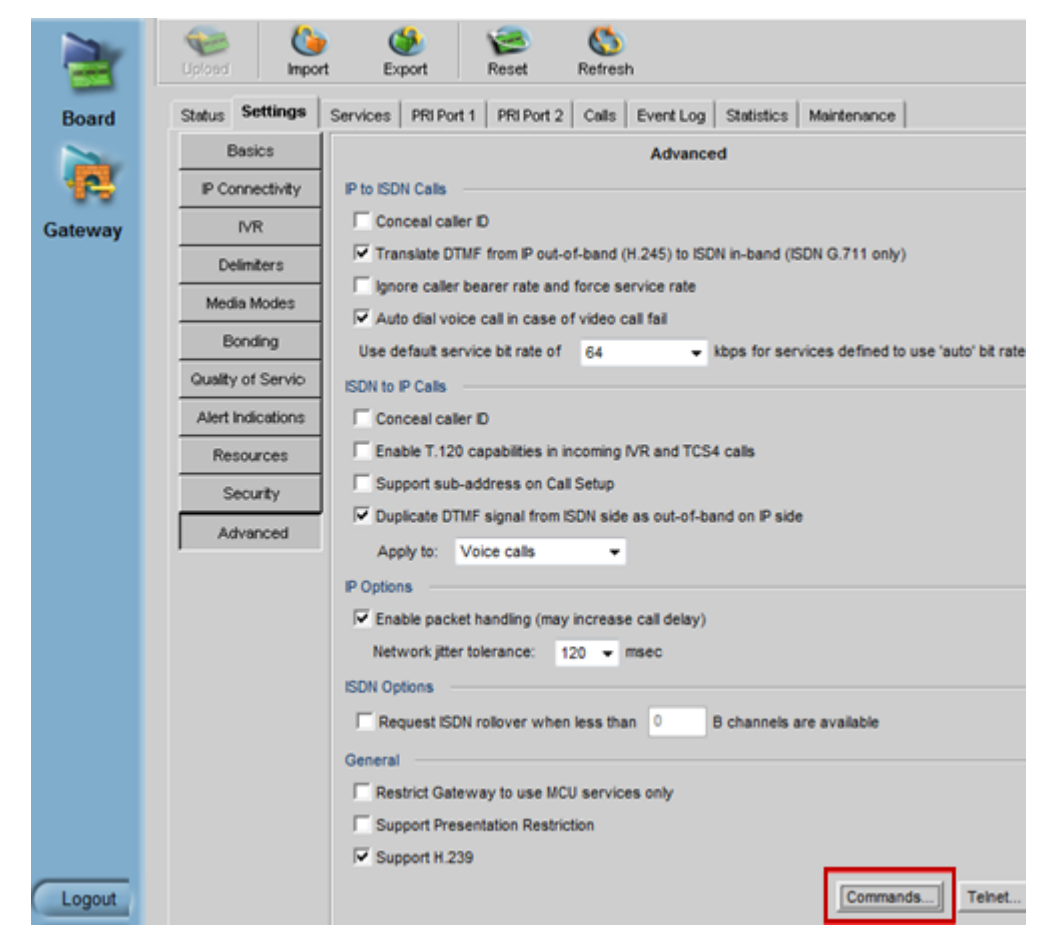

Figure 30: Scopia<sup>®</sup> Gateway Advanced Settings

3. Select **Commands**. The **Advanced Commands** dialog box appears (see <u>Figure 31:</u> <u>Scopia® Gateway Advanced Commands</u> on page 100).

| Advanced Commands                                                                                                  | ×                                                                                                  |
|----------------------------------------------------------------------------------------------------|----------------------------------------------------------------------------------------------------|
| Command:                                                                                                    | Parameters:                                                                                        |
| CallSignalPort                                                                                                    |                                                                                                    |
| Available commands:                                                                                                | Available parameters:                                                                              |
| AddService2SrcNum CallSignalPort DownSpeed EnhancedBillingForVoiceCalls ForceG711ForMcu NotifrLevel Send Response: | Number in the range 1000-3000.<br>The number must be unique and<br>not used for any other purpose. |
|                                                                                                    | ×                                                                                                  |
|                                                                                                    | *                                                                                                  |
| Clear                                                                                                    | Close Help                                                                                         |

Figure 31: Scopia<sup>®</sup> Gateway Advanced Commands

- 4. Select CallSignalPort from the Available Commands list.
- 5. Enter the port value in the **Parameters** field.

#### Important:

You can enter any value between **1000** to **3000**.

- 6. Select Send.
- 7. Select Close.

#### **Related Links**

Configuring Ports on the Scopia<sup>®</sup> Gateway on page 96

## Configuring Security Access Levels for the Scopia<sup>®</sup> Gateway

#### About this task

The Scopia<sup>®</sup> Gateway offers configurable security access levels that enable and disable Telnet, FTP, SNMP and ICMP (ping) protocols, which enable you to do the following:

- Upgrade software via FTP.
- Access the web user interface and perform configuration procedures via SNMP.
- Access the Scopia<sup>®</sup> Gateway CLI and receive logs directly via Telnet.
- Send control or error response messages via ICMP (ping).

It is recommended to enable these protocols by setting your security access level to Standard.

#### Procedure

- Access the Scopia<sup>®</sup> Gateway security settings by selecting **Device > Security** from the Scopia<sup>®</sup> Gateway web user interface.
- Select the access level from the Security Mode list (see Figure 32: Scopia<sup>®</sup> Gateway Security Settings on page 101). <u>Table 42: Scopia<sup>®</sup> Gateway Security Access Levels</u> on page 101 lists the protocol status when each security access level is applied.

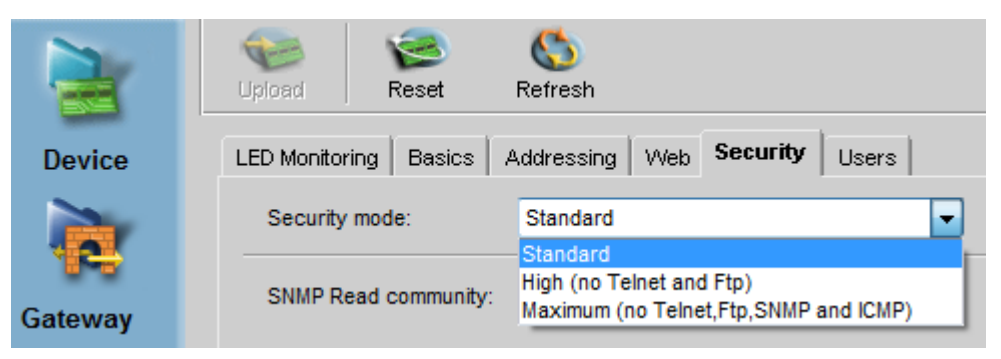

#### Figure 32: Scopia® Gateway Security Settings

#### Table 42: Scopia<sup>®</sup> Gateway Security Access Levels

| Security Access<br>Level | Telnet   | FTP      | SNMP     | ICMP (ping) |
|--------------------------|----------|----------|----------|-------------|
| Standard                 | Enabled  | Enabled  | Enabled  | Enabled     |
| High                     | Disabled | Disabled | Enabled  | Enabled     |
| Maximum                  | Disabled | Disabled | Disabled | Disabled    |

#### 3. Select Upload.

#### **Related Links**

Implementing Port Security for the Scopia® Gateway on page 93

# Chapter 12: Implementing Port Security for the Scopia 3G Gateway

The Scopia 3G Gateway bridges 3G-324M-based mobile devices with IP-based videoconferencing systems and infrastructure for the delivery of video services to a variety of handsets.

This section details the ports used for the Scopia 3G Gateway and the MVP/M II SP for Scopia 3G Gateway and the relevant configuration procedures:

#### **Related Links**

Ports to Open on the Scopia 3G Gateway on page 102 Configuring Ports on the Scopia 3G Gateway on page 104 Configuring Security Access Levels for the Scopia 3G Gateway on page 109 Ports to Open on the Scopia 3G Gateway SP for Media Blade on page 110

## Ports to Open on the Scopia 3G Gateway

The Media Blade is typically located in the enterprise and is connected to the DMZ.

When opening ports to and from the Media Blade, use the following as a reference:

- If opening ports that are both to and from the Media Blade, see <u>Table 43</u>: <u>Bidirectional Ports to</u> <u>Open on the Media Blade</u> on page 103.
- If opening outbound ports from the Media Blade, see <u>Table 44: Outbound Ports to Open from</u> <u>the Media Blade</u> on page 104.
- If opening inbound ports to the Media Blade, see <u>Table 45: Inbound Ports to Open to the Media</u> <u>Blade</u> on page 104.

#### Important:

The specific firewalls you need to open ports on depends on where your Media Blade and other Scopia<sup>®</sup> Solution products are deployed.

| Port<br>Range | Protocol                | Destination                                                                                                | Functionality                                                                                  | Result of<br>Blocking Port                                                            | Required                                                                                                    |
|---------------|-------------------------|----------------------------------------------------------------------------------------------------|------------------------------------------------------------------------------------------------|---------------------------------------------------------------------------------------|----------------------------------------------------------------------------------------------------|
| 21            | FTP (TCP)               | Upgrade Utility                                                                                            | Enables you to upgrade software                                                                | Cannot upgrade version                                                                | Recommended                                                                                                    |
| 23            | Telnet<br>(TCP)         | Telnet client                                                                                              | Enables you to view<br>Scopia 3G Gateway<br>logs and perform<br>initial configuration          | Cannot view logs<br>or perform initial<br>configuration                               | Recommended                                                                                                    |
| 80            | HTTP<br>(TCP)           | Web client                                                                                                 | Provides access to<br>the MVP/M II<br>Administrator and<br>Call Control web<br>user interfaces | Cannot configure<br>Scopia 3G<br>Gateway                                              | Mandatory<br>To configure, see<br><u>Configuring the HTTP</u><br><u>Port on the Scopia 3G</u><br><u>Gateway</u> on page 105             |
| 161           | SNMP<br>(UDP)           | Scopia <sup>®</sup><br>Management,<br>Scopia <sup>®</sup><br>Management, or<br>any SNMP<br>manager station | Enables you to<br>configure and check<br>the Scopia 3G<br>Gateway status                       | Cannot configure<br>or check the<br>status of the<br>Scopia 3G<br>Gateway via<br>SNMP | Recommended                                                                                                    |
| 443           | HTTPS<br>(TCP)          | Secure web client                                                                                          | Provides access to a secure web interface                                                      | Cannot configure<br>the Scopia 3G<br>Gateway                                          | Mandatory if using<br>HTTPS                                                                                                    |
| 1024-4999     | H.245<br>(TCP)          | Any H.323<br>device                                                                                        | Enables H.245<br>signaling and a TCP<br>connection to the<br>DSI SIU.                          | Cannot connect<br>H.323 calls; no<br>connection to<br>DSI SIU.                        | Mandatory                                                                                                    |
| 1719          | RAS (UDP)               | H.323<br>gatekeeper                                                                                        | Enables RAS<br>signaling                                                                       | Cannot<br>communicate<br>with H.323<br>gatekeeper                                     | Mandatory<br>To configure, see<br><u>Configuring the UDP</u><br>Port for RAS on the<br><u>Scopia 3G</u><br><u>Gateway</u> on page 105   |
| 1820          | Q.931<br>(TCP)          | Any H.323<br>device                                                                                        | Enables Q.931<br>signaling                                                                     | Cannot connect<br>H.323 calls                                                         | Mandatory<br>To configure, see<br><u>Configuring the TCP</u><br>Port for Q.931 on the<br><u>Scopia 3G</u><br><u>Gateway</u> on page 107 |
| 2944, 2945    | MVP<br>control<br>(TCP) | MVP/M II SP                                                                                                | Enables MVP/M II<br>SP to connect to<br>Scopia 3G Gateway                                      | Cannot use<br>external MVP                                                            | Mandatory                                                                                                    |

#### Table 43: Bidirectional Ports to Open on the Media Blade

| Port<br>Range   | Protocol                     | Destination                                                   | Functionality                                    | Result of<br>Blocking Port                         | Required                                                                                                    |
|-----------------|------------------------------|---------------------------------------------------------------|--------------------------------------------------|----------------------------------------------------|----------------------------------------------------------------------------------------------------|
| 3336            | External<br>Control<br>(TCP) | Scopia <sup>®</sup><br>Management                             | Enables Scopia 3G<br>Gateway External<br>Control | Cannot control<br>Scopia 3G<br>Gateway             | Mandatory                                                                                                    |
| 5060            | SIP (TCP/<br>UDP)            | Any SIP video<br>network device                               | Enables SIP<br>signaling                         | Cannot connect<br>SIP calls                        | Mandatory<br>To configure, see<br><u>Configuring the SIP</u><br><u>Port on the Scopia 3G</u><br><u>Gateway</u> on page 108 |
| 6000-7000       | RTP/<br>RTCP<br>(UDP)        | Any H.323 or<br>SIP media-<br>enabled video<br>network device | Enables real-time<br>delivery of audio<br>media  | Cannot transmit/<br>receive audio<br>media streams | Mandatory                                                                                                    |
| 12000-130<br>00 | RTP/<br>RTCP                 | Any H.323 or<br>SIP media-<br>enabled video<br>network device | Enables real-time<br>delivery of video<br>media  | Cannot transmit/<br>receive video<br>media streams | Mandatory                                                                                                    |

#### Table 44: Outbound Ports to Open from the Media Blade

| Port<br>Range | Protocol      | Destination                                                                                          | Functionality                       | Result of<br>Blocking Port | Required    |
|---------------|---------------|----------------------------------------------------------------------------------------------------|-------------------------------------|----------------------------|-------------|
| 162           | SNMP<br>(UDP) | Scopia <sup>®</sup> Management,<br>Scopia <sup>®</sup> Management,<br>or any SNMP manager<br>station | Enables sending<br>SNMP Trap events | Cannot send<br>traps       | Recommended |

#### Table 45: Inbound Ports to Open to the Media Blade

| Port<br>Range | Protocol  | Destination | Functionality                   | Result of<br>Blocking Port      | Required    |
|---------------|-----------|-------------|---------------------------------|---------------------------------|-------------|
| 123           | NTP (UDP) | NTP server  | Enables time<br>synchronization | Time settings are<br>inaccurate | Recommended |

#### **Related Links**

Implementing Port Security for the Scopia 3G Gateway on page 102

## **Configuring Ports on the Scopia 3G Gateway**

This section provides instructions of how to configure the following ports on the Scopia 3G Gateway:

#### **Related Links**

Implementing Port Security for the Scopia 3G Gateway on page 102

<u>Configuring the HTTP Port on the Scopia 3G Gateway</u> on page 105 <u>Configuring the UDP Port for RAS on the Scopia 3G Gateway</u> on page 105 <u>Configuring the TCP Port for Q.931 on the Scopia 3G Gateway</u> on page 107 <u>Configuring the SIP Port on the Scopia 3G Gateway</u> on page 108

## Configuring the HTTP Port on the Scopia 3G Gateway

#### About this task

The Scopia 3G Gateway has designated port 80 for HTTP. You can configure a different port to use HTTP (for example, if port 80 is busy).

#### Procedure

- 1. Log in to the Scopia 3G Gateway.
- 2. Select **Board > Web**.
- 3. Modify the port value in the **Web Server Port** field (see <u>Figure 33: Scopia 3G Gateway</u> <u>HTTP Settings</u> on page 105).

|         | Vpload R       | eset    | Solution (Contraction Contraction)<br>Refresh |     |          |       |  |
|---------|----------------|---------|-----------------------------------------------|-----|----------|-------|--|
| Board   | LED Monitoring | Basics  | Addressing                                    | Web | Security | Users |  |
| 12      | General ——     |         |                                               |     |          |       |  |
| Gateway | Web server po  | ort: 80 |                                               |     |          |       |  |
|         | Online help UR | 8L:     |                                               |     |          |       |  |

#### Figure 33: Scopia 3G Gateway HTTP Settings

4. Select Upload.

#### **Related Links**

Configuring Ports on the Scopia 3G Gateway on page 104

## Configuring the UDP Port for RAS on the Scopia 3G Gateway

#### About this task

The Scopia 3G Gateway has designated port 1719 for RAS signaling (communication with the gatekeeper). You can configure a different port for RAS (for example, if port 1719 is busy).

#### Procedure

1. Log in to the Scopia 3G Gateway.

- 2. Select IP Network > H.323.
- 3. Configure the port that the Scopia 3G Gateway uses to communicate with the gatekeeper by modifying the value in the **Gatekeeper Port** field (see <u>Figure 34: Scopia 3G Gateway</u> <u>Gatekeeper Settings</u> on page 106).

| Vpload | ()<br>Imp    | ort Ex     | (port  | Reset            | CS<br>Refresh   |           |
|--------|--------------|------------|--------|------------------|-----------------|-----------|
| Status | Settings     | Media Proc | essors | IP Network       | Circuit Network | Services  |
|        | H.323<br>SIP |            |        | H.323 P          | rotocol Configu | urations  |
| (      | Quality of S | ervice     |        | nable H.323 pro  | otocol          |           |
|        |              |            | Con    | nectivity mode:  | Using gateke    | eper 👻    |
|        |              |            | Gat    | ekeeper Setting: | s               |           |
|        |              |            | R      | egistration name | RADVISIO        | N_GW150.1 |
|        |              |            | G      | atekeeper Addr   | ess: 172.18.15  | 0.160     |
|        |              |            | G      | atekeeper Port:  | 1719            |           |
|        |              |            |        | Enable alternat  | te Gatekeeper   |           |
|        |              |            |        | Advanced H.323   | Settings        |           |

Figure 34: Scopia 3G Gateway Gatekeeper Settings

- 4. Configure the port that the gatekeeper uses to communicate with the Scopia 3G Gateway by doing the following:
  - a. Select **Advanced H.323 Settings**. The **Advanced H.323 Settings** dialog box appears (see <u>Figure 35: Advanced H.323 Settings</u> on page 107).

| Advanced H.323 Settings     | ×           |
|-----------------------------|-------------|
| Local RAS Port:             | 1719        |
| Local Signaling Port:       | 1820        |
| Registration refresh every: | 300 seconds |
| ок                          | Cancel Help |

Figure 35: Advanced H.323 Settings

- b. Modify the value in the Local RAS Port field.
- 5. Select OK.
- 6. Select **Upload**.

#### **Related Links**

Configuring Ports on the Scopia 3G Gateway on page 104

### Configuring the TCP Port for Q.931 on the Scopia 3G Gateway

#### About this task

The Scopia 3G Gateway has designated port 1820 for Q.931 signaling. You can configure a different port for Q.931 (if, for example, port 1820 is busy). Q.931 is a telephony protocol used for establishing and terminating the connections in H.323 calls.

- 1. Log in to the Scopia 3G Gateway.
- Select IP Network > H.323 > Advanced H.323 Settings. The Advanced H.323 Settings dialog box appears (see Figure 36: Advanced H.323 Settings on page 108).

| 🛓 Advanced H.323 Settings   |        | <b>—</b> |
|-----------------------------|--------|----------|
| Local RAS Port:             | 1719   |          |
| Local Signaling Port:       | 1820   |          |
| Registration refresh every: | 300    | seconds  |
| ок                          | Cancel | Help     |

Figure 36: Advanced H.323 Settings

- 3. Modify the port value in the **Local Signaling Port** field.
- 4. Select OK.
- 5. Select **Upload**.

#### **Related Links**

Configuring Ports on the Scopia 3G Gateway on page 104

### Configuring the SIP Port on the Scopia 3G Gateway

#### About this task

The Scopia 3G Gateway has designated port 5060 for SIP signaling. You can configure a different port for SIP (for example, if port 5060 is busy).

- 1. Log in to the Scopia 3G Gateway.
- 2. Select IP Network > SIP.
- 3. Select the Enable SIP protocol checkbox (if cleared).
- 4. Modify the value in the Local signaling port field (see Figure 37: Scopia 3G Gateway SIP Settings on page 109).
| Import         Ex           | port Reset Refresh                                                         |
|-----------------------------|----------------------------------------------------------------------------|
| Status Settings Media Proce | ssors IP Network Circuit Network Services Event Log Statistics Maintenance |
| H.323                       |                                                                            |
| SIP                         | SIP Protocol Configurations                                                |
| Quality of Service          | Enable SIP protocol                                                        |
|                             | Default SIP domain: 192.168.20.216                                         |
|                             | Outbound Proxy                                                             |
|                             | C Locate server automatically (using DNS)                                  |
|                             |                                                                            |
|                             | Registrar                                                                  |
|                             | I Use Registrar                                                            |
|                             | Address: 192.168.20.216 port: 5060 type: UDP -                             |
|                             | Registration name: RADVISION_GW-192168020208                               |
|                             | Local signaling port: 5060                                                 |

Figure 37: Scopia 3G Gateway SIP Settings

5. Select Upload.

#### **Related Links**

Configuring Ports on the Scopia 3G Gateway on page 104

## **Configuring Security Access Levels for the Scopia 3G Gateway**

#### About this task

The Scopia 3G Gateway offers configurable security access levels that enable and disable Telnet, FTP, SNMP, XML, and ICMP (ping) protocols, which are used for the following:

- Upgrading software via FTP.
- Accessing the web user interface and performing configuration procedures via SNMP.
- Communication between Scopia<sup>®</sup> Management and Scopia 3G Gateway.
- Accessing the Scopia 3G Gateway CLI and receive logs directly via Telnet.
- Sending control or error response messages via ICMP (ping).

#### Procedure

- 1. Access the Scopia 3G Gateway security settings by selecting **Board** > **Security** from the Scopia 3G Gateway web user interface.
- Select the protocols you want to enable by selecting the checkbox next to each protocol in the Enabled Management Protocols Area (see Figure 38: Enabled Management Protocols Area on page 110). We recommend enabling these protocols.

|                           | Upload Reset Refresh                                                             |  |  |  |  |  |
|---------------------------|----------------------------------------------------------------------------------|--|--|--|--|--|
| Board<br>Deard<br>Gateway | LED Monitoring Basics Addressing Web Security Users SNMP Community               |  |  |  |  |  |
|                           | SNMP Read community: RVGET2 Write community: RVSET2 Enabled Management Protocols |  |  |  |  |  |
|                           | FTP V ICMP (Ping) V SNMP V Telnet XML                                            |  |  |  |  |  |

#### Figure 38: Enabled Management Protocols Area

3. Select Upload.

#### **Related Links**

Implementing Port Security for the Scopia 3G Gateway on page 102

## Ports to Open on the Scopia 3G Gateway SP for Media Blade

The Scopia 3G Gateway SP (Media Video Processor for Mobile Software Package) is typically located in the enterprise and is connected to the DMZ. When opening ports to and from the MVP/M II, use <u>Table 46: Bidirectional Ports to Open on the Scopia 3G Gateway SP for Media Blade</u> on page 111 as a reference.

#### Important:

The specific firewalls you need to open ports on depends on where your Scopia 3G Gateway and other Scopia<sup>®</sup> Solution products are deployed.

| Port Range  | Protocol                     | Destination                                                                                                | Functionality                                                | Result of<br>Blocking Port                                                | Required        |
|-------------|------------------------------|----------------------------------------------------------------------------------------------------|--------------------------------------------------------------|---------------------------------------------------------------------------|-----------------|
| 21          | FTP (TCP)                    | Upgrade Utility                                                                                            | Enables software<br>upgrade and video<br>stream recording    | Cannot upgrade version                                                    | Recommende<br>d |
| 23          | Telnet<br>(TCP)              | Telnet client                                                                                              | Enables viewing<br>MVP/M II online logs                      | Cannot view logs                                                          | Recommende<br>d |
| 161         | SNMP<br>(UDP)                | Scopia <sup>®</sup><br>Management,<br>Scopia <sup>®</sup><br>Management, or any<br>SNMP manager<br>station | Enables you to<br>configure and check<br>the MVP/M II status | Cannot configure<br>or check the<br>status of the<br>MVP/M II via<br>SNMP | Recommende<br>d |
| 3340        | Font file<br>client<br>(TCP) | Font client software                                                                                       | Enables receiving<br>extended font files<br>from the MCU     | Cannot work with different fonts                                          | Optional        |
| 10000-10240 | RTP/<br>RTCP<br>(UDP)        | Any RTP/RTCP<br>media- enabled<br>video network<br>device                                                  | Delivers real-time<br>media                                  | Cannot transmit/<br>receive media<br>streams                              | Mandatory       |

#### **Related Links**

Implementing Port Security for the Scopia 3G Gateway on page 102

# Chapter 13: Implementing Port Security for the Scopia<sup>®</sup> MCU

The Scopia<sup>®</sup> MCU is a hardware unit that houses videoconferences from multiple endpoints, both H. 323 and SIP.

This section details the ports used for the Scopia<sup>®</sup> MCU, for both the blade and the MVP, and the relevant configuration procedures:

#### **Related Links**

Ports to Open on the Scopia<sup>®</sup> MCU Blade on page 112 Configuring Ports on the Scopia<sup>®</sup> MCU Blade on page 115 Configuring Security Access Levels for the Scopia<sup>®</sup> MCU Blade on page 125 Ports to Open on the MVP for Scopia<sup>®</sup> MCU on page 126 Configuring UDP Ports for RTP/RTCP on the MVP for Scopia<sup>®</sup> MCU on page 127

## Ports to Open on the Scopia<sup>®</sup> MCU Blade

The Scopia<sup>®</sup> MCU is typically located in the enterprise network and is connected to the DMZ. When opening ports on the Scopia<sup>®</sup> MCU blade, use the following as a reference:

- If you are opening ports that are both to and from the Scopia<sup>®</sup> MCU blade, see <u>Table 47:</u> <u>Bidirectional Ports to Open on the Scopia<sup>®</sup> MCU Blade</u> on page 113.
- If you are opening outbound ports from the Scopia<sup>®</sup> MCU blade, see <u>Table 48: Outbound Ports</u> to Open from the Scopia<sup>®</sup> <u>MCU Blade</u> on page 115.

#### Important:

The specific firewalls you need to open ports on depends on where your Scopia<sup>®</sup> MCU and other Scopia<sup>®</sup> Solution products are deployed.

| Port Range | Protocol       | Destination                                                                                                | Functionality                                                                                   | Result of<br>Blocking Port                                    | Required                                                                                                    |
|------------|----------------|----------------------------------------------------------------------------------------------------|-------------------------------------------------------------------------------------------------|---------------------------------------------------------------|----------------------------------------------------------------------------------------------------|
| 23         | Telnet (TCP)   | Telnet client                                                                                              | Enables you to view<br>MCU logs and<br>perform initial<br>configuration tasks                   | Cannot view<br>logs                                           | Optional                                                                                                    |
| 80         | HTTP (TCP)     | Web client                                                                                                 | Provides access to<br>the MCU<br>Administrator and<br>Conference Control<br>web user interfaces | Cannot<br>administer MCU                                      | Mandatory if<br>using HTTP<br>To configure,<br>see <u>Configuring</u><br>the HTTP Port<br>on the Scopia <sup>®</sup><br><u>MCU Blade</u> on<br>page 115   |
| 161        | SNMP (UDP)     | Scopia <sup>®</sup><br>Management,<br>Scopia <sup>®</sup><br>Management, or<br>any SNMP<br>manager station | Enables you to<br>configure and check<br>the MCU status                                         | Cannot<br>configure or<br>check the MCU<br>status via<br>SNMP | Recommended                                                                                                    |
| 443        | HTTPS<br>(TCP) | Web client                                                                                                 | Provides access to a secure web interface                                                       | Cannot<br>administer MCU                                      | Mandatory if<br>using HTTPS                                                                                                    |
| 1024-4999  | H.245 (TCP)    | Any H.323<br>device                                                                                        | Enables H.245<br>signaling                                                                      | Cannot connect<br>H.323 calls                                 | Mandatory<br>To limit range,<br>see <u>Limiting the</u><br><u>TCP Port Range</u><br>for H.245 on the<br><u>Scopia® MCU</u><br><u>Blade</u> on<br>page 116 |
| 1719       | RAS (UDP)      | H.323<br>gatekeeper                                                                                        | Enables RAS<br>signaling                                                                        | Cannot<br>communicate<br>with H.323<br>gatekeeper             | Mandatory<br>To configure,<br>see <u>Configuring</u><br>the UDP Port for<br><u>RAS on the</u><br><u>Scopia® MCU</u><br><u>Blade</u> on<br>page 119        |
| 1720       | Q.931 (TCP)    | Any H.323<br>device                                                                                        | Enables Q.931<br>signaling                                                                      | Cannot connect<br>H.323 calls                                 | Mandatory<br>To configure,<br>see <u>Configuring</u><br><u>the TCP Port for</u><br><u>Q.931 on the</u>                                                    |

| Port Range | Protocol             | Destination                                                                                                    | Functionality                                                        | Result of<br>Blocking Port                                                                                              | Required                                                                                                    |
|------------|----------------------|----------------------------------------------------------------------------------------------------|----------------------------------------------------------------------|----------------------------------------------------------------------------------------------------|----------------------------------------------------------------------------------------------------|
|            |                      |                                                                                                    |                                                                      |                                                                                                    | Scopia <sup>®</sup> MCU<br>Blade on<br>page 120                                                                                                    |
| 2010       | MPI (TCP)            | Any standalone<br>MP units (MCUs<br>configured to be<br>MPs in clustering<br>mode)                                                  | Enables connection to external MP                                    | Cannot use<br>external MP                                                                                               | Mandatory                                                                                                    |
| 2946       | MVP control<br>(TCP) | MVP                                                                                                    | Enables connection to external MVP                                   | Cannot use<br>external MVP                                                                                              | Mandatory                                                                                                    |
| 3333       | DTI (TCP)            | DCS                                                                                                    | Enables connection to external DCS                                   | Cannot use<br>external DCS                                                                                              | Optional;<br>Mandatory if<br>using DCS                                                                                                    |
| 3336       | XML (TCP)            | Conference<br>Control web<br>client endpoint,<br>Scopia <sup>®</sup><br>Management or<br>third-party<br>controlling<br>applications | Enables you to<br>manage the MCU via<br>the XML API                  | Cannot use<br>MCU<br>Conference<br>Control web<br>user interface.<br>Cannot control<br>MCU via<br>version 3 XML<br>API. | Mandatory if<br>deployed with<br>Scopia <sup>®</sup><br>Management                                                                                             |
| 3337       | XML (TCP)            | Other MCUs                                                                                                    | Enables you to<br>cascade between<br>MCUs (version 3) via<br>XML API | Cannot<br>cascade<br>between two<br>MCUs                                                                                | Mandatory if<br>multiple MCUs<br>are deployed<br>with Scopia <sup>®</sup><br>Management                                                                        |
| 5060       | SIP (TCP/<br>UDP)    | Any SIP video<br>network device                                                                                                    | Enables SIP signaling                                                | Cannot connect<br>SIP calls                                                                                             | Mandatory<br>To configure,<br>see <u>Configuring</u><br><u>the SIP Port on</u><br><u>the Scopia®</u><br><u>MCU Blade</u> on<br>page 122                        |
| 6000-6999  | RTP/ RTCP<br>(UDP)   | Any RTP/RTCP<br>media-enabled<br>video network<br>device                                                                            | Enables delivery of<br>real-time audio media<br>stream               | Cannot<br>transmit/<br>receive audio<br>stream                                                                          | Mandatory<br>To configure,<br>see <u>Configuring</u><br><u>the UDP Port for</u><br><u>RTP/RTCP on</u><br><u>the Scopia®</u><br><u>MCU Blade</u> on<br>page 123 |

| Port Range | Protocol   | Destination                                                                                                | Functionality                       | Result of<br>Blocking Port  | Required    |
|------------|------------|----------------------------------------------------------------------------------------------------|-------------------------------------|-----------------------------|-------------|
| 21         | FTP (TCP)  | Upgrade Utility<br>or FTP Server                                                                           | Enables audio<br>stream recording   | Cannot record audio streams | Optional    |
| 162        | SNMP (UDP) | Scopia <sup>®</sup><br>Management,<br>Scopia <sup>®</sup><br>Management, or<br>any SNMP<br>manager station | Enables sending<br>SNMP Trap events | Cannot send<br>traps        | Recommended |

#### Table 48: Outbound Ports to Open from the Scopia<sup>®</sup> MCU Blade

#### **Related Links**

Implementing Port Security for the Scopia® MCU on page 112

## Configuring Ports on the Scopia<sup>®</sup> MCU Blade

This section provides instructions of how to configure the following ports and port ranges on the Scopia<sup>®</sup> MCU:

#### **Related Links**

Implementing Port Security for the Scopia<sup>®</sup> MCU on page 112 Configuring the HTTP Port on the Scopia<sup>®</sup> MCU Blade on page 115 Limiting the TCP Port Range for H.245 on the Scopia<sup>®</sup> MCU Blade on page 116 Configuring the UDP Port for RAS on the Scopia<sup>®</sup> MCU Blade on page 119 Configuring the TCP Port for Q.931 on the Scopia<sup>®</sup> MCU Blade on page 120 Configuring the SIP Port on the Scopia<sup>®</sup> MCU Blade on page 122 Configuring the UDP Port for RTP/RTCP on the Scopia<sup>®</sup> MCU Blade on page 123

### Configuring the HTTP Port on the Scopia<sup>®</sup> MCU Blade

#### About this task

The Scopia<sup>®</sup> MCU has designated port 80 for HTTP. You can configure a different port to use HTTP (for example, if port 80 is busy).

- 1. Log in to the Scopia<sup>®</sup> MCU.
- 2. Select **Device > Web**.
- Modify the port value in the Web Server Port field (see <u>Figure 39: Scopia<sup>®</sup> MCU Web</u> <u>Settings</u> on page 116).

|            | Image: Weight of the section of the section |
|------------|----------------------------------------------------------------------------------------------------|
| Device     | LED Monitoring Basics Addressing Web Security Users                                                                                                    |
| <b>N</b>   | General                                                                                                    |
| Multipoint | Web server port: 80                                                                                                    |
| manapoint  | Online help URL:                                                                                                    |

Figure 39: Scopia<sup>®</sup> MCU Web Settings

4. Select Upload.

#### **Related Links**

Configuring Ports on the Scopia<sup>®</sup> MCU Blade on page 115

### Limiting the TCP Port Range for H.245 on the Scopia<sup>®</sup> MCU Blade

#### About this task

The Scopia<sup>®</sup> MCU has designated ports 1024-4999 for H.245. To provide additional security for your firewall, you can limit this range. H.245 is a Control Protocol used for multimedia communication that enables transferring information about the device capabilities, as well as opening/closing the logical channels that carry media streams.

To calculate the number of ports you need to open, we recommend multiplying the number of total ports (for all calls) allowed by your license by a factor of 2.5.

- 1. Log in to the Scopia<sup>®</sup> MCU.
- 2. Navigate to the **Advanced Commands** section by doing the following:
  - a. Select Settings > Advanced (see Figure 40: MCU Advanced Settings on page 117).

|                        | Expert React Relician Setup Vitz              | aru                                                  |
|------------------------|-----------------------------------------------|------------------------------------------------------|
| tatus Settings Media P | ocessing Protocols Services Event Log         |                                                      |
| Basics                 |                                               | hanced                                               |
| Auto Attendant         | ^                                             | uranceu                                              |
| Conference Control     | Conference creation, authorization and termi  | nation                                               |
| Themes                 | Register conference ID                        |                                                      |
| Quality of Service     | Conferences can be created using:             | Scheduler, Web, Control API and dial-in 👻            |
| Dynamic Layouts        | When using the Web, only operat               | ors or administrators can create a conference        |
| Alert Indications      |                                               |                                                      |
| Advanced               | Participants can join the conference using    | : Invite and dial-in                                 |
|                        | Ad hoc conferences terminate when:            | Last participant leaves 👻                            |
|                        | External conference authorization policy:     | None 👻                                               |
|                        | Dial-in delimiters                            |                                                      |
|                        | Delimiters are used in the dial string to sep | parate the conference ID from a additional informati |
|                        | PN delimiter (# *): ***                       |                                                      |
|                        |                                               |                                                      |
|                        | invite delimiter (# *):                       |                                                      |
|                        | Other                                         |                                                      |
|                        | Source participants on communication          | tion (ICMP) failure                                  |
|                        | Disconnect on: Audio failure                  | •                                                    |
|                        |                                               |                                                      |

Figure 40: MCU Advanced Settings

b. Select **Commands**. The **Advanced Commands** dialog box opens (see <u>Figure 41:</u> <u>MCU Advanced Commands Section</u> on page 118).

| Command:                                                                                                    | Parameters:           |
|----------------------------------------------------------------------------------------------------|-----------------------|
| vailable commands:                                                                                                    | Available parameters: |
| Aspect ratio conversion mode<br>Auto attendant show vendor logo<br>CS Log<br>Conference control Web refresh interval<br>DTMF forwarding<br>DuoVideo support | Send                  |
|                                                                                                    |                       |
|                                                                                                    |                       |
| Response:                                                                                                    |                       |

Figure 41: MCU Advanced Commands Section

3. Set the base port (the lower port) by typing mc:h245portfrom in the Command field and the base port value in the **Parameters** field.

#### Important:

You can configure the base port to any value between 1024-65535. To see the current port range, type **mc:h245portfrom** in the **Command** field and select **Send**.

4. Set the upper port by typing **mc:h245portto** in the **Command** field and the upper port value in the **Parameters** field.

#### Important:

You can configure the upper port to any value lower than or equal to 65535. To see the current port range, type **mc:h245portto** in the **Command** field and select **Send**.

- 5. Select Send.
- 6. Select Close.

#### Related Links

Configuring Ports on the Scopia<sup>®</sup> MCU Blade on page 115

### Configuring the UDP Port for RAS on the Scopia<sup>®</sup> MCU Blade

#### About this task

The Scopia<sup>®</sup> MCU has designated port 1719 for RAS signaling (communication with the gatekeeper). You can configure a different port for RAS (for example, if port 1719 is busy).

- 1. Log in to the Scopia<sup>®</sup> MCU.
- 2. Select **Protocols > H.323**.
- Configure the port that the Scopia<sup>®</sup> MCU uses to communicate with the gatekeeper by modifying the value in the Gatekeeper Port field (see <u>Figure 42: Gatekeeper Port</u> <u>Settings</u> on page 119).

| Upload Import Exp           | bort Reset F        | Setup Wizard               |                   |
|-----------------------------|---------------------|----------------------------|-------------------|
| Status Settings Media Proce | ssing Protocols Ser | vices Event Log            |                   |
| H.323                       |                     |                            |                   |
| SIP                         | Н.3                 | 23 Protocol Configurati    | ons               |
|                             | Enable H.323 protoc | DI                         |                   |
| Gatekeeper Settings         |                     |                            |                   |
|                             | Gatekeeper Address  | 172.27.30.200              | Go to Gatekeeper  |
|                             | Gatekeeper Port:    | 1719                       |                   |
|                             | Strip local gatekee | per zone prefix if appears | in incoming calls |
|                             | Local zone Prefix:  |                            |                   |
|                             | Enable alternate G  | atekeeper                  |                   |
|                             | Advanced H.323 Se   | ttings                     |                   |

Figure 42: Gatekeeper Port Settings

- 4. Configure the port that the gatekeeper uses to communicate with the Scopia<sup>®</sup> MCU by doing the following:
  - a. Select **Advanced H.323 Settings**. The Advanced H.323 Settings dialog box appears (see Figure 43: Advanced H.323 Settings on page 120).

| 🕌 Advanced H.323 Settings     | ×            |
|-------------------------------|--------------|
| Local RAS Port:               | 1719         |
| Local Signaling Port:         | 1720         |
|                               |              |
| Registration refresh every:   | 60 seconds   |
| Multipoint Registration Mode: | Multipoint - |
|                               |              |
|                               |              |
| ОК                            | Cancel Help  |

Figure 43: Advanced H.323 Settings

- b. Modify the value in the Local RAS Port field.
- 5. Select OK.
- 6. Select Upload.

#### **Related Links**

Configuring Ports on the Scopia<sup>®</sup> MCU Blade on page 115

### Configuring the TCP Port for Q.931 on the Scopia<sup>®</sup> MCU Blade

#### About this task

The Scopia<sup>®</sup> MCU has designated port 1720 for Q.931 signaling. You can configure a different port for Q.931 (for example, if port 1720 is busy). Q.931 is a telephony protocol used for establishing and terminating the connections in H.323 calls.

- 1. Log in to the Scopia<sup>®</sup> MCU.
- 2. Select Protocols > H.323 (see Figure 44: H.323 Settings on page 121).

| 😢<br>Upload | ()<br>Imp | ort Exp     | )<br>port | Reset          | S<br>Refres    | n    | Construction Setup Wizard |                   |
|-------------|-----------|-------------|-----------|----------------|----------------|------|---------------------------|-------------------|
| Status   S  | ettings   | Media Proce | essing    | Protocols      | Services       | Εv   | ent Log                   |                   |
|             | H.323     |             |           |                |                |      |                           |                   |
|             | SIP       |             |           |                | H.323 Pro      | toc  | ol Configuratio           | ons               |
|             |           |             | EI        | nable H.323 p  | rotocol        |      |                           |                   |
|             |           |             | Gate      | keeper Settin  | gs ———         |      |                           |                   |
|             |           |             | Ga        | atekeeper Ado  | dress: 172     | 2.27 | .30.200                   | Go to Gatekeeper  |
|             |           |             | Ga        | atekeeper Por  | t: <b>17</b> 1 | 9    |                           |                   |
|             |           |             |           | Strip local ga | tekeeper zo    | ne p | refix if appears          | in incoming calls |
|             |           |             |           | Local zone Pr  | efix:          |      |                           |                   |
|             |           |             | Г         | Enable altern  | ate Gatekee    | per  |                           |                   |
|             |           |             | A         | dvanced H.32   | 23 Settings    |      | ]                         |                   |

Figure 44: H.323 Settings

3. Select **Advanced H.323 Settings**. The Advanced H.323 Settings dialog box appears (see <u>Figure 45: Advanced H.323 Settings</u> on page 121).

| 🕌 Advanced H.323 Settings     | <b>×</b>     |
|-------------------------------|--------------|
| Local RAS Port:               | 1719         |
| Local Signaling Port:         | 1720         |
|                               |              |
| Registration refresh every:   | 60 seconds   |
| Multipoint Registration Mode: | Multipoint - |
|                               |              |
|                               |              |
| ОК                            | Cancel Help  |

Figure 45: Advanced H.323 Settings

4. Modify the value in the Local Signaling Port field.

- 5. Select OK.
- 6. Select Upload.

#### **Related Links**

Configuring Ports on the Scopia<sup>®</sup> MCU Blade on page 115

### Configuring the SIP Port on the Scopia<sup>®</sup> MCU Blade

#### About this task

The Scopia<sup>®</sup> MCU has designated port 5060 for SIP signaling. You can configure a different port for SIP (for example, if port 5060 is busy).

- 1. Log in to the Scopia<sup>®</sup> MCU.
- 2. Select **Protocols > SIP**.
- 3. Select the Enable SIP protocol checkbox (if cleared).
- 4. Modify the value in the **Local signaling port** field (see <u>Figure 46: SIP Protocol Settings</u> on page 123).

| Vpload | lmp      | )<br>ort  | ()<br>Export | Reset          | CS<br>Refres | h Setup \      | Mizard        |      |       |       |
|--------|----------|-----------|--------------|----------------|--------------|----------------|---------------|------|-------|-------|
| Status | Settings | Media Pro | cessing      | Protocols      | Services     | Event Log      | 1             |      |       |       |
|        | H.323    |           |              |                |              |                |               |      |       |       |
|        | SIP      |           |              |                | 5            | SIP Protocol   | Configuration | 15   |       |       |
|        |          |           | I Er         | hable SIP prot | locol        |                |               |      |       |       |
|        |          |           | Defa         | ult SIP domair | n: multipo   | int.mycompa    | ny.           |      |       |       |
|        |          |           | L n          | sing Microsof  | t LCS/OCS    |                |               |      |       |       |
|        |          |           | SIPS         | erver          |              |                |               |      |       |       |
|        |          |           |              | C Locate se    | erver automa | tically (using | DNS)          |      |       |       |
|        |          |           |              | Specify a      | ddress: 0.0  | .0.0           | port:         | 5060 | type: | UDP 👻 |
|        |          |           |              | Treat a        | as outbound  | proxy          |               |      |       |       |
|        |          |           | Regi         | strar —        |              |                |               |      |       |       |
|        |          |           | Г            | Use Registr    | ar           |                |               |      |       |       |
|        |          |           |              | Address [      | 0.0.0.0      |                | pprt. 5060    | type | UDP   | •     |
|        |          |           | Loca         | I signaling po | rt 5060      |                |               |      |       |       |
|        |          |           | Adv          | anced SIP Se   | ettings      |                |               |      |       |       |

Figure 46: SIP Protocol Settings

5. Select Upload.

#### **Related Links**

Configuring Ports on the Scopia<sup>®</sup> MCU Blade on page 115

## Configuring the UDP Port for RTP/RTCP on the Scopia<sup>®</sup> MCU Blade

#### About this task

The Scopia<sup>®</sup> MCU has designated ports 6000-6999 for RTP/RTCP (audio media). You can configure a different base port for RTP/RTCP (for example, if port 6000 is busy).

- 1. Log in to the Scopia<sup>®</sup> MCU.
- 2. Select Settings > Advanced (see Figure 47: MCU Advanced Settings on page 124).

|                    | cessing   Protocols   Services   Event Log         |                                                |
|--------------------|----------------------------------------------------|------------------------------------------------|
| Basics             |                                                    |                                                |
| Auto Attendant     | Advo                                               | mced                                           |
| Conference Control | Conference creation, authorization and termination | on                                             |
| Themes             | Register conference ID                             |                                                |
| Quality of Service | Conferences can be created using:                  | Scheduler, Web, Control API and dial-in 👻      |
| Dynamic Layouts    | When using the Web, only operators                 | or administrators can create a conference      |
| Alert Indications  | I mier using the tree, only operators              | or administrators can create a conference      |
| Advanced           | Participants can join the conference using:        | Invite and dial-in                             |
|                    | Ad hoc conferences terminate when:                 | Last participant leaves 👻                      |
|                    | External conference authorization policy:          | None                                           |
|                    | Dial-in delimiters                                 |                                                |
|                    | Delimiters are used in the dial string to separa   | te the conference ID from a additonal informat |
|                    | DN delimiter (# *)- ***                            |                                                |
|                    |                                                    |                                                |
|                    | Invite delimiter (# *): **                         |                                                |
|                    | Other                                              |                                                |
|                    | Disconnect participants on communication           | (ICMP) failure                                 |
|                    |                                                    |                                                |

Figure 47: MCU Advanced Settings

3. Select **Commands**. The **Advanced Commands** section appears (see <u>Figure 48: MCU</u> <u>Advanced Commands Section</u> on page 125).

| Command:                                                                                                    | Parameters:           |
|----------------------------------------------------------------------------------------------------|-----------------------|
| RTP Base Port                                                                                                    |                       |
| Available commands:                                                                                                    | Available parameters: |
| Notify level<br>QualiVision Settings hide<br>QualiVision settings show<br>RTP Base Port<br>Send intra interval<br>Set MTU size | , *                   |
|                                                                                                    | Send                  |
| Response:                                                                                                    |                       |

Figure 48: MCU Advanced Commands Section

- 4. Select RTP Base Port in the Available Commands list.
- 5. Enter the base port value, which is the lower end of the range, in the **Parameters** field.
- 6. Select Send.
- 7. Select Close.

#### **Related Links**

Configuring Ports on the Scopia<sup>®</sup> MCU Blade on page 115

## Configuring Security Access Levels for the Scopia<sup>®</sup> MCU Blade

#### About this task

The Scopia<sup>®</sup> MCU offers configurable security access levels that enable and disable Telnet, FTP, SNMP and ICMP (ping) protocols.

By default, the security access level is set to **Standard**. It is recommended to set your security access level to **Maximum** (which disables these protocols), except for the following situations:

• If you are viewing logs, Telnet should be enabled.

- If you are customizing your language settings, FTP should be enabled.
- If you are performing configuration procedures or would like to receive traps, SNMP should be enabled.

#### Important:

You can view trap events in the **Event Log** tab of the web user interface.

• If you would like control or error response messages to be sent, ICMP (ping) should be enabled.

#### Procedure

- 1. Access the Scopia<sup>®</sup> MCU security settings by selecting **Device** > **Security**.
- Select the access level from the Security Mode list (see Figure 49: MCU Security Settings on page 126). <u>Table 49: Scopia® MCU Security Modes</u> on page 126 lists the behavior of each service when each security mode is applied.

|            | Image: Weight of the section of the section |
|------------|----------------------------------------------------------------------------------------------------|
| Device     | LED Monitoring Basics Addressing Web Security Users                                                                                                    |
|            | Security mode: Maximum (no Telnet, Ftp, SNMP and ICMP)                                                                                                    |
| Multipoint | SNMP Read community: High (no Telnet and Ftp)<br>Maximum (no Telnet,Ftp,SNMP and ICMP)                                                                                                    |

Figure 49: MCU Security Settings

#### Table 49: Scopia<sup>®</sup> MCU Security Modes

| Security Access<br>Level | Telnet   | FTP      | SNMP     | ICMP (ping) |
|--------------------------|----------|----------|----------|-------------|
| Low                      | Enabled  | Enabled  | Enabled  | Enabled     |
| Medium                   | Disabled | Disabled | Enabled  | Enabled     |
| High                     | Disabled | Disabled | Disabled | Disabled    |

#### 3. Select **Upload**.

#### **Related Links**

Implementing Port Security for the Scopia® MCU on page 112

## Ports to Open on the MVP for Scopia<sup>®</sup> MCU

The MVP, a component of the Scopia<sup>®</sup> MCU, is typically located in the enterprise network and connected to the DMZ. When you are opening ports that are both in and out of the MVP, use <u>Table</u> <u>50: Bidirectional Ports to Open on the MVP</u> on page 127 as a reference.

#### Important:

The specific firewalls that you need to open ports on depends on where your MVP and other Scopia<sup>®</sup> Solution products are deployed.

| Port Range  | Protocol                  | Destination                                              | Functionality                                             | Result of<br>Blocking Port                        | Required                                                                                                    |
|-------------|---------------------------|----------------------------------------------------------|-----------------------------------------------------------|---------------------------------------------------|----------------------------------------------------------------------------------------------------|
| 21          | FTP (TCP)                 | Upgrade Utility                                          | Enables software<br>upgrade and video<br>stream recording | Cannot upgrade version                            | Optional                                                                                                    |
| 23          | Telnet<br>(TCP)           | Telnet client                                            | Enables you to view<br>MVP online logs                    | Cannot view logs                                  | Optional                                                                                                    |
| 2946        | MEGACO<br>(TCP)           | MEGACO (H.<br>248) Protocol                              | Enables connection to MCU                                 | Cannot connect to MCU                             | Mandatory                                                                                                    |
| 3340        | Font file<br>client (TCP) | Font client software                                     | Enables receiving<br>extended font files<br>from the MCU  | Cannot work with non-English fonts                | Mandatory                                                                                                    |
| 10000-10575 | RTP/ RTCP<br>(UDP)        | Any RTP/RTCP<br>media-enabled<br>video network<br>device | Enables real-time<br>delivery of video<br>media           | Cannot transmit/<br>receive video<br>media stream | Mandatory<br>To configure, see<br><u>Configuring UDP</u><br>Ports for RTP/<br>RTCP on the<br><u>MVP for Scopia®</u><br><u>MCU</u> on<br>page 127 |

#### Table 50: Bidirectional Ports to Open on the MVP

#### **Related Links**

Implementing Port Security for the Scopia<sup>®</sup> MCU on page 112

## Configuring UDP Ports for RTP/RTCP on the MVP for Scopia<sup>®</sup> MCU

#### About this task

The MVP has designated ports 10000-10575 for RTP/RTCP. You can configure the base port, which is the lower port value.

- 1. Connect to the MVP IP via any telnet application.
- 2. Type **printCfgMenu** to display the configurations that can be modified.
- 3. Locate the **RTP Base Port** line and modify the value (the default value is 10000).

4. Type **q** to close and save.

#### Important:

The MVP restarts.

#### **Related Links**

Implementing Port Security for the Scopia<sup>®</sup> MCU on page 112

## Chapter 14: Implementing Port Security for the Avaya Scopia<sup>®</sup> Web Collaboration server

The Avaya Scopia<sup>®</sup> Web Collaboration server is the component which hosts the web collaboration aspect of videoconferences.

This section details the ports used for the Avaya Scopia® Web Collaboration server.

#### **Related Links**

Ports to open for the Avaya Scopia<sup>®</sup> Web Collaboration server on page 129

## Ports to open for the Avaya Scopia<sup>®</sup> Web Collaboration server

The Avaya Scopia<sup>®</sup> Web Collaboration server (WCS) is typically located in the enterprise network and is connected to the DMZ.

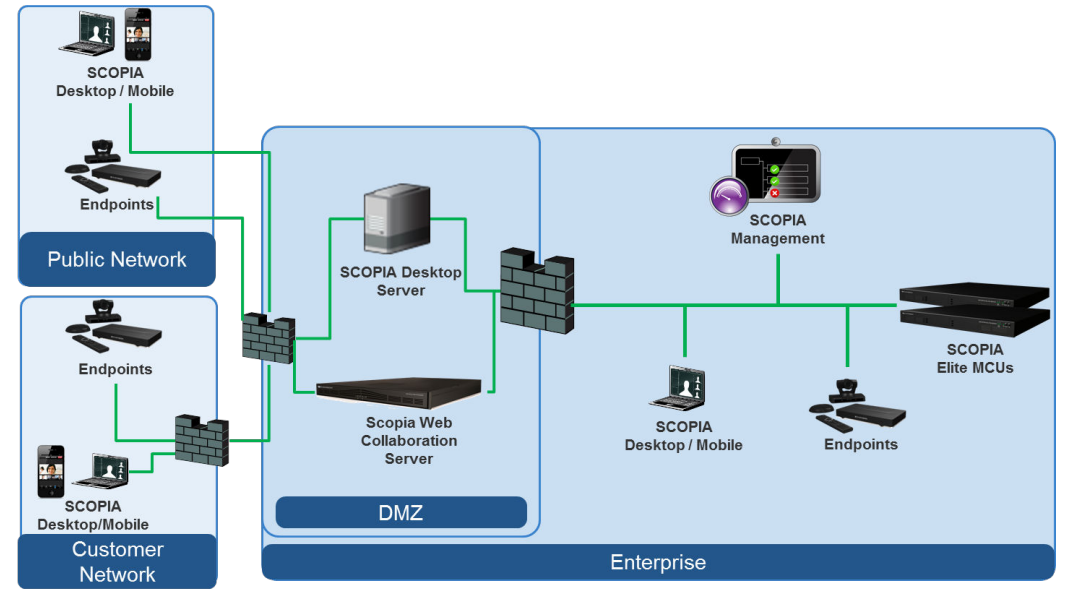

Figure 50: Locating the Avaya Scopia<sup>®</sup> Web Collaboration server in the DMZ

When opening ports on the Avaya Scopia<sup>®</sup> Web Collaboration server, use the following tables as a reference.

#### Important:

The specific firewalls you need to open ports on depends on where your Avaya Scopia<sup>®</sup> Web Collaboration server and other Scopia<sup>®</sup> Solution products are deployed.

## Table 51: Bidirectional Ports to Open Between the Avaya Scopia<sup>®</sup> Web Collaboration server (WCS) and the Enterprise

| Port Range  | Protocol | Destination                                                                         | Functionality                                                              | Result of<br>Blocking Port    | Required  |
|-------------|----------|-------------------------------------------------------------------------------------|----------------------------------------------------------------------------|-------------------------------|-----------|
| 3336        | TCP-TLS  | Scopia <sup>®</sup><br>Management<br>server                                         | Facilitates WCS<br>administration by<br>Scopia <sup>®</sup><br>Management. | WCS<br>connectivity<br>issues | Mandatory |
| 3338        | TCP-TLS  | Scopia <sup>®</sup><br>Management<br>server                                         | Facilitates WCS<br>administration by<br>Scopia <sup>®</sup><br>Management  | WCS<br>connectivity<br>issues | Mandatory |
| 3346        | TCP-TLS  | Scopia <sup>®</sup><br>Management<br>server                                         | Facilitates WCS<br>administration by<br>Scopia <sup>®</sup><br>Management  | WCS<br>connectivity<br>issues | Mandatory |
| 3348        | TCP-TLS  | Scopia <sup>®</sup><br>Management<br>server                                         | Facilitates WCS<br>administration by<br>Scopia <sup>®</sup><br>Management  | WCS<br>connectivity<br>issues | Mandatory |
| 5060        | TCP/UDP  | Scopia <sup>®</sup> Elite<br>MCU and<br>Scopia <sup>®</sup><br>Management<br>server | SIP Protocol                                                               | WCS<br>connectivity<br>issues | Mandatory |
| 5061        | TCP-TLS  | Scopia <sup>®</sup> Elite<br>MCU and<br>Scopia <sup>®</sup><br>Management<br>server | SIP TLS Protocol                                                           | WCS<br>connectivity<br>issues | Mandatory |
| 12000–12800 | UDP      | Scopia <sup>®</sup> Elite<br>MCU                                                    | RTP presentation traffic                                                   | WCS<br>connectivity<br>issues | Mandatory |
| 3400–3580   | TCP/UDP  | Scopia <sup>®</sup> Elite<br>MCU                                                    | BFCP presentation traffic                                                  | WCS<br>connectivity<br>issues | Mandatory |

Table 52: Inbound Ports to Open from the Enterprise to the Avaya Scopia $^{\mbox{\scriptsize B}}$  Web Collaboration server (WCS)

| Port Range | Protocol  | Destination                                                                                              | Functionality                                                             | Result of<br>Blocking Port                                  | Required  |
|------------|-----------|----------------------------------------------------------------------------------------------------|---------------------------------------------------------------------------|-------------------------------------------------------------|-----------|
| 22         | ТСР       | Avaya Scopia <sup>®</sup><br>Web<br>Collaboration<br>server                                              | SSH                                                                       | No debugging                                                | Optional  |
| 80         | TCP       | From Avaya<br>Scopia <sup>®</sup> Web<br>Collaboration<br>client to server                               | Controls web collaboration traffic                                        | Issues relating<br>to web<br>collaboration<br>functionality | Mandatory |
| 443        | TCP       | From Avaya<br>Scopia <sup>®</sup> Web<br>Collaboration<br>client to server                               | Controls web<br>collaboration traffic                                     | Issues relating<br>to web<br>collaboration<br>functionality | Mandatory |
| 843        | TCP       | From Avaya<br>Scopia <sup>®</sup> Web<br>Collaboration<br>client to server                               | Controls the client's<br>Flash policy server                              | Issues relating<br>to web<br>collaboration<br>functionality | Mandatory |
| 5556       | TCP-TLS   | From Scopia <sup>®</sup><br>Management to<br>Avaya Scopia <sup>®</sup><br>Web<br>Collaboration<br>server | Facilitates WCS<br>administration by<br>Scopia <sup>®</sup><br>Management | WCS<br>connectivity<br>issues                               | Mandatory |
| 8095       | TCP-HTTP  | From Scopia <sup>®</sup><br>Management to<br>Avaya Scopia <sup>®</sup><br>Web<br>Collaboration<br>server | File transfer channel                                                     | WCS<br>connectivity<br>issues                               | Mandatory |
| 8445       | TCP-HTTPS | From Scopia <sup>®</sup><br>Management to<br>Avaya Scopia <sup>®</sup><br>Web<br>Collaboration<br>server | File transfer channel                                                     | WCS<br>connectivity<br>issues                               | Mandatory |

| Table 53: Outbound Ports to Open from the Avaya S | copia <sup>®</sup> Web Collaboration server (WCS) to the |
|---------------------------------------------------|----------------------------------------------------------|
| Enterprise                                        |                                                          |

| Port Range | Protocol | Destination                                 | Functionality                         | Result of<br>Blocking Port                                  | Required  |
|------------|----------|---------------------------------------------|---------------------------------------|-------------------------------------------------------------|-----------|
| 53         | UDP      | DNS server                                  | DNS                                   | No FQDN resolution                                          | Mandatory |
| 8080       | HTTP     | Scopia <sup>®</sup><br>Management<br>server | Controls web<br>collaboration traffic | Issues relating<br>to web<br>collaboration<br>functionality | Mandatory |
| 9443       | HTTPS    | Scopia <sup>®</sup><br>Management<br>server | Controls web<br>collaboration traffic | Issues relating<br>to web<br>collaboration<br>functionality | Mandatory |

#### Table 54: Inbound Ports to Open from the Public to the Avaya Scopia<sup>®</sup> Web Collaboration server (WCS)

| Port Range | Protocol | Destination                                                                | Functionality                                | Result of<br>Blocking Port                                  | Required  |
|------------|----------|----------------------------------------------------------------------------|----------------------------------------------|-------------------------------------------------------------|-----------|
| 80         | TCP      | From Avaya<br>Scopia <sup>®</sup> Web<br>Collaboration<br>client to server | Controls web collaboration traffic           | Issues relating<br>to web<br>collaboration<br>functionality | Mandatory |
| 443        | TCP      | From Avaya<br>Scopia <sup>®</sup> Web<br>Collaboration<br>client to server | Controls web collaboration traffic           | Issues relating<br>to web<br>collaboration<br>functionality | Mandatory |
| 843        | ТСР      | From Avaya<br>Scopia <sup>®</sup> Web<br>Collaboration<br>client to server | Controls the client's<br>Flash policy server | Issues relating<br>to web<br>collaboration<br>functionality | Mandatory |

#### **Related Links**

Implementing Port Security for the Avaya Scopia® Web Collaboration server on page 129

## Chapter 15: Implementing Port Security for the Avaya Scopia<sup>®</sup> Streaming and Recording server

The Avaya Scopia<sup>®</sup> 8.3.2 solution introduces a new component, Avaya Scopia<sup>®</sup> Streaming and Recording server (Scopia<sup>®</sup> SR). Scopia<sup>®</sup> SR is the Avaya next generation HD streaming and recording platform, bringing significant enhancements to the Avaya Scopia<sup>®</sup> solution for streaming and recording. The Avaya Scopia<sup>®</sup> Streaming and Recording server replaces the Avaya Scopia<sup>®</sup> Content Center Recording server (SCC) server.

This section details the ports used for the Avaya Scopia<sup>®</sup> Streaming and Recording server.

#### **Related Links**

Ports to open for the Avaya Scopia Streaming and Recording server on page 133

## Ports to open for the Avaya Scopia<sup>®</sup> Streaming and Recording server

If your network includes a firewall, and the Avaya Scopia<sup>®</sup> Streaming and Recording server and devices are on opposite sides of the firewall, you must open ports on the firewall to enable streaming between the Scopia<sup>®</sup> SR components. When opening ports on the Avaya Scopia<sup>®</sup> Streaming and Recording server, use the following tables as a reference.

#### Important:

The specific firewalls you need to open ports on depends on where your Avaya Scopia<sup>®</sup> Streaming and Recording server and other Scopia<sup>®</sup> Solution products are deployed.

The Avaya Scopia<sup>®</sup> Streaming and Recording server is a solution that consists of several components and these components can be deployed in a highly flexible way. You could place all of the components on a single server or you could place the components on a series of distributed servers. If you place all of the components on a single server, you do not have to open ports that facilitate communications between components of the Avaya Scopia<sup>®</sup> Streaming and Recording server. If you place some of the components outside of the firewall, you must open more ports. The

tables in this section list the ports for each of the individual components. You must know the location of each of the components before you configure the ports.

- Inbound port means that the device is listening on that port
- · Outbound port means that the device is connecting to that port

#### Table 55: Ports to Open on the Scopia<sup>®</sup> SR Manager

| Port Range | Protocol   | Direction     | Destination                                                                                                    | Functionality                                                                                                    | Required  |
|------------|------------|---------------|----------------------------------------------------------------------------------------------------|----------------------------------------------------------------------------------------------------|-----------|
| 80<br>443  | TCP (HTML) | Inbound       | From Scopia <sup>®</sup><br>SR client (the<br>end-user's web<br>browser) to<br>Scopia <sup>®</sup> SR<br>Manager. It is<br>either 80 or 443,<br>depending on<br>how the system<br>is configured. | Client systems<br>access the Scopia <sup>®</sup><br>SR Manager HTML                                                                                   | Mandatory |
| 443        | TCP (HTTP) | Inbound       | From Scopia <sup>®</sup><br>Management to<br>Scopia <sup>®</sup> SR<br>Manager                                                                                                    | REST API for<br>management<br>communication                                                                                                    | Mandatory |
| 443        | TCP (XML)  | Inbound       | From the<br>Scopia <sup>®</sup> SR<br>transcoder to<br>Scopia <sup>®</sup> SR<br>Manager                                                                                                    | Communication                                                                                                    | Mandatory |
| 443        | ТСР        | Bidirectional | Conference<br>points (CP)                                                                                                    | Scopia <sup>®</sup> SR Manager<br>communicate with<br>other Scopia <sup>®</sup> SR<br>devices<br>XML for<br>communication, also<br>pushes media files | Mandatory |
| 443        | ТСР        | Bidirectional | Delivery nodes<br>(DN)                                                                                                    | Scopia <sup>®</sup> SR Manager<br>communicate with<br>other Scopia <sup>®</sup> SR<br>devices<br>XML for<br>communication, also<br>pushes media files | Mandatory |
| 443        | ТСР        | Bidirectional | Virtual delivery<br>node (VDN)                                                                                                    | Scopia <sup>®</sup> SR Manager<br>communicate with<br>other Scopia <sup>®</sup> SR                                                                    | Mandatory |

| Port Range | Protocol   | Direction | Destination                                                                            | Functionality                                                                                 | Required  |
|------------|------------|-----------|----------------------------------------------------------------------------------------|-----------------------------------------------------------------------------------------------|-----------|
|            |            |           |                                                                                        | devices (typically on<br>443, not 80)<br>XML for<br>communication, also<br>pushes media files |           |
| 25         | ТСР        | Outbound  | From Scopia <sup>®</sup><br>SR Manager to<br>the SMTP server                           | SMTP mail server communication                                                                | Optional  |
| 8443       | TCP (XML)  | Outbound  | From Scopia <sup>®</sup><br>SR Manager to<br>the Scopia <sup>®</sup> SR<br>transcoder. | Communication with the transcoder                                                             | Mandatory |
| 8080       | TCP (HTTP) | Outbound  | From Scopia <sup>®</sup><br>SR Manager to<br>Scopia <sup>®</sup><br>Management         | REST API (the port is defined by iVIEW)                                                       | Mandatory |

Table 56: Ports to Open on the Conference Points (CP)

| Port Range                                  | Protocol    | Direction     | Destination                                                | Functionality                                                                                                    | Required  |
|---------------------------------------------|-------------|---------------|------------------------------------------------------------|----------------------------------------------------------------------------------------------------|-----------|
| 443                                         | TCP (XML)   | Bidirectional | Scopia <sup>®</sup> SR<br>Manager                          |                                                                                                    | Mandatory |
| 80                                          | TCP (Media) | Inbound       | From the Scopia <sup>®</sup><br>SR transcoder to<br>the CP | Transcoder pulls<br>ASF streams from<br>CP                                                                                                    | Mandatory |
| 80                                          | TCP (Media) | Inbound       | From the delivery<br>node (DN) to the<br>CP                | RTP media<br>(windows media<br>streaming).                                                                                                    | Mandatory |
|                                             |             |               |                                                            | CP gets raw RTP<br>from Scopia <sup>®</sup><br>Elite MCU then<br>sends it to the<br>transcoder to<br>encode to<br>Windows Media.<br>Then, it pulls back<br>from the<br>transcoder and<br>makes it available<br>to the DN |           |
| 1025 — 65535<br>(default is 4100<br>— 4400) | UDP         | Inbound       | From Scopia <sup>®</sup><br>Elite MCU to the<br>CP         | RTP Audio/Video/<br>Presentation                                                                                                    | Mandatory |

| Port Range   | Protocol                      | Direction | Destination                                                | Functionality                                                                                                    | Required  |
|--------------|-------------------------------|-----------|------------------------------------------------------------|----------------------------------------------------------------------------------------------------|-----------|
|              |                               |           |                                                            | <ul> <li>Note:</li> <li>This can be<br/>limited in the<br/>CP<br/>administration<br/>GUI.</li> </ul>                                                          |           |
| 9090 -> 9XXX | TCP (Windows<br>Media Stream) | Outbound  | From the CP to<br>the Scopia <sup>®</sup> SR<br>transcoder | Transcoder<br>communicates to<br>the CP for<br>transcoding and<br>broadcasting from<br>the transcoder.<br>CP Pulls media<br>from the<br>transcoder            | Mandatory |
| 1719         | UDP                           | Outbound  | From the CP to the gatekeeper                              | RAS<br>communication<br>with the<br>gatekeeper                                                                                                    | Mandatory |
| 1720         | TCP                           | Outbound  | From the CP to the gatekeeper                              | RAS<br>communication<br>with the<br>gatekeeper, H.<br>323 call setup (H.<br>225/Q.931)                                                                        | Mandatory |
| 1025 — 65535 | TCP                           | Outbound  | From the CP to<br>the gatekeeper                           | RAS<br>communication<br>with the<br>gatekeeper, H.<br>323 call setup (H.<br>225/Q.931) –<br>dynamic port<br>range that can be<br>limited on the<br>gatekeeper | Mandatory |
| 1025 —65535  | UDP (RTP)                     | Outbound  | From the CP to<br>the Scopia <sup>®</sup> Elite<br>MCU     | RTP Audio/Video/<br>Presentation (this<br>range can be<br>limited on the<br>MCU)                                                                              | Mandatory |
| 8443         | TCP (XML)                     | Outbound  | From the CP to the Scopia <sup>®</sup> SR transcoder       | Communication between devices                                                                                                    | Mandatory |

| Table 57: Po | orts to Open | on the | Transcoder |
|--------------|--------------|--------|------------|
|--------------|--------------|--------|------------|

| Port Range   | Protocol                      | Direction | Destination                                                                                  | Functionality                                                                                      | Required  |
|--------------|-------------------------------|-----------|----------------------------------------------------------------------------------------------|----------------------------------------------------------------------------------------------------|-----------|
| 8443         | TCP (XML)                     | Inbound   | From the CP to<br>the Scopia <sup>®</sup> SR<br>transcoder                                   | Communication between devices                                                                      | Mandatory |
| 8080<br>8443 | TCP (HLS:<br>8080 or 8443)    | Inbound   | From the DN to<br>the Scopia <sup>®</sup> SR<br>transcoder                                   | Communication<br>between devices<br>Access to HLS media                                            | Mandatory |
| 8443         | TCP (XML)                     | Inbound   | From the<br>Scopia <sup>®</sup> SR<br>Manager to the<br>transcoder                           | Communication between devices                                                                      | Mandatory |
| 9090 — 9XXX  | TCP (Windows<br>Media Stream) | Inbound   | From the CP to<br>the Scopia <sup>®</sup> SR<br>transcoder                                   | Transcoder<br>communicates to the<br>CP for transcoding<br>and broadcasting<br>from the transcoder | Mandatory |
| 9090 — 9XXX  | UDP (AAC-<br>LC)              | Inbound   | From the CP to<br>the Scopia <sup>®</sup> SR<br>transcoder                                   | Transcoder<br>communicates to the<br>CP for transcoding<br>and broadcasting<br>from the transcoder | Mandatory |
| 443          | TCP (XML)                     | Outbound  | From the<br>Scopia <sup>®</sup> SR<br>transcoder to the<br>Scopia <sup>®</sup> SR<br>Manager | Communication<br>between devices                                                                   | Mandatory |
| 80           | TCP (Media)                   | Outbound  | From the<br>Scopia <sup>®</sup> SR<br>transcoder to the<br>CP                                | Communication between devices                                                                      | Mandatory |
| 1755         | TCP (Windows<br>Media Stream) | Outbound  | From the<br>Scopia <sup>®</sup> SR<br>transcoder to the<br>CP                                | Transcoder<br>communicates to the<br>CP for transcoding<br>and broadcasting<br>from the transcoder | Mandatory |

Table 58: Ports to Open on the Virtual Delivery Node (VDN)

| Port Range | Protocol            | Direction | Destination              | Functionality                 | Required  |
|------------|---------------------|-----------|--------------------------|-------------------------------|-----------|
| 80<br>443  | TCP ( HLS<br>Media) | Inbound   | From the CDN to the VDN. | DN streams media to client    | Mandatory |
| 80         | TCP ( HLS<br>Media) | Inbound   | From the Session Border  | DN streams media to<br>client | Mandatory |

| Port Range | Protocol      | Direction     | Destination                                                 | Functionality                                                               | Required  |
|------------|---------------|---------------|-------------------------------------------------------------|-----------------------------------------------------------------------------|-----------|
| 443        |               |               | Controller (SBC)<br>to the VDN                              |                                                                             |           |
| 21         | TCP (FTP)     | Outbound      | From the VDN to<br>the content<br>delivery network<br>(CDN) | File upload from the VDN to the CDN.                                        | Mandatory |
| 80<br>443  | TCP (80, 443) | Outbound      | From the VDN to the DN                                      | DN communicate with<br>other DN (HLS<br>Media) – pull the<br>stream from DN | Mandatory |
| 443        | TCP (XML)     | Bidirectional | Scopia <sup>®</sup> SR<br>Manager                           | Communications                                                              | Mandatory |

#### Table 59: Ports to Open on the Delivery Node (DN)

| Port Range              | Protocol                                        | Direction     | Destination                                             | Functionality                                                                                                    | Required  |
|-------------------------|-------------------------------------------------|---------------|---------------------------------------------------------|----------------------------------------------------------------------------------------------------|-----------|
| 80<br>443               | TCP ( HLS<br>Media,<br>Progressive<br>Download) | Inbound       | From the<br>Scopia <sup>®</sup> SR<br>clients to the DN | DN streams<br>media to clients                                                                                                    | Mandatory |
| 80<br>554<br>1755       | TCP (Windows<br>Media)                          | Inbound       | From the<br>Scopia <sup>®</sup> SR<br>clients to the DN | DN streams<br>media to clients<br>(windows media<br>streaming)                                                                                              | Mandatory |
| 80<br>443               | TCP (Windows<br>Media – 80,<br>HLS – 80, 443)   | Bidirectional | From DN to DN                                           | DN<br>communicates<br>with other DN<br>(HLS Media)                                                                                                    | Mandatory |
| 443                     | TCP (XML)                                       | Bidirectional | Scopia <sup>®</sup> SR<br>Manager                       |                                                                                                    | Mandatory |
| 8080<br>8443            | ТСР                                             | Outbound      | From the DN to the transcoder                           |                                                                                                    | Mandatory |
| 1024-5000<br>1755<br>80 | UDP, TCP,<br>HTTP (Windows<br>Media)            | Outbound      | From the DN to<br>the Scopia <sup>®</sup> SR<br>clients | Client will try<br>UDP between<br>port 1024-5000<br>(Only open the<br>necessary<br>number of<br>ports), then TCP<br>on port 1755,<br>then TCP on<br>port 80 | Mandatory |

| Port Range              | Protocol | Direction | Destination                                             | Functionality                                                                                                    | Required  |
|-------------------------|----------|-----------|---------------------------------------------------------|----------------------------------------------------------------------------------------------------|-----------|
| Multicast port<br>range | UDP      | Outbound  | From the DN to<br>the Scopia <sup>®</sup> SR<br>clients | When using<br>MMS and the<br>network is<br>multicast-<br>capable, the<br>standard port<br>range for<br>multicast will be<br>used | Mandatory |

#### Table 60: Additional Ports to Open

| Port Range | Protocol | Direction     | Destination       | Functionality                  | Required  |
|------------|----------|---------------|-------------------|--------------------------------|-----------|
| 3389       | UDP, TCP | Inbound       | Remote<br>Desktop | Microsoft<br>Remote<br>Desktop | Optional  |
| 53         | UDP, TCP | Outbound      | DNS server        | DNS servers                    | Optional  |
| 123        | UDP      | Bidirectional | NTP source        | NTP                            | Mandatory |
| 514        | ТСР      | Outbound      | Syslog Server     | Remote Syslog<br>Server        | Mandatory |

#### **Related Links**

Implementing Port Security for the Avaya Scopia Streaming and Recording server on page 133 Limiting RTP/UDP Ports on the Conference Point on page 139

### Limiting RTP/UDP Ports on the Conference Point Procedure

- 1. Log in the conference point administration page.
  - a. Type https://<CP IP Address> in a web browser.
  - b. Log in using the following credentials:
    - **Username**: administrator
    - **Password**: administrator
- 2. Navigate to System Configuration > Enable Services.
- 3. In the RTP Ports panel, enter the base port value in the **From** field, and the upper port value in the **To** field.
- 4. Click Save.

#### **Related Links**

Ports to open for the Avaya Scopia Streaming and Recording server on page 133